## МИНИСТЕРСТВО ПРИРОДНЫХ РЕСУРСОВ И ЭКОЛОГИИ РОССИЙСКОЙ ФЕДЕРАЦИИ

Федеральная служба по гидрометеорологии и мониторингу окружающей среды

(Росгидромет)

|                      | РД         |
|----------------------|------------|
| РУКОВОДЯЩИЙ ДОКУМЕНТ | 52.33.928– |
|                      | 2024       |

# АВТОМАТИЗИРОВАННОЕ РАБОЧЕЕ МЕСТО – АГРОМЕТЕОРОЛОГИЧЕСКИЙ ПРОГНОЗ «АРМ-АГРОПРОГНОЗ» Руководство пользователя

Обнинск

ФГБУ «ВНИИГМИ-МЦД»

## ПРЕДИСЛОВИЕ

1 РАЗРАБОТАН Федеральным государственным бюджетным учреждением «Всероссийский научно-исследовательский институт сельскохозяйственной метеорологии» (ФГБУ «ВНИИСХМ»)

2 РАЗРАБОТЧИКИ: В.М. Лебедева, канд. геогр. наук (руководитель разработки); исполнители: Т.А. Найдина, канд. геогр. наук, Д.А. Калашни-ков, Н.М. Шкляева, Я.Ю. Знаменская, Р.Ю. Рябова

3 СОГЛАСОВАН:

- с Управлением государственной наблюдательной сети и научных исследований (УГСН) Росгидромета 09.11.2023;

- с Федеральным государственным бюджетным учреждением «НПО «Тайфун» письмом от 18.10.2023 № 01-46/2544

4 УТВЕРЖДЁН и ВВЕДЁН В ДЕЙСТВИЕ приказом Росгидромета от 22.01.2024 № 17

5 ЗАРЕГИСТРИРОВАН головной организацией по стандартизации Росгидромета ФГБУ «НПО «Тайфун» 02.04.2024

ОБОЗНАЧЕНИЕ РУКОВОДЯЩЕГО ДОКУМЕНТА

РД 52.33 928-2024

6 ВВЕДЁН ВПЕРВЫЕ

7 СРОК ПЕРВОЙ ПРОВЕРКИ 2030 год.

ПЕРИОДИЧНОСТЬ ПРОВЕРКИ 5 лет

## Содержание

| 1  | Об    | ласть применения                                                    | 1  |
|----|-------|---------------------------------------------------------------------|----|
| 2  | Об    | щие сведения                                                        | 1  |
| 3  | Пра   | авила разбора телеграмм                                             | 5  |
|    | 3.1   | Общие сведения                                                      | 5  |
|    | 3.2   | Порядок разбора телеграмм                                           | 6  |
| 4  | Пр    | авила ввода дополнительных данных                                   | 12 |
| 5  | Пра   | авила составления прогнозов                                         | 14 |
|    | 5.1   | Оценка условий вегетации                                            | 15 |
|    | 5.2   | Составление прогнозов урожайности                                   | 16 |
|    | 5.3   | Составление прогноза запасов продуктивной влаги в почве             | 19 |
| 6  | Пра   | авила составления отчётов главного меню Отчёты                      | 21 |
|    | 6.1   | Бюллетени                                                           | 21 |
|    | 6.2   | Годовой обзор                                                       | 23 |
|    | 6.3   | Условия вегетационного периода, перезимовки и агрометеорологическая |    |
|    |       | информация                                                          | 25 |
|    | 6.4   | Статистические данные                                               | 27 |
| 7  | Pa    | бота с картосхемами                                                 | 29 |
|    | 7.1   | Правила построения картосхем                                        | 29 |
|    | 7.2   | Создание макета картосхемы                                          | 34 |
|    | 7.3   | Исправление ошибок в данных на картосхеме                           | 38 |
|    | 7.4   | Изменение интервала и подписей изолиний                             | 40 |
| 8  | По    | строение графиков                                                   | 43 |
| Бі | иблис | ография                                                             | 47 |

## РУКОВОДЯЩИЙ ДОКУМЕНТ

# АВТОМАТИЗИРОВАННОЕ РАБОЧЕЕ МЕСТО – АГРОМЕТЕОРОЛОГИЧЕСКИЙ ПРОГНОЗ «АРМ-АГРОПРОГНОЗ» Руководство пользователя

Дата введения – 2025–01–01

#### 1 Область применения

Настоящий руководящий документ устанавливает правила установки и применения программного комплекса «Автоматизированное рабочее место – Агрометеорологический прогноз "АРМ-Агропрогноз"» в управлениях по гидрометеорологии и мониторингу окружающей среды Росгидромета (далее – УГМС).

АРМ-Агропрогноз успешно прошёл опытные испытания в 2020– 2023 годах в 13 УГМС.

Настоящий руководящий документ предназначен для выполнения основных видов работ по обработке и представлению гидрометеорологической информации специалистами-агрометеорологами УГМС и их филиалов – центров по гидрометеорологии и мониторингу окружающей среды Росгидромета (далее – ЦГМС).

#### 2 Общие сведения

2.1 АРМ-Агропрогноз предназначен для обработки и визуализации данных декадных и ежедневных агрометеорологических телеграмм в УГМС и ЦГМС и представляет собой комплекс специального программного обеспечения, функционирующего на персональном компьютере с операционной системой Windows.

АРМ-Агропрогноз устанавливается на персональных компьютерах специалистов-агрометеорологов, оснащённых следующими типами технических средств:

- центрального процессора CPU, ГГц.....2;

- оперативной памяти RAM, Гб ......8;

- накопителя на жёстких магнитных дисках HDD, Гб ............ 200;

- видеоподсистемы, Video Card, Гб ...... 8;

 устройства вывода текстовой или графической информации, лазерный принтер.

2.2 При создании АРМ-Агропрогноз использованы следующие типы средств и библиотек, находящихся в свободном доступе:

- среда разработки – Lazarus;

- язык разработки – Object Pascal;

- система управления базами данных – Firebird 2.5;

- средства разработки и администрирования базы данных (БД) – IBExpert;

- библиотека создания отчётов – Microsoft Word/Excel Open XML SDK for Office;

- средство создания и поддержания работы картосхем – QGIS;

- язык реализации прогностических программ – Fortran, Free Pascal.

2.3 Для работы с APM-Агропрогноз необходимы программы: ArmagroSetup.exe, QGIS-OSGeo4W-3.16.11-1-Setup-x86\_64.exe, FireBird 2.1.3, библиотеки prolib.dll, rfunc.dl и karts.dll, установленные в следующей последовательности:

**a)** установить программу для запуска APM-Агропрогноз ArmagroSetup.exe. Все настройки оставлять по умолчанию;

**б)** установить QGIS-OSGeo4W-3.16.11-1-Setup-x86\_64.exe для построения картосхем (необходимо ~1,3ГБ на жёстком диске). Все настройки оставлять по умолчанию;

в) установить FireBird 2.1.3 для пополнения базы данных АРМ-Агропрогноз (необходимо ~20 МБ на жёстком диске). Выбрать программу Firebird-2.1.3.18185\_0\_Win32(2).exe из папки *FireBird* и запустить её. Все настройки оставлять по умолчанию, кроме «Способ запуска сервера» – выбрать «В качестве приложения»;

**г)** скопировать библиотеки prolib.dll, rfunc.dl и karts.dll из папки lib в папку c:\program files(x86)\FireBird\Firebird2\_1\UDF или c:\program files\FireBird\Firebird2\_1\UDF для работы базы данных, т.е. в директорию установки программы FireBird 2.1.3;

д) перезагрузить компьютер.

2.4 Общая функциональная схема АРМ-Агропрогноз приведена на рисунке 1 и представляет собой пять последовательно выполняемых шагов под управлением пользователя и отражённых в главном меню согласно рисунку 2. При этом приём информации с каналов связи и выбор агрометеорологических телеграмм из общего потока не входит в контур АРМ-Агропрогноз и выполняется с помощью аппаратуры и программного обеспечения, существующих в конкретном центре обработки данных.

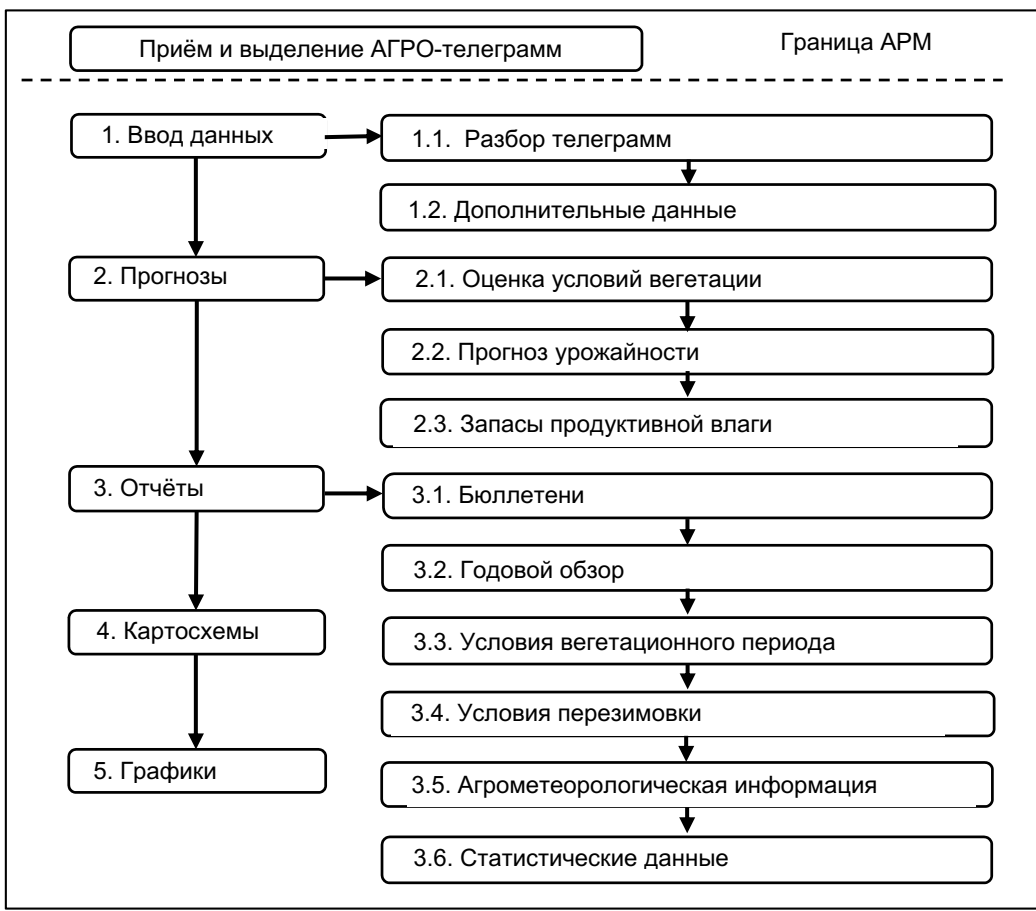

Рисунок 1

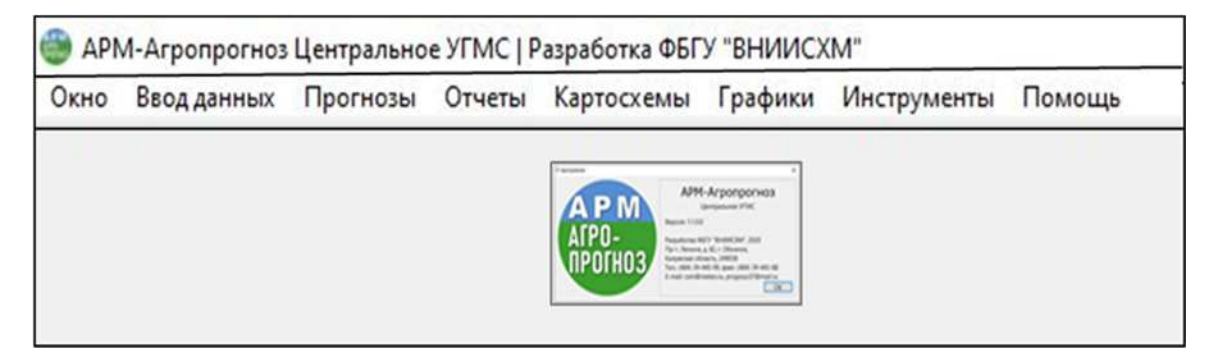

Пункты меню Инструменты и Помощь являются резервными.

Рисунок 2

АРМ-Агропрогноз обеспечивает выполнение следующих этапов обработки и представления гидрометеорологической информации:

 a) раскодирование, контроль и занесение в базу данных декадной и ежедневной оперативной агрометеорологической информации, поступающей по каналам связи в коде КН-21;

**б)** составление основных агрометеорологических прогнозов (далее – прогнозы) и оценок условий вегетации основных сельскохозяйственных культур в данном регионе в установленные оперативные сроки;

**в)** расчёт оправдываемости прогнозов урожайности сельскохозяйственных культур;

r) формирование таблиц декадного и месячного бюллетеней, годового обзора, различных отчётов, содержащих метеорологическую и агрометеорологическую информацию для вегетационного и зимнего периодов;

**д)** построение картосхем с метеорологической и агрометеорологической информацией;

е) построение графиков, характеризующих условия вегетационного периода и условия перезимовки сельскохозяйственных культур.

Последовательность и применение указанных шагов не является жёстко заданной, они выполняются при необходимости. Фактически этот список функций соответствует главному меню системы, и пользователь может сам выбрать нужный ему пункт. В целом приведённая последова-

тельность шагов отражает логику обработки: ввод – расчёты – вывод данных. Для навигации по функциональным возможностям интерфейса управления используется главное меню, расположенное в верхней части главного окна согласно рисунку 2.

### 3 Правила разбора телеграмм

#### 3.1 Общие сведения

3.1.1 Пункт главного меню **Ввод данных** служит для пополнения БД вновь поступающей оперативной декадной и ежедневной агрометеорологической информацией в коде КН-21 согласно [1] и введения дополнительных данных, отсутствующих в агрометеорологических телеграммах, но используемых при составлении агрометеорологических прогнозов и формировании отчётов (см. рисунок 1, пункты 1.1 и 1.2).

3.1.2 Предполагается, что к моменту начала работы APM-Агропрогноз декадные и ежедневные телеграммы приняты и накоплены в отдельном текстовом файле в стандартном формате «txt».

Формат имени входного файла с декадными телеграммами должен иметь следующую структуру:

adggmmn,

где ad – означает ежедекадные данные;

gg – последние цифры года обрабатываемой телеграммы;

mm – номер месяца;

n – номер декады в месяце.

Для ежедневных телеграмм формат имени должен иметь следующую структуру:

aeggmmdd,

где ае – означает суточные данные;

gg – последние цифры года обрабатываемой телеграммы;

mm – номер месяца;

dd – число месяца.

Например, имя входного файла: ad20031.txt означает: ad – декадные данные, 20 – год, 03 – номер месяца, 1 – номер декады; соответственно, имя входного файла ae200402.txt означает, что в файле находятся ежедневные телеграммы за 2 апреля 2020 года.

#### 3.2 Порядок разбора телеграмм

3.2.1 Разбор декадных и ежедневных агрометеорологических телеграмм представляет собой последовательность действий. Файл с декадными телеграммами скопировать в папку Armagro\telegrams\telein\Декадные\Год; файл с ежедневными телеграммами, соотвественно, в папку Armagro\telegrams\telein\Ежедневные\Год\ Месяц (например Armagro\telegrams\telein\Ежедневные\2022\Апрель).

3.2.2 Запустить АРМ-Агропрогноз, выбрать пункты меню **Ввод данных – Разбор телеграмм.** На рисунке 3 показано открывшееся окно. В левом поле окна необходимо выбрать файл с телеграммой, например ad19071.txt, и выполнить двойной щелчок мышью. В правом поле окна откроется выбранный текстовый файл с телеграммами, например за первую декаду июля 2019 года. В верхней части окна автоматически появляются сведения об исходном файле (дата, тип телеграммы) и информация о том, первый раз проводится раскодирование телеграммы или повторно, если к файлу телеграмм добавлены вновь поступившие телеграммы.

| АРМ-Агропрогноз Центральное )<br>но Ввод данных Прогнозы О | угмс   Разран<br>тчеты Карт | ботка ФГБ)<br>осхемы П                   | ствниисхи<br>Графики и | л-<br>Інструмент | гы Пом | ющь        |          |          |          |        |       | - [      | 1 X   |
|------------------------------------------------------------|-----------------------------|------------------------------------------|------------------------|------------------|--------|------------|----------|----------|----------|--------|-------|----------|-------|
| Телеграммы                                                 | Разбор                      | телегра                                  | имы ad1                | 9071.tel         |        |            |          |          |          |        |       |          |       |
| <ul> <li>Декадные телеграм</li> <li>2019</li> </ul>        | Дата те                     | леграмм                                  | ны: 10.07.             | 2019             | • Ти   | п телеграм | имы: О Е | жедневно | ля 🖲 Дек | адная  |       |          |       |
| ad19061.tel                                                | Повт                        | 🗌 Повторный разбор телеграммы из Teleout |                        |                  |        |            |          |          |          |        |       |          |       |
| ad19062.tel<br>ad19063.tel                                 |                             |                                          |                        |                  |        |            |          |          |          |        |       | Начать р | азбор |
| ad19071.tel                                                | Входно                      | й файл т                                 | елеграмм               | 1                |        |            |          |          |          |        |       |          |       |
| ad19071.txt<br>ad19072.tel                                 |                             |                                          |                        |                  |        |            |          |          |          |        | Пои   | искс 🗌   |       |
| ad19072.txt                                                | 1                           | AADD                                     | 27502                  | 10071            | 111    | 90103      | 10144    | 20291    | 3006/    | 4007/  | 50174 | 60053    | 7000  |
| ad19073.txt                                                | 2                           | AADD                                     | 27419                  | 10071            | 111    | 90102      | 10150    | 20261    | 3009/    | 4010/  | 50255 | 60068    | 701:  |
| + 2020                                                     | 3                           | AADD                                     | 27627                  | 10072            | 111    | 90102      | 10159    | 20261    | 3009/    | 4010/  | 50061 | 60021    | 700(  |
| - 2021                                                     | 4                           | AADD                                     | 27417                  | 10071            | 111    | 90102      | 10149    | 20281    | 3006/    | 4009/  | 50305 | 60082    | 701:  |
| - 2022                                                     | 5                           | AADD                                     | 27625                  | 10071            | 111    | 90102      | 10168    | 20261    | 3009/    | 4010/  | 50082 | 60028    | 700   |
| ad22063.txt                                                | 6                           | AADD                                     | 27614                  | 10071            | 111    | 90102      | 10153    | 20271    | 3008/    | 4008/  | 50111 | 60052    | 700   |
| - Ежелневные телего                                        | 8                           | AADD                                     | 27612                  | 10071            | 111    | 90102      | 10152    | 20261    | 3010/    | 40101/ | 50104 | 60027    | 700   |
| ae190721 tyt                                               | 9                           | AADD                                     | 27515                  | 10071            | 111    | 90102      | 10160    | 20272    | 3010/    | 4009/  | 50073 | 60022    | 7002  |
| - ae190721.txt                                             | 10                          | AADD                                     | 27511                  | 10071            | 111    | 90102      | 10150    | 2025/    | 3008/    | 4009/  | 50346 | 60113    | 7021  |
| ae190723.txt                                               | 11                          | AADD                                     | 27523                  | 10071            | 111    | 90102      | 10163    | 2025/    | 3009/    | 4010/  | 50357 | 60110    | 7012  |
| ae190724.txt                                               | 12                          | AADD                                     | 27618                  | 10071            | 111    | 90101      | 10163    | 20261    | 3009/    | 4010/  | 50223 | 60091    | 7012  |

Рисунок 3

3.2.3 Согласно рисункам 3 и 4, окно **Разбора телеграмм** содержит:

а) следующие поля:

- Список файлов – выбор файла для разбора телеграмм;

- *Дата телеграммы* – последний день декады, месяц, год (для файла с декадной информацией) и число, месяц, год (для файла с ежедневной информацией);

- Тип телеграммы – декадная, ежедневная;

- Повторный разбор телеграммы из Teleout – используется для повторного разбора телеграммы после исправления ошибок;

- *Поиск* – для поиска телеграмм по номеру станции для корректировки;

- Выбор зонной таблицы – для выбора таблицы для просмотра;

б) следующие кнопки:

- *Начать разбор* – для отображения телеграммы с комментариями об ошибках на экране;

- Телеграммы – открывает исходный файл с телеграммами;

- Телеграммы с диагностикой ошибок – открывает файл с комментариями о возможных ошибках в телеграммах;

- Повторить разбор – для повторного разбора телеграммы после исправления ошибок;

- Прекратить разбор – для прекращения разбора телеграмм;

- Создать зонные таблицы – для формирования промежуточных файлов с данными из телеграмм;

- Отчёт – формируется файл с зонной таблицей в формате «docx»;

- Закончить разбор – данные из телеграмм поступают в базу данных АРМ-Агропрогноз.

3.2.4 Нажать на кнопку *Начать разбор*, при этом производится контроль входной информации и разделение телеграмм на телеграммы с ошибками и без ошибок. На экране, в верхней его части, помещены телеграммы с выявленными синтаксическими ошибками, а в нижней, после строки «\*\*\*EOF\*\*\*», – телеграммы, успешно прошедшие проверку. На рисунке 4 приведён пример файла телеграмм с комментариями о наличии синтаксических ошибок.

| Гелеграммы                 | Разбор телеграммы ad19071.tel                   |                              |
|----------------------------|-------------------------------------------------|------------------------------|
| Декадные телеграм<br>2019  | Дата телеграммы: 10.07.2019 💌 Тип телеграммы    | і: 🔿 Ежедневная 🍥 Декадная   |
| ad19061.tel                | 🗌 Повторный разбор телеграммы из Teleout        |                              |
| ad19062.tel<br>ad19063.tel | 💥 Прекратит                                     | ть разбор 🔅 Повторить разбор |
| ad19071.tel                | Входной файл телеграмм Телеграммы с диагностико | й ошибок                     |
| ad19071.txt<br>ad19072.tel | 🕒 Создать зонные таблицы                        | Поиск:                       |
| ad19072.txt<br>ad19073.txt | 1 <b>AADD</b> 27509 10071<br>2 111              |                              |
| • 2020                     | 3 90102 10152 20281 3008/ 4008/ 5               | 0184 60053 70072 8161/       |
| - 2021                     | 4 9104/ 217/7 30672 4003/ 518//                 |                              |
| - 2022                     | 6 222                                           |                              |
| ad22063.txt                | 7 92043 10151 20504 31///                       |                              |
| Ежедневные телегра         | 8 92050 10141 204/4 31///                       |                              |
| ae190721.txt               | 9 92077 10161 20704 31052                       |                              |
| ae190722.txt               | 10 92216 10271 207/4                            |                              |
| ae190723.txt               | 11 92290 10031 20744 3/100                      |                              |
| ae190724.txt               | 12 94/// 10592 23319                            |                              |
| A-2017 4-1                 | 13 BAADD 27511 10071                            |                              |

Рисунок 4

3.2.5 Провести анализ выявленных ошибок в телеграммах, т.е. просмотреть все комментарии к синтаксическим ошибкам (комментарии начинаются значком «<sup>^</sup>», который указывает на предполагаемую ошибку, и выделены красным цветом), и исправить телеграммы в той части, где очевиден правильный вариант шифровки телеграммы. В случаях, когда возникают сомнения, какую информацию передала станция, исправлений не делать.

Важно исправить синтаксические ошибки с пометкой «Разбор прекращён!» и с пометкой «Дата…», т.к. при таких ошибках дальнейший разбор телеграммы прекращается и теряется вся информация, следующая за такими комментариями в телеграмме. Остальные комментарии информируют о пропусках и синтаксических ошибках в отдельных группах телеграммы, но при этом раскодирование последующих групп продолжается.

3.2.6 После исправления очевидных синтаксических ошибок в файле телеграмм *Телеграммы с диагностикой ошибок* необходимо повторно провести разбор телеграмм (кнопка *Повторить разбор*) и исправить оставшиеся ошибки (повторить несколько раз, чтобы в файле телеграмм не было комментария «Разбор ПРЕКРАЩЁН»). Исправленные телеграммы сохраняются в папке *Armagro\teleout* с тем же именем.

3.2.7 Кнопка Создать зонные таблицы позволяет занести информацию из телеграмм в буферную базу данных (с учётом сделанных в поступивших телеграммах исправлений), так называемые «зонные таблицы». На рисунке 5 показан пример списка зонных таблиц. Зонные таблицы можно открыть и проверить на предмет логических ошибок, например на рисунке 6 показана таблица AD90. В случае обнаружения логических ошибок в данных при просмотре зонных таблиц необходимо выписать номер станции и ошибочное значение элемента.

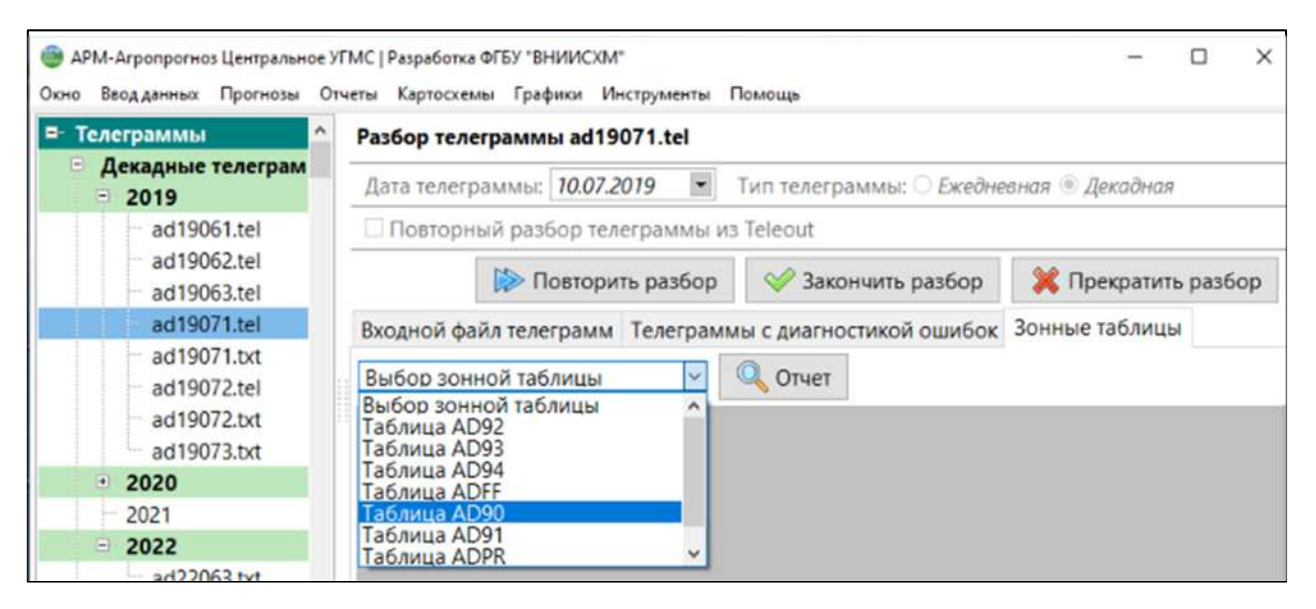

#### Рисунок 5

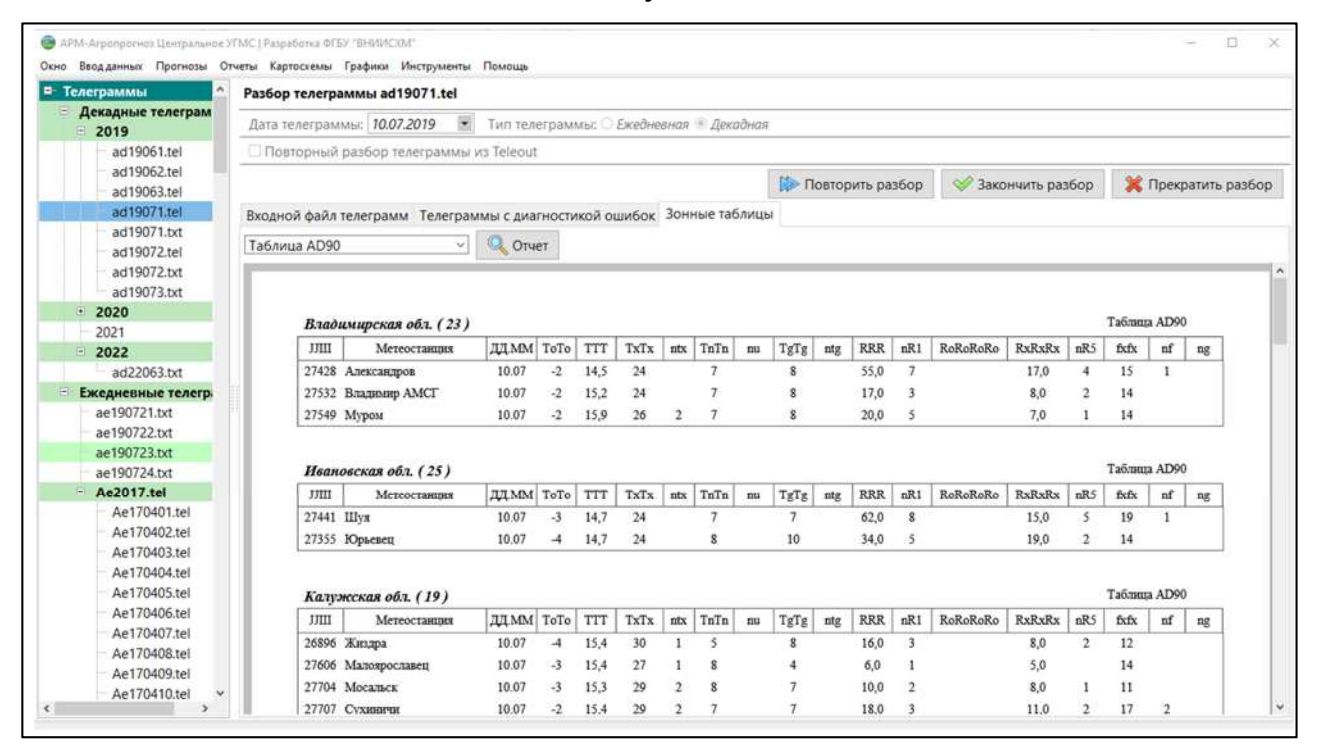

#### Рисунок 6

3.2.8 Корректировка ошибок, выявленных в зонных таблицах, производится в файле с исправленными телеграммами (кнопка *Телеграммы с диагностикой ошибок*). В поле *Поиск* набирают номер станции и нажимают кнопку *Enter* на клавиатуре компьютера, при этом на экране отображается заданная в поиске телеграмма. После исправления ошибок, обнаруженных в зонных таблицах, проводится повторный разбор телеграмм (нажимают кнопку *Повторный разбор*, в верхней части окна появляется «галочка» в поле *Повторный разбор телеграммы из Teleout*). 3.2.9 Для формирования зонных таблиц с учётом сделанных исправлений, нажать на кнопку *Создать зонные таблицы*. Зонные таблицы могут использоваться самостоятельно. При нажатии кнопки *Отчёт* выбранная зонная таблица формируется в файл с расширением «docx», который можно сохранить в любой папке для дальнейшего использования.

3.2.10 После исправления всех ошибок в телеграммах нажать на кнопку Закончить разбор, при этом происходит сброс информации из телеграмм в оперативную базу данных для хранения и использования в оперативной работе.

3.2.11 В списке телеграмм (в левом поле) обработанные телеграммы помечаются зелёным цветом. Если после обработки файла телеграмм поступили опоздавшие телеграммы или телеграммы с исправлениями (должны обязательно идти под порядковым номером 2, 3 и т.д., тогда информация, содержащаяся в исправленных телеграммах с более высоким порядковым номером, будет иметь приоритет при занесении в БД), необходимо их поместить в файл с исправленными телеграммами в папке *teleout* и повторить разбор телеграмм.

Для поддержания рабочего состояния АРМ-Агропрогноз необходимо своевременно пополнять БД оперативной информацией.

3.2.12 Наиболее часто повторяющиеся ошибки:

- нет знака «=» – знака окончания текста телеграммы;

- неверно указана дата;

- не исправлен номер телеграммы с исправлениями, отправленной во второй раз;

- не указан раздел кода: 111, 222, 333, 444;

- не указан номер зоны (должен быть обязательно; если нет информации, надо кодировать, например 93///, 95///, а далее – остальные группы зоны);

- в разделе агрометеорология (222 или 444) данные, помещённые в 93, 94, 95 зонах, должны быть обязательно привязаны к культуре или

участку, они не могут идти без зоны 92 с информацией о культуре или участке;

- нарушена последовательность групп в телеграмме, идентификаторы групп стоят не в том порядке;

- вместо «/» (нет информации) стоит «0» (так кодируется число 10);

- количество цифр в группе не равно 5.

#### 4 Правила ввода дополнительных данных

4.1 Подменю **Дополнительные данные** используется для введения данных, отсутствующих в агрометеорологических телеграммах, но используемых при составлении агрометеорологических прогнозов и формировании отчётов (см. рисунок 1, пункт 1.2).

4.2 Пользователь выбирает пункты подменю **Дополнительные данные**, в зависимости от того, какие данные необходимо занести в систему. Ввод данных по каждому из элементов обеспечивается отдельной программой ввода. Программа, обеспечивающая процесс ввода дополнительных данных, создаёт промежуточную таблицу, в которой и выполняются необходимые действия. По окончании ввода информация из промежуточной таблицы переносится в основную таблицу оперативной БД. В целом, процесс работы с формой ввода понятен и не требует дополнительных пояснений.

4.3 Пользователь получает на экране специально разработанную форму, в рамках которой осуществляется весь процесс ввода информации. Согласно рисункам 7 и 8, окно **Дополнительный ввод** содержит:

а) следующие поля:

-Культура – выбор культуры;

- Область – выбор субъекта;

- Перечень областей;

- Таблица – для занесения или редактирования данных;

б) следующие кнопки:

-Год/сезон – выбор года или сезона;

- Снять все;

- Выбрать все;

-*Редактировать данные (Сохранить изменения)* – ручной ввод, редактирование, сохранение данных;

- Отменить изменения – выйти из окна без сохранения изменений;

- Отчёт – формируется файл с результатами в формате «docx».

4.4. Пример окна для занесения статистических данных о фактической урожайности, посевных площадях, валовом сборе основных сельскохозяйственных культур в базу данных АРМ-Агропрогноз представлен на рисунке 7.

| Посевная площадь, урожайнос<br>Дата установления снежного п  | Год/сезон: 2019<br>Дополнительные данные - Посевная площадь, урожайность, валовой сбор |                                                                                                    |                                                                  |                                      |                              |                                    |                                          |  |  |  |  |
|--------------------------------------------------------------|----------------------------------------------------------------------------------------|----------------------------------------------------------------------------------------------------|------------------------------------------------------------------|--------------------------------------|------------------------------|------------------------------------|------------------------------------------|--|--|--|--|
| Дата разрушения снежного по                                  | Культура: Ячмень яровой (15)                                                           |                                                                                                    |                                                                  |                                      |                              |                                    |                                          |  |  |  |  |
| Дата перехода температуры во<br>Дата перехода температуры во | Снять                                                                                  | Областы № Теврская обл. (2) № Смоленская обл. (9) № Московская обл. (11) № Калужская обл. (19) № Тульская обл. (20)<br>№ Ярославская обл. (21) № Рязанская обл. (22) № Владимирская обл. (23) № Костромская обл. (24)<br>№ Ивановская обл. (25)<br>Сияты все |                                                                  |                                      |                              |                                    |                                          |  |  |  |  |
|                                                              |                                                                                        |                                                                                                    |                                                                  |                                      | 父 Сохранить из               | менения 🛛 💥 С                      | тменить изменени                         |  |  |  |  |
|                                                              | Исход                                                                                  | ные данные SQL запр                                                                                                    | poc                                                              |                                      |                              |                                    |                                          |  |  |  |  |
|                                                              |                                                                                        | Область                                                                                                    | Культура                                                         | Год                                  | Урожайность*                 | Посевная пл.**                     | Валовый сбор***                          |  |  |  |  |
|                                                              | 127.5                                                                                  | Влалимирская о                                                                                                    | Ячмень яровой                                                    | 2019                                 | 23.2                         | 14.628                             | 33.9329                                  |  |  |  |  |
|                                                              | 1                                                                                      | conduction becan our                                                                                                    |                                                                  |                                      | 110212                       | 2010-1010-0                        | 30 55 41                                 |  |  |  |  |
|                                                              | 1<br>2                                                                                 | Ивановская обл.                                                                                                    | Ячмень яровой                                                    | 2019                                 | 21.4                         | 13.779                             | 29.5541                                  |  |  |  |  |
|                                                              | 1<br>2<br>3                                                                            | Ивановская обл.<br>Калужская обл.                                                                                                    | Ячмень яровой<br>Ячмень яровой                                   | 2019<br>2019                         | 21.4 26.4                    | 9.957                              | 29.5541                                  |  |  |  |  |
|                                                              | 1<br>2<br>3<br>4                                                                       | Ивановская обл.<br>Калужская обл.<br>Костромская обл.                                                                                                    | Ячмень яровой<br>Ячмень яровой<br>Ячмень яровой                  | 2019<br>2019<br>2019                 | 21.4<br>26.4<br>18.9         | 9.957<br>5.217                     | 29.3341<br>26.2773<br>9.8471             |  |  |  |  |
|                                                              | 1<br>2<br>3<br>4<br>5                                                                  | Ивановская обл.<br>Калужская обл.<br>Костромская обл.<br>Московская обл.                                                                                                    | Ячмень яровой<br>Ячмень яровой<br>Ячмень яровой<br>Ячмень яровой | 2019<br>2019<br>2019<br>2019<br>2019 | 21.4<br>26.4<br>18.9<br>29.2 | 13.779<br>9.957<br>5.217<br>36.654 | 29.3541<br>26.2773<br>9.8471<br>106.8663 |  |  |  |  |

Рисунок 7

Статистические данные за предшествующий год вводятся для пополнения БД перед составлением прогнозов урожайности сельскохозяйственных культур. Предварительные данные о посевных площадях вводят для расчёта ожидаемого валового сбора сельскохозяйственных культур при прогнозировании урожайности (в дальнейшем эти данные заменяются на фактические).

4.5. На рисунке 8 приведён пример занесения в БД даты установления снежного покрова. Пользователь выбирает в меню слева пункт **Дата установления снежного покрова**, год, субъект и нажимает на кнопку *Редактировать данные*. При этом на экране появляется таблица со списком станций выбранного субъекта, в котором с помощью календаря заносится значение даты установления снежного покрова.

| Дополнительные данные                                                                                                    |                                                            |                                                                                                    |                                                           |                                                                                                    | Год/сезон                                                                   | c 2021                                                                                                    |                                                                           | -               |  |  |  |
|----------------------------------------------------------------------------------------------------|------------------------------------------------------------|----------------------------------------------------------------------------------------------------|-----------------------------------------------------------|----------------------------------------------------------------------------------------------------|-----------------------------------------------------------------------------|----------------------------------------------------------------------------------------------------|---------------------------------------------------------------------------|-----------------|--|--|--|
| Посевная площадь, урожайнос<br>Дата установления снежного п                                                                | Дополнительные данные - Дата установления снежного покрова |                                                                                                    |                                                           |                                                                                                    |                                                                             |                                                                                                    |                                                                           |                 |  |  |  |
| Дата разрушения снежного по<br>Дата схода снежного покрова<br>Дата перехода температуры во<br>Дата перехода температуры во | Облас<br>Снять                                             | Область: Пверская обл. (8) Смоленская обл. (9) Московская обл. (11) Калужская обл. (19) Тульская обл. (20) Ярославская обл. (21) Рязанская обл. (22) Владимирская обл. (23) Костромская обл. (24) Ивановская обл. (25) Снять все Выбоать все |                                                           |                                                                                                    |                                                                             |                                                                                                    |                                                                           |                 |  |  |  |
|                                                                                                    |                                                            |                                                                                                    |                                                           | A. C                                                                                                    |                                                                             |                                                                                                    |                                                                           | iii.            |  |  |  |
|                                                                                                    |                                                            |                                                                                                    |                                                           | Сохранить измене                                                                                                | зния 🔥 🤇                                                                    | Отменить изм                                                                                                    | енения                                                                    |                 |  |  |  |
|                                                                                                    | Исходн                                                     | ные данные SQL зап                                                                                                    | poc                                                       | Сохранить измене                                                                                                | ения 🔥                                                                      | Этменить изм                                                                                                    | енения                                                                    |                 |  |  |  |
|                                                                                                    | Исходн                                                     | ные данные SQL запр<br>Область                                                                                                    | рос<br>Код                                                | Сохранить измене                                                                                                | Год                                                                         | дусп*                                                                                                    | енения                                                                    | ^               |  |  |  |
|                                                                                                    | Исходн                                                     | ные данные SQL запр<br>Область<br>Владимирская о                                                                                                    | рос<br>Код<br>27428                                       | Сохранить измене<br>Станция<br>Александров                                                                      | Год 2021                                                                    | дусп*                                                                                                    | т                                                                         | ^               |  |  |  |
|                                                                                                    | Исходн<br>1<br>2                                           | ные данные SQL запр<br>Область<br>Владимирская о<br>Владимирская о                                                                                                    | рос<br>Код<br>27428<br>27532                              | Сохранить измене<br>Станция<br>Александров<br>Владимир АМСГ                                                     | Год<br>2021<br>2021                                                         | ДУСП*                                                                                                    | 2021                                                                      | ^               |  |  |  |
|                                                                                                    | Исходн<br>1<br>2<br>3                                      | область<br>Владимирская о<br>Владимирская о<br>Владимирская о                                                                                                    | Код<br>27428<br>27532<br>27543                            | Сохранить измене<br>Станция<br>Александров<br>Владимир АМСГ<br>Вязники                                          | Год<br>2021<br>2021<br>2021                                                 | ДУСП*<br>• Ноябрь<br>Пн Вт Ср Чт                                                                                    | 2021<br>Пт Сб Е                                                           | ^<br>• ic       |  |  |  |
|                                                                                                    | Исходн<br>1<br>2<br>3<br>4                                 | ные данные SQL запр<br>Область<br>Владимирская о<br>Владимирская о<br>Владимирская о<br>Владимирская о                                                                                                    | Код<br>27428<br>27532<br>27543<br>27539                   | Сохранить измене<br>Станция<br>Александров<br>Владимир АМСГ<br>Вязники<br>Гусь-Хрустальный                      | Год<br>2021<br>2021<br>2021<br>2021<br>2021                                 | ДУСП*<br>4 Ноябрь<br>Пн Вт Ср Чт<br>25 26 4<br>1 2 3 4                                                              | енения<br>2021<br>Пr Сб Е<br>29 30 3<br>5 б                               | * kc 11 7       |  |  |  |
|                                                                                                    | Исходн<br>1<br>2<br>3<br>4<br>5                            | ные данные SQL запр<br>Область<br>Владимирская о<br>Владимирская о<br>Владимирская о<br>Владимирская о<br>Владимирская о<br>Владимирская о                                                                                                   | Код<br>27428<br>27532<br>27543<br>27539<br>75553          | Сохранить измене<br>Станция<br>Александров<br>Владимир АМСГ<br>Вязники<br>Гусь-Хрустальный<br>Ковров            | Год<br>2021<br>2021<br>2021<br>2021<br>2021<br>2021<br>2021                 | ДУСП*<br>4 Ноябры<br>1 25 26 27 28<br>1 23 3 4<br>8 9 10 11<br>15 16 17 18                                          | 2021<br>Tr C6 E<br>29 30 3<br>5 6<br>12 13 1<br>19 20 2                   | * ic 11 7 14 11 |  |  |  |
|                                                                                                    | Исходн<br>1<br>2<br>3<br>4<br>5<br>6                       | область<br>Область<br>Владимирская о<br>Владимирская о<br>Владимирская о<br>Владимирская о<br>Владимирская о<br>Владимирская о<br>Владимирская о                                                                                             | Код<br>27428<br>27532<br>27543<br>27539<br>75553<br>55204 | Сохранить измене<br>Станция<br>Александров<br>Владимир АМСГ<br>Вязники<br>Гусь-Хрустальный<br>Ковров<br>Меленки | Год<br>2021<br>2021<br>2021<br>2021<br>2021<br>2021<br>2021<br>2021<br>2021 | ДУСП*<br>н Ноябрь<br>Пи Вт Ср Чт<br>25 26 27 28<br>1 22 3 4<br>8 9 10 11<br>15 16 17 18<br>22 32 24 25<br>29 30 1 2 | 2021<br>Tr C6 E<br>29 30 3<br>5 6<br>12 13 1<br>19 20 2<br>26 27 2<br>3 4 | · ki174185      |  |  |  |

Рисунок 8

## 5 Правила составления прогнозов

Пункты основного меню **Прогнозы** приведены на рисунке 9: **Оценка** условий вегетации, **Прогноз урожайности**, **Запасы продуктивной** влаги в почве.

| Окно | Ввод данных              | Прогнозы        | Отчеты                 | Картосхемы                | Графики | Инструменты | Помощи |
|------|--------------------------|-----------------|------------------------|---------------------------|---------|-------------|--------|
| = 0  | ценка услог              | Оценк           | а условий              | вегетации                 |         |             |        |
|      | Гречиха (1)<br>Пшеница с | Прогн<br>Запасе | оз урожай<br>ы продукт | йности<br>ивной влаги в г | ючве    |             |        |
|      | Пшеница я                | ровая (7)       |                        |                           |         |             |        |
|      | Рожь озима               | ая (9)          |                        |                           |         |             |        |
|      | Ячмень яро               | овой (15)       |                        |                           |         |             |        |
|      | Картофель                | (77)            |                        |                           |         |             |        |
|      | Зерновые и               | и зернобо       | бовые в                | в целом (910              | ))      |             |        |

Рисунок 9

#### 5.1 Оценка условий вегетации

В основу количественной оценки агрометеорологических условий вегетации сельскохозяйственных культур положено отношениебиомассы репродуктивного органа, рассчитанной по динамической модели с использованием информации, характеризующей условия оцениваемого периода, к биомассе репродуктивного органа, рассчитанной по модели по средним многолетним данным. Численное значение оценки позволяет количественно характеризовать условия формирования урожая. Если численное значение оценки близко к 100 %, то агрометеорологические условия оцениваемого периода более благоприятны для формирования урожая по сравнению со средними многолетними значениями. Худшие условия формирования урожая, по сравнению со среднемноголетними условиями, характеризуются значением оценки меньше 100 %.

#### 5.1.1 Окно Оценка условий вегетации содержит:

а) следующие поля:

- Меню культур выбор культуры;
- Год/сезон выбор года или сезона;
- Область выбор области;
- Перечень областей;
- Декада оценки выбор срока оценки.

б) следующие кнопки:

- Снять все;
- Выбрать все;

- *Выполнить оценку условий вегетации* – формирование отчёта с оценкой;

- Отчёт – формируется файл с результатами в формате «docx».

5.1.2 Для оценки условий вегетации сельскохозяйственных культур на левой панели окна необходимо указать культуру, а также в верхней части окна выбрать год, субъект, номер декады. При нажатии на кнопку

Выполнить оценку условий вегетации в поле окна формируется отчёт с оценкой условий вегетации культуры на конец выбранной декады. Кнопка *Отчёт* позволяет сохранить файл в формате «docx». На рисунке 10 приведён пример рассчитанной оценки условий вегетации ярового ячменя.

| ценка условий вегетаци | 1                                                                                                    | Год/сезо                                                                                                    | он: 2022              |  |  |  |  |  |
|------------------------|----------------------------------------------------------------------------------------------------|----------------------------------------------------------------------------------------------------|-----------------------|--|--|--|--|--|
| Пшеница озимая (6)     | Оценка условий вегетации - Ячмень яровой (1                                                                                                    | )                                                                                                    | and Freiheiden -      |  |  |  |  |  |
| Рожь озимая (9)        | Область: 🗹 Волгоградская обл. (38) 🗹 Ростовска                                                                                                    | ая обл. (39) 🗹 Астраханская обл. (40) 🗹                                                                                                   | Респуб. Калмыкия (41) |  |  |  |  |  |
| Ячмень яровой (15)     | 🗹 Краснодарский кр. (42) 🖾 КабарБал                                                                                                    | карская Респуб. (43) 🗹 Ставропольский і                                                                                                   | кр. (44)              |  |  |  |  |  |
| Кукуруза (2)           | ✓ КарачЧеркесская Респуб. (47)                                                                                                    |                                                                                                    |                       |  |  |  |  |  |
| Картофель (77)         | Снять все Выбрать все                                                                                                    |                                                                                                    |                       |  |  |  |  |  |
| Зерновые и зернобобов  |                                                                                                    |                                                                                                    |                       |  |  |  |  |  |
|                        | Декада оценки: 13 декада 💛 Срок оценки:                                                                                                    | 10.05.2022                                                                                                    |                       |  |  |  |  |  |
|                        |                                                                                                    | Выполнить оце                                                                                                    | нку условий вегетации |  |  |  |  |  |
|                        |                                                                                                    |                                                                                                    |                       |  |  |  |  |  |
|                        | Исходные данные Оценка условий вегетации                                                                                                    | предварительный просмотр Таблица и                                                                                                    | сходных данных        |  |  |  |  |  |
|                        |                                                                                                    |                                                                                                    |                       |  |  |  |  |  |
|                        | 🔍 Отчет                                                                                                    |                                                                                                    |                       |  |  |  |  |  |
|                        | Отчет                                                                                                    |                                                                                                    |                       |  |  |  |  |  |
|                        | Q Отчет                                                                                                    |                                                                                                    |                       |  |  |  |  |  |
|                        | Оценка условий веге                                                                                                    | ашии Ячмень ядовой на 10.05.2022                                                                                                    |                       |  |  |  |  |  |
|                        | Q Отчет<br>Оценка условий веге<br>(по сравнению со средними мно                                                                                                    | гации <b>Ячмень яровой</b> на 10.05.2022<br>голетними условиями, приравненными                                                            | к 100 %)              |  |  |  |  |  |
|                        | Q Отчет<br>Оценка условий веге<br>(по сравнению со средними мно                                                                                                    | гации <b>Ячмень яровой</b> на 10.05.2022<br>олетними условиями, приравненными                                                             | к 100 %)              |  |  |  |  |  |
|                        | Стчет<br>Оценка условий веге<br>(по сравнению со средними мно<br>Область Оцея                                                                                                    | гации <b>Ячмень яровой</b> на 10.05.2022<br>солетними условиями, приравненными<br>ка, % Для заметок                                       | к 100 %)              |  |  |  |  |  |
|                        | Стчет<br>Оценка условий веге<br>(по сравнению со средними мног<br>Область Оцен<br>Астраханская обл. 14                                                                                                    | тации <b>Ячмень яровой</b> на 10.05.2022<br>олетними условиями, приравненными г<br>ка, % Для заметок<br>7,9                               | к 100 %)              |  |  |  |  |  |
|                        | Стчет<br>Оценка условий веге<br>(по сравнению со средними мног<br>Область Оцен<br>Астраханская обл. 14<br>Волгоградская обл. 86                                                                                                    | гации <b>Ячмень яровой</b> на 10.05.2022<br>солетними условиями, приравненными<br>ка, % Для заметок<br>7,9<br>5,0                         | к 100 %)              |  |  |  |  |  |
|                        | Стчет<br>Оценка условий веге<br>(по сравнению со средними мног<br>Область Оцен<br>Астраханская обл. 14<br>Волгоградская обл. 88<br>КабарБалкарская Респуб. 10                                                                               | гации <b>Ячмень яровой</b> на 10.05.2022<br>солетними условиями, приравненными<br>ка, % Для заметок<br>7,9<br>5,0<br>0,9                  | к 100 %)              |  |  |  |  |  |
|                        | Стчет<br>Оценка условий веге<br>(по сравнению со средними мног<br>Область Оцек<br>Астраханская обл. 14<br>Волгоградская обл. 88<br>КабарБалхарская Респуб. 10<br>КарачЧеркесская Респуб. 12                                                 | гации <b>Ячмень яровой</b> на 10.05.2022<br>солетними условиями, приравненными<br>ка, % Для заметок<br>7,9<br>5,0<br>0,9                  | к 100 %)              |  |  |  |  |  |
|                        | Стчет<br>Оценка условий веге<br>(по сравнению со средними мног<br>Область Оцек<br>Астраханская обл. 14<br>Волгоградская обл. 88<br>КабарБалкарская Респуб. 10<br>КарачЧеркесская Респуб. 12<br>Краснодарский кр. 11                         | ации <b>Ячмень яровой</b> на 10.05.2022<br>солетними условиями, приравненными<br>ка, % Для заметок<br>7,9<br>5,0<br>0,9<br>0,9<br>2,7     | к 100 %)              |  |  |  |  |  |
|                        | Стчет<br>Оценка условий веге<br>(по сравнению со средними мног<br>Область Оцек<br>Астраханская обл. 14<br>Волгоградская обл. 88<br>КабарБалхарская Респуб. 10<br>КарачЧеркесская Респуб. 12<br>Краснодарский кр. 11<br>Респуб. Кальвыхия 99 | ации <b>Ячмень яровой</b> на 10.05.2022<br>олетними условиями, приравненными<br>ка, % Для заметок<br>7,9<br>,0<br>0,9<br>0,9<br>2,7<br>,6 | к 100 %)              |  |  |  |  |  |

Рисунок 10

## 5.2 Составление прогнозов урожайности

5.2.1 На рисунке 11 показано окно для прогнозирования урожайности основных сельскохозяйственных культур. На левой панели окна необходимо указать культуру и срок составления прогноза, а также выбрать год и субъект.

|                                                                                                    |                |                                                                                                    |                                                                                                    |                                                                                                    |                                                                                                    | For Income                                                                       | 2021                                                              |            |
|----------------------------------------------------------------------------------------------------|----------------|----------------------------------------------------------------------------------------------------|----------------------------------------------------------------------------------------------------|----------------------------------------------------------------------------------------------------|----------------------------------------------------------------------------------------------------|----------------------------------------------------------------------------------|-------------------------------------------------------------------|------------|
| Прогнозы урожайности                                                                                                    |                |                                                                                                    |                                                                                                    |                                                                                                    |                                                                                                    | Год/сезон:                                                                       | 2021                                                              |            |
| Прогноз на 21 мая                                                                                                    | Прогнозы ур    | ожайности - Ячмень я                                                                                                 | ровой (15) - Пр                                                                                                | огноз на 21 и                                                                                                    | ноля                                                                                                |                                                                                  |                                                                   |            |
| Прогноз на 21 июня                                                                                                    | Область: 🗹     | Волгоградская обл. (38)                                                                                              | 🗹 Ростовская (                                                                                                 | обл. (39) 🗹 Ас                                                                                                    | траханская о                                                                                        | бл. (40) 🗹 Рес                                                                   | спуб. Калмыки                                                     | ıя (41)    |
| Пшеница яровая (7)                                                                                                    |                | Краснодарский кр. (42)                                                                                               | Л Кабар -Балкаг                                                                                                | оская Респуб. (                                                                                                    | (43) Cmaen                                                                                          | опольский кр.                                                                    | (44)                                                              |            |
| Прогноз на 21 июня                                                                                                    |                | Kanau - Vanvacevan Doem                                                                                              | 6 (A7)                                                                                                    | entan r eenyo. (                                                                                                    | is, chidopt                                                                                         | nonocraa rpi                                                                     | 110                                                               |            |
| Прогноз на 21 июля                                                                                                    | C              | Карач. черкесская геспу                                                                                              | 0. (47)                                                                                                    |                                                                                                    |                                                                                                    |                                                                                  |                                                                   |            |
| Рожь озимая (9)                                                                                                    | Снять все      | ыорать все                                                                                                    |                                                                                                    |                                                                                                    |                                                                                                    |                                                                                  |                                                                   |            |
| Прогноз на 21 мая                                                                                                    |                |                                                                                                    |                                                                                                    |                                                                                                    |                                                                                                    |                                                                                  | Выполнить пр                                                      | рогно      |
| Прогноз на 21 июня                                                                                                    |                |                                                                                                    | -                                                                                                    |                                                                                                    |                                                                                                    |                                                                                  |                                                                   | estation a |
| Ячмень яровой (15)                                                                                                    | Исходные да    | нные Результат прогно                                                                                                | за Предварит                                                                                                   | ельный просн                                                                                                    | иотр Оправд                                                                                         | ываемость                                                                        | Габлица исхо,                                                     | дні 1      |
| Deserves us 21 meus                                                                                                    |                |                                                                                                    |                                                                                                    |                                                                                                    |                                                                                                    |                                                                                  |                                                                   |            |
| Прогноз на 21 июня                                                                                                    | Отчет          |                                                                                                    |                                                                                                    |                                                                                                    |                                                                                                    |                                                                                  |                                                                   |            |
| Прогноз на 21 июля                                                                                                    | 🔍 Отчет        |                                                                                                    |                                                                                                    |                                                                                                    |                                                                                                    |                                                                                  |                                                                   | _          |
| Прогноз на 21 июля<br>Кукуруза (2)                                                                                                    | 🔍 Отчет        |                                                                                                    |                                                                                                    |                                                                                                    |                                                                                                    |                                                                                  |                                                                   | _          |
| Прогноз на 21 июня<br>Прогноз на 21 июля<br>Кукуруза (2)<br>Прогноз на 21 июня                                                                                                    | 🔍 Отчет        |                                                                                                    |                                                                                                    |                                                                                                    |                                                                                                    |                                                                                  |                                                                   |            |
| Прогноз на 21 июня<br>Прогноз на 21 июля<br>Кукуруза (2)<br>Прогноз на 21 июня<br>Прогноз на 21 июля                                                                                                    | <u></u> Отчет  | Прогноз урож                                                                                                    | айности в расче                                                                                                | те с уборочн                                                                                                    | ой площади н                                                                                        | ia 21.07.2021                                                                    |                                                                   |            |
| Прогноз на 21 июня<br>Прогноз на 21 июля<br>Кукуруза (2)<br>Прогноз на 21 июня<br>Прогноз на 21 июня<br>Прогноз на 21 июня (с                                                                                                    | <u></u> Отчет  | Прогноз урож                                                                                                    | айности в расче<br>Культура                                                                                    | те с уборочн<br>1: Ячмень яр                                                                                             | ой площади н<br>овой                                                                                | ta 21.07.2021                                                                    |                                                                   |            |
| Прогноз на 21 июня<br>Прогноз на 21 июля<br>Кукуруза (2)<br>Прогноз на 21 июня<br>Прогноз на 21 июня<br>Прогноз на 21 июня (с<br>Прогноз на 21 июня (с                                                                                                    | <b>Ч</b> Отчет | Прогноз урож                                                                                                    | айности в расче<br>Культур<br>Автор(ы) ме                                                                      | те с уборочн<br>а: <b>Ячмень яр</b><br>тода: Т.А. Гс                                                                     | ой площади н<br>ю <b>вой</b><br>ичарова                                                             | na 21.07.2021                                                                    |                                                                   |            |
| Прогноз на 21 июня<br>Прогноз на 21 июля<br>Кукуруза (2)<br>Прогноз на 21 июня<br>Прогноз на 21 июня<br>Прогноз на 21 июня (с<br>Прогноз на 21 июля (с<br>Картофель (77)                                                                                                    | <b>Ч</b> Отчет | Прогноз урож                                                                                                    | айности в расче<br>Культура<br>Автор(ы) ме                                                                     | те с уборочн<br>а: <b>Ячмень яр</b><br>тода: Т.А. Гс                                                                     | ой площади н<br>ювой<br>инчарова                                                                    | na 21.07.2021                                                                    |                                                                   |            |
| Прогноз на 21 июня<br>Прогноз на 21 июля<br>Кукуруза (2)<br>Прогноз на 21 июня<br>Прогноз на 21 июня<br>Прогноз на 21 июня (с<br>Прогноз на 21 июля (с<br>Картофель (77)<br>Прогноз на 1 августа                                                                                             | <u> Отчет</u>  | Прогноз урож                                                                                                    | айности в расч<br>Культур<br>Автор(ы) ме<br>Тенденция                                                          | ете с уборочн<br>а: Ячмень яр<br>гтода: Т.А. Го<br>Оценка                                                                | ой площади н<br>ю <b>вой</b><br>энчарова<br>Прогноз                                                 | иа 21.07.2021<br>Уборочная                                                       | Валовой                                                           |            |
| Прогноз на 21 июня<br>Прогноз на 21 июля<br>Кукуруза (2)<br>Прогноз на 21 июня<br>Прогноз на 21 июня<br>Прогноз на 21 июня (с<br>Прогноз на 21 июля (с<br>Картофель (77)<br>Прогноз на 1 августа<br>Зерновые и зернобобови                                                                   | <u> Отчет</u>  | Прогноз урож<br>Область                                                                                              | айности в расч<br>Культур<br>Автор(ы) ме<br>Тенденция<br>урожайности,<br>ц/га                                  | ете с уборочн<br>а: Ячмень яр<br>гтода: Т.А. Го<br>Оценка<br>условий<br>вегетация, %                                     | ой площади н<br>ю <b>вой</b><br>энчарова<br>Прогноз<br>урожайности,<br>ц/га                         | иа 21.07.2021<br>Уборочная<br>площадь,<br>тыс. га                                | Валовой<br>сбор,<br>тыс. говн                                     |            |
| Прогноз на 21 июня<br>Прогноз на 21 июля<br>Кукуруза (2)<br>Прогноз на 21 июня<br>Прогноз на 21 июня<br>Прогноз на 21 июня (с<br>Прогноз на 21 июля (с<br>Картофель (77)<br>Прогноз на 1 августа<br>Зерновые и зернобобови<br>Прогноз на 21 мая                                              | Отчет          | Прогноз урож<br>Область<br>страханская обл.                                                                          | айности в расче<br>Культур<br>Автор(ы) ме<br>Тенденция<br>урожайности,<br>ц/га<br>15,0                         | ете с уборочн<br>а: Ячмень яр<br>гтода: Т.А. Го<br>Оценка<br>условий<br>вегетация, %<br>155.0                            | ой площади н<br>ювой<br>унчарова<br>Прогноз<br>урожайности,<br>ц/га<br>23,2                         | иа 21.07.2021<br>Уборочная<br>площадь,<br>тыс.га<br>5,9                          | Валовой<br>сбор,<br>тыс. тонн<br>13,69                            |            |
| Прогноз на 21 июня<br>Прогноз на 21 июля<br>Кукуруза (2)<br>Прогноз на 21 июня<br>Прогноз на 21 июня<br>Прогноз на 21 июня (с<br>Прогноз на 21 июля (с<br>Картофель (77)<br>Прогноз на 1 августа<br>Зерновые и зернобобови<br>Прогноз на 21 мая<br>Прогноз на 21 июня                        | Ав             | Прогноз урож<br>Область<br>страханская обл.<br>рлгоградская обл.                                                     | айности в расче<br>Культур<br>Автор(ы) ме<br>тенденция<br>урожайности,<br>ц/та<br>15,0<br>12,4                 | ете с уборочн<br>а: Ячмень яр<br>этода: Т.А. Го<br>Оценка<br>условий<br>вегетации, %<br>155,0<br>127.4                   | ой площади н<br>ювой<br>энчарова<br>Прогноз<br>урожайности,<br>ц/га<br>23,2<br>15.8                 | иа 21.07.2021<br>Уборочная<br>площадь,<br>тыс. га<br>5,9<br>315.7                | Валовой<br>сбор,<br>тыс. тонн<br>13,69<br>499.97                  |            |
| Прогноз на 21 июня<br>Прогноз на 21 июля<br>Кукуруза (2)<br>Прогноз на 21 июня<br>Прогноз на 21 июня<br>Прогноз на 21 июня (с<br>Прогноз на 21 июля (с<br>Картофель (77)<br>Прогноз на 1 августа<br>Зерновые и зернобобовн<br>Прогноз на 21 июня<br>Прогноз на 21 июня<br>Прогноз на 21 июня | АВК            | Прогноз урож<br>Область<br>страханская обл.<br>олгоградская обл.<br>абарБалкарская Респуб.                           | айности в расче<br>Культур<br>Автор(ы) ме<br>тенденция<br>урожайности,<br>ц/та<br>15,0<br>12,4<br>23,0         | ете с уборочн<br>а: Ячмень яр<br>етода: Т.А. Го<br>Оценка<br>условий<br>вегетация, %<br>155,0<br>127,4<br>116.5          | ой площади н<br>ювой<br>унчарова<br>Прогноз<br>урожайности,<br>ц/га<br>23,2<br>15,8<br>26,8         | иа 21.07.2021<br>Уборочная<br>площадь,<br>тыс. га<br>5,9<br>315,7<br>10.9        | Валовой<br>сбор,<br>тыс. тонн<br>13,69<br>499,97<br>29.08         |            |
| Прогноз на 21 июня<br>Прогноз на 21 июля<br>Кукуруза (2)<br>Прогноз на 21 июня<br>Прогноз на 21 июня<br>Прогноз на 21 июня (с<br>Прогноз на 21 июля (с<br>Картофель (77)<br>Прогноз на 1 августа<br>Зерновые и зернобобовн<br>Прогноз на 21 июня<br>Прогноз на 21 июля                       | АВК            | Прогноз урож<br>Область<br>страханская обл.<br>олгоградская обл.<br>абарБалкарская Респуб.<br>алачЧевжесская Респуб. | айности в расче<br>Культур<br>Автор(ы) ме<br>тенденция<br>урожайности,<br>ц/га<br>15,0<br>12,4<br>23,0<br>22,0 | ете с уборочн<br>а: Ячмень яр<br>етода: Т.А. Го<br>Оценка<br>условий<br>вегетация, %<br>155,0<br>127,4<br>116,5<br>133,0 | ой площади н<br>ювой<br>унчарова<br>Прогноз<br>урожайности,<br>ц/га<br>23,2<br>15,8<br>26,8<br>29 3 | иа 21.07.2021<br>Уборочная<br>площадь,<br>тыс. га<br>5,9<br>315,7<br>10,9<br>2 9 | Валовой<br>сбор,<br>тыс. тонн<br>13,69<br>499,97<br>29,08<br>8,43 |            |

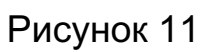

### 5.2.2 Окно Прогноз урожайности содержит:

- а) следующие поля:
  - Меню культур выбор культуры;
  - Область выбор субъекта;

- Перечень областей;

- Оправдываемость в ... году – выбор года для расчёта оправды-

#### ваемости прогноза;

- б) следующие кнопки:
  - -Год/сезон выбор года прогноза;
  - Снять все;
  - -Выбрать все;
  - Выполнить прогноз формирование отчёта с прогнозом;
  - Отчёт формируется файл с результатами в формате «docx»;

- Оправдываемость – для расчёта оправдываемости составленных прогнозов; - *Расчёт оправдываемости* – для формирования отчёта с данными по оправдываемости прогноза в выбранном году.

5.2.3 При нажатии на кнопку Выполнить прогноз в поле окна формируется отчёт с оценкой условий вегетации культуры. Кнопка *Отчёт* позволяет сохранить отчёт в формате «docx». На рисунке 11 приведён пример результатов расчёта ожидаемой урожайности ярового ячменя в первый срок составления прогноза.

5.2.4 После занесения данных о фактической урожайности культуры на прогнозируемый год можно рассчитать относительную ошибку и оправдываемость составленных прогнозов. Для этого необходимо в этом же окне нажать на кнопку *Оправдываемость*, указать год оценки качества прогноза и нажать на кнопку *Pacчёт оправдываемости*. На экране появится таблица с данными по оправдываемости прогноза на заданный год. На рисунке 12 показан пример результатов расчёта оправдываемости прогноза урожайности ярового ячменя на 2021 год. Кроме того, можно рассчитать оправдываемость прогнозов [2] данной культуры за предыдущий год при условии, что рассчитан прогноз урожайности и в БД занесены сведения о фактической урожайности культуры за выбранный год.

| Прогнозы урожайности                                                                                                    | 1                                                                                                    | 10.0                                                                                                    |                                                                                                    |                                                                                                    | For                                                                                                    | 2021                                                                                      |       |  |
|----------------------------------------------------------------------------------------------------|----------------------------------------------------------------------------------------------------|----------------------------------------------------------------------------------------------------|----------------------------------------------------------------------------------------------------|----------------------------------------------------------------------------------------------------|----------------------------------------------------------------------------------------------------|-------------------------------------------------------------------------------------------|-------|--|
| Пшеница озимая (6)                                                                                                    |                                                                                                    |                                                                                                    |                                                                                                    |                                                                                                    | 104                                                                                                    | VCC5011. 2021                                                                             |       |  |
| Прогноз на 21 мая                                                                                                    | Прогнозы                                                                                                   | і урожайности - Ячмень яро                                                                                                    | вои (15) - Прог                                                                                                    | ноз на 21 июл                                                                                                    | я                                                                                                    |                                                                                           |       |  |
| Прогноз на 21 июня                                                                                                    | Область: 🗹 Волгоградская обл. (38) 🗹 Ростовская обл. (39) 🗹 Астраханская обл. (40) 🗹 Респуб. Калмыкия (41) |                                                                                                    |                                                                                                    |                                                                                                    |                                                                                                    |                                                                                           |       |  |
| Пшеница яровая (7)                                                                                                    |                                                                                                    | 🗹 Краснодарский кр. (42) 🗹 І                                                                                                    | (абарБалкарск                                                                                                    | ая Респуб. (43)                                                                                                    | 🗹 Ставрополь                                                                                                 | ский кр. (44)                                                                             |       |  |
| Прогноз на 21 июня                                                                                                    |                                                                                                    | 🗹 КарачЧеркесская Респуб.                                                                                                    |                                                                                                    |                                                                                                    |                                                                                                    |                                                                                           |       |  |
| Прогноз на 21 июля                                                                                                    | Снять все                                                                                                  | выбрать все                                                                                                    |                                                                                                    |                                                                                                    |                                                                                                    |                                                                                           |       |  |
| Рожь озимая (9)                                                                                                    | -                                                                                                    |                                                                                                    |                                                                                                    |                                                                                                    |                                                                                                    | 12                                                                                        |       |  |
| Прогноз на 21 мая                                                                                                    |                                                                                                    |                                                                                                    |                                                                                                    |                                                                                                    |                                                                                                    | Выполнить                                                                                 | прог  |  |
| Прогноз на 21 июня                                                                                                    | Исходные                                                                                                   | е данные Результат прогноза                                                                                                    | Предварители                                                                                                    | ьный просмотр                                                                                                    | Оправдывае                                                                                                   | мость Таблица ис                                                                          | ходні |  |
| Ячмень яровой (15)                                                                                                    | -                                                                                                    |                                                                                                    | N -                                                                                                    |                                                                                                    | 0                                                                                                    | 1                                                                                         |       |  |
| Прогноз на 21 июня                                                                                                    | Оправдыв                                                                                                   | аемость в: 2021 году ~                                                                                                    | Расчет оп                                                                                                    | равдываемост                                                                                                    | и 🥰 Отчет                                                                                                    |                                                                                           |       |  |
| Kungman (2)                                                                                                    | - 22                                                                                                    |                                                                                                    |                                                                                                    |                                                                                                    |                                                                                                    |                                                                                           |       |  |
|                                                                                                    |                                                                                                    |                                                                                                    |                                                                                                    |                                                                                                    |                                                                                                    |                                                                                           |       |  |
| Прогноз на 21 июня                                                                                                    |                                                                                                    |                                                                                                    |                                                                                                    |                                                                                                    |                                                                                                    |                                                                                           |       |  |
| Прогноз на 21 июня                                                                                                    |                                                                                                    | Оправлываем                                                                                                    | ость метода про                                                                                                    | огноза урожай                                                                                                    | ности на 21.07.                                                                                              | 2021                                                                                      |       |  |
| Прогноз на 21 июня<br>Прогноз на 21 июня<br>Прогноз на 21 июля<br>Прогноз на 21 июня (с                                                                                                    |                                                                                                    | Оправдываем                                                                                                    | ость метода про<br>Культура: 2                                                                                          | огноза урожай<br>Ячмень ярово                                                                                                    | ности на 21.07.<br>й                                                                                         | 2021                                                                                      |       |  |
| Прогноз на 21 июня<br>Прогноз на 21 июня<br>Прогноз на 21 июля<br>Прогноз на 21 июня (с<br>Прогноз на 21 июля (с                                                                                                    |                                                                                                    | Оправдываем                                                                                                    | ость метода про<br>Культура: 3<br>Автор(ы) мето                                                                         | огноза урожайі<br><b>Ячмень ярово</b><br>ода: Т.А. Гонча                                                                                 | ности на 21.07.<br>й<br>рова                                                                                 | 2021                                                                                      |       |  |
| прогноз на 21 июня<br>Прогноз на 21 июня<br>Прогноз на 21 июня (с<br>Прогноз на 21 июня (с<br>Прогноз на 21 июля (с                                                                                                    |                                                                                                    | Оправдываем                                                                                                    | ость метода про<br>Культура: J<br>Автор(ы) мето                                                                         | огноза урожай<br>Ячмень ярово<br>ода: Т.А. Гонча                                                                                         | ности на 21.07.2<br>й<br>рова                                                                                | 2021                                                                                      |       |  |
| прогноз на 21 июня<br>Прогноз на 21 июня<br>Прогноз на 21 июня (с<br>Прогноз на 21 июня (с<br><b>Картофель (77)</b><br>Прогноз на 1 августа                                                                                                    |                                                                                                    | Оправдываем                                                                                                    | ость метода про<br>Культура: 3<br>Автор(ы) мето                                                                         | огноза урожайи<br>Ячмень ярово<br>ода: Т.А. Гонча<br>Фактическая                                                                         | ности на 21.07.3<br>й<br>рова<br>Относительная                                                               | 2021                                                                                      |       |  |
| укуруза (с)<br>Прогноз на 21 июня<br>Прогноз на 21 июня<br>Прогноз на 21 июня (с<br>Прогноз на 21 июля (с<br>Картофель (77)<br>Прогноз на 1 августа<br>Зерновые и зернобобови                                                                             |                                                                                                    | Оправдываем<br>Область                                                                                                    | ость метода про<br>Культура: 3<br>Автор(ы) мето<br>Прогноз<br>урожайности,<br>ц/га                                      | огноза урожайл<br>Ячмень ярово<br>ода: Т.А. Гонча<br>Фактическая<br>урожайность,<br>ц/га                                                 | ности на 21.07.<br>й<br>рова<br>Относительная<br>ошнбка,<br>%                                                | 2021<br>Оправдываемость<br>прогноза,<br>%                                                 |       |  |
| прогноз на 21 июня<br>Прогноз на 21 июня<br>Прогноз на 21 июня<br>Прогноз на 21 июня (с<br>Прогноз на 21 июля (с<br>Картофель (77)<br>Прогноз на 1 августа<br>Зерновые и зернобобові<br>Прогноз на 21 мая                                                 |                                                                                                    | Оправдываем<br>Область<br>Астраханская обл.                                                                                                    | ость метода про<br>Культура: 3<br>Автор(ы) мето<br>урожайности,<br>ц/га<br>23,2                                         | огноза урожайи<br>Ячмень ярово<br>ода: Т.А. Гонча<br>Фактическая<br>урожайность,<br>ц/га<br>25,0                                         | ности на 21.07.3<br>й<br>рова<br>Относительная<br>ошибка,<br>%<br>7,2                                        | 2021<br>Оправдываемость<br>прогноза,<br>%<br>92,8                                         |       |  |
| чукуруза (с)<br>Прогноз на 21 июня<br>Прогноз на 21 июля<br>Прогноз на 21 июля (с<br>Прогноз на 21 июля (с<br>Картофель (77)<br>Прогноз на 1 августа<br>Зерновые и зернобобові<br>Прогноз на 21 июня                                                      |                                                                                                    | Оправдываем<br>Область<br>Астраханская обл.<br>Волгоградская обл.                                                                                                 | ость метода про<br>Культура: 3<br>Автор(ы) мето<br>прогноз<br>урожайности,<br>ц/га<br>23,2<br>15,8                      | огноза урожайн<br>Ячмень ярово<br>ода: Т.А. Гонча<br>Фактическая<br>урожайность,<br>ц/га<br>25,0<br>16,5                                 | ности на 21.07.2<br>й<br>рова<br>Отвосительная<br>опшбяа,<br>%<br>7,2<br>4,2                                 | 2021<br>Оправдываемость<br>прогноза,<br>%<br>92,8<br>95,8                                 |       |  |
| прогноз на 21 июня<br>Прогноз на 21 июня<br>Прогноз на 21 июня (с<br>Прогноз на 21 июня (с<br>Прогноз на 21 июля (с<br>Картофель (77)<br>Прогноз на 1 августа<br>Зерновые и зернобобови<br>Прогноз на 21 июня<br>Прогноз на 21 июня<br>Прогноз на 21 июня |                                                                                                    | Оправдываем<br>Область<br>Астраханская обл.<br>Волгоградская обл.<br>Кабар - Балкарская Респуб.                                                                   | ость метода про<br>Культура: 2<br>Автор(ы) мето<br>урожайности,<br>ц/га<br>23,2<br>15,8<br>26,8                         | огноза урожай<br>Ячмень ярово<br>ода: Т.А. Гонча<br>Фактическая<br>урожайность,<br>ц/га<br>25,0<br>16,5<br>31,9                          | ности на 21.07.7<br>й<br>рова<br>Относительная<br>оппибка,<br>%<br>7.2<br>4.2<br>16.0                        | 2021<br>Оправдываемость<br>прогноза,<br>%<br>92,8<br>95,8<br>84,0                         |       |  |
| чучуруза (с)<br>Прогноз на 21 июня<br>Прогноз на 21 июля<br>Прогноз на 21 июля (с<br>Прогноз на 21 июля (с<br><b>Картофель (77)</b><br>Прогноз на 1 августа<br>Зерновые и зернобобови<br>Прогноз на 21 июня<br>Прогноз на 21 июня<br>Прогноз на 21 июля   |                                                                                                    | Оправдываем<br>Область<br>Астраханская обл.<br>Волгоградская обл.<br>КабарБалкарская Респуб.<br>КарачЧеркесская Респуб.                                           | ость метода про<br>Культура: 2<br>Автор(ы) мето<br>урожайности,<br>ц/га<br>23,2<br>15,8<br>26,8<br>29,3                 | огноза урожай<br>Ячмень ярово<br>ода: Т.А. Гонча<br>Фактическая<br>урожайность,<br>ц/га<br>25,0<br>16,5<br>31,9<br>23,2                  | ности на 21.07.7<br>й<br>рова<br>Относительная<br>оппибка,<br>%<br>7.2<br>4.2<br>16,0<br>26,3                | 2021<br>Оправдываемость<br>прогноза,<br>%<br>92,8<br>95,8<br>84,0<br>73,7                 |       |  |
| прогноз на 21 июня<br>Прогноз на 21 июня<br>Прогноз на 21 июня<br>Прогноз на 21 июня (с<br>Прогноз на 21 июля (с<br>Картофель (77)<br>Прогноз на 1 августа<br>Зерновые и зернобобов<br>Прогноз на 21 июня<br>Прогноз на 21 июня<br>Прогноз на 21 июля     |                                                                                                    | Оправдываем<br>Область<br>Астраханская обл.<br>Волгоградская обл.<br>КабарБалкарская Респуб.<br>КарачЧеркесская Респуб.<br>Краснозарссый вр.                      | ость метода про<br>Культура: 3<br>Автор(ы) мето<br>урожайности,<br>ц/га<br>23,2<br>15,8<br>26,8<br>29,3<br>37,6         | огноза урожай<br>Ячмень ярово<br>ода: Т.А. Гонча<br>Фактическая<br>урожайность,<br>ц/га<br>25,0<br>16,5<br>31,9<br>23,2<br>37,4          | ности на 21.07.2<br>й<br>рова<br>Относительная<br>отпибка,<br>%<br>7,2<br>4,2<br>16,0<br>26,3<br>0,5         | 2021<br>Оправдияваемость<br>прогноза,<br>%<br>92,8<br>95,8<br>84,0<br>73,7<br>99,5        |       |  |
| Кукуруза (с)<br>Прогноз на 21 июня<br>Прогноз на 21 июня<br>Прогноз на 21 июня (с<br>Прогноз на 21 июня (с<br>Картофель (77)<br>Прогноз на 1 августа<br>Зерновые и зернобобови<br>Прогноз на 21 июня<br>Прогноз на 21 июня<br>Прогноз на 21 июля          |                                                                                                    | Оправдываем<br>Область<br>Астраханская обл.<br>Волгоградская обл.<br>КабарБалкарккая Респуб.<br>КарачЧеркесская Респуб.<br>Краснодарский кр.<br>Респуб. Кальмакия | ость метода про<br>Культура: 2<br>Автор(ы) мето<br>урожайности,<br>ц/га<br>23,2<br>15,8<br>26,8<br>29,3<br>37,6<br>21,7 | огноза урожайи<br>Ячмень ярово<br>ода: Т.А. Гонча<br>Фактическая<br>урожайность,<br>ц/га<br>25,0<br>16,5<br>31,9<br>23,2<br>37,4<br>18,2 | ности на 21.07.3<br>й<br>рова<br>Относительная<br>отпябка,<br>%<br>7,2<br>4,2<br>16,0<br>26,3<br>0,5<br>19,2 | 2021<br>Оправляваемость<br>прогноза,<br>%<br>92,8<br>95,8<br>84,0<br>73,7<br>99,5<br>80,8 |       |  |

Рисунок 12

## 5.3 Составление прогноза запасов продуктивной влаги в почве

5.3.1 Для составления прогноза запасов продуктивной влаги в почве весной использованы регрессионные зависимости между суммарным изменением запасов влаги за осенне-зимне-весенний периоды, количеством осадков, выпавших за эти периоды, и дефицитом запасов влаги в почве осенью, определяемых согласно методу, установленному в главе 1 Руководства [3].

5.3.2 Окно **Прогноз запасов** продуктивной влаги в почве содержит:

а) следующие поля:

- *Выбор культур* – расчёт осуществляется для озимых и яровых культур одновременно;

- Год/сезон – выбор года;

- Область – выбор субъекта;

- Перечень областей;

- Снять все;

- Выбрать все;

- Тип зоны – выбор зоны с устойчивой или неустойчивой зимой;

б) следующие кнопки:

- Выполнить прогноз – формирование отчёта с прогнозом;

- Отчёт – формируется файл с результатами в формате «docx».

5.3.3 Для расчёта запасов продуктивной влаги к началу вегетационного периода необходимо выбрать культуры, год, области, тип зоны и нажать на кнопку *Выполнить прогноз*.

Пример результатов расчёта прогноза запасов продуктивной влаги под озимыми и яровыми культурами к началу вегетационного периода показан на рисунке 13.

|                          |                                                                                                    |                                                                                                    | [                                                                                                    |
|--------------------------|----------------------------------------------------------------------------------------------------|----------------------------------------------------------------------------------------------------|----------------------------------------------------------------------------------------------------|
| рогноз запасов продуктие |                                                                                                    | Год/сезон:                                                                                                    | 2021                                                                                                  |
| для ознавах в яровых кул | Прогноз запасов продуктивной влаги в почве - Для озимых и яровых куль                                                                                                    | ьтур                                                                                                    |                                                                                                    |
|                          | Область: ⊠ Волгоградская обл. (38) ⊠ Ростовская обл. (39) ⊠ Астраханская<br>⊠ Краснодарский кр. (42) ⊠ КабарБалкарская Респуб. (43) ⊠ Став<br>⊠ Республика Сев. Осетия - Алания (45) ⊠ Респуб. Адыгея (46) □ Ка<br>□ Чеченская Респуб. (48) □ Респуб. Ингушетия (49) ⊠ Респуб. Дагес<br>Снять все Выбрать все                                                                                                    | обл. (40) ⊠ Ре<br>зропольский кр.<br>арачЧеркесско<br>сстан (50)                                                               | спуб. Калмыкия (41)<br>. (44)<br>ая Pecnyб. (47)                                                      |
|                          | Тип зоны: Зона с неустойчивой зимой 🗸                                                                                                    |                                                                                                    |                                                                                                    |
|                          |                                                                                                    |                                                                                                    | Выполнить прогноз                                                                                     |
|                          | OTVET                                                                                                    |                                                                                                    |                                                                                                    |
|                          | Прогноз запасов продуктивной влаги в почве весно<br>(метод Разумовой Л.А.)<br>Астраханская обл.                                                                                                    | й на 21.02.202                                                                                                    | 1                                                                                                    |
|                          | Прогноз запасов продуктивной влаги в почве весно<br>(метод Разумовой Л.А.)<br>Астраханская обл.                                                                                                    | й на 21.02.202<br>Запасы влаги, ожн<br>цалу вете-тационн<br>в слое почвы 0-                                                    | 1<br>1даемые к<br>10го периода<br>-100 см                                                             |
|                          | Прогноз запасов продуктивной влаги в почве весной<br>(метод Разумовой Л.А.)<br>Астраханская обл.<br>ЛПП Метеостанция Культура,<br>сх. угодые Валоенышая<br>влагоемкость в м                                                                                                    | й на 21.02.202<br>Запасы влагн, ожл<br>цалу вете-тационн<br>в слое почвы 0-<br>виллиметрах в п<br>влл                          | 1<br>1даемые к<br>юго периода<br>-100 см<br>роцентах от<br>изменьшей<br>агоемкости                    |
|                          | Прогноз запасов продуктивной влаги в почве весной<br>(метод Разумовой Л.А.)<br>Астраханская обл.<br>ЛЛП Метеостанция Культура, Наименышая<br>полевая<br>влагоемкость вм<br>34578 Черный Яр Зябь (зяблевая<br>обработка почвы) 140                                                                                                    | й на 21.02.202<br>Запасы влагн, ожи<br>в слое почвы 0-<br>пиллиметрах в п<br>авл.<br>114,2                                     | и<br>цаемые к<br>ого периода<br>-100 см<br>роцентах от<br>измекьшей<br>агоемкости<br>81,5             |
|                          | Прогноз запасов продуктивной влаги в почве весно<br>(метод Разумовой Л.А.)<br>Астраханская обл.<br>ЛЛП Метеостанция Культура, Пакоеньшая<br>сх. угодье Влагоемкость В м<br>З4578 Черный Яр Зябь (зяблевая обработка почвы) 100                                                                                                    | ай на 21.02.202<br>Запасы влаги, ожн<br>налу веге-тациони<br>в слое почвы О-<br>икллиметрах вл<br>114,2<br>89,4                | 21<br>идаемые к<br>юго периода<br>-100 см<br>роцентах от<br>именьшей<br>агоемкости<br>81,5<br>89,4    |
|                          | Прогноз запасов продуктивной влаги в почве весної (метод Разумовой Л.А.)           Астраханская обл.           ЛІШ         Метеостанция         Культура, сх. угодье         Видовеньшая полевая влагоемкость в мач.           34578         Черный Яр         Забь (заблевая обработка почвы)         140         34578         черный Яр         Забь (заблевая обработка почвы)         100         59206         Ахтубинск         обработка почвы)         100         100         100         100         100         100         100         100         100         100         100         100         100         100         100         100         100         100         100         100         100         100         100         100         100         100         100         100         100         100         100         100         100         100         100         100         100         100         100         100         100         100         100         100         100         100         100         100         100         100         100         100         100         100         100         100         100         100         100         100         100         100         100 <td>й на 21.02.202<br/>Запасы влаги, ожи<br/>палу вете-тационн<br/>в слое почвы 0-<br/>пиллиметрах в п<br/>вла<br/>114,2<br/>89,4<br/>75,9</td> <td>21<br/>1даемые к<br/>1000 см<br/>100 см<br/>роцентах от<br/>именьшей<br/>агоемкости<br/>81,5<br/>89,4<br/>75,9</td> | й на 21.02.202<br>Запасы влаги, ожи<br>палу вете-тационн<br>в слое почвы 0-<br>пиллиметрах в п<br>вла<br>114,2<br>89,4<br>75,9 | 21<br>1даемые к<br>1000 см<br>100 см<br>роцентах от<br>именьшей<br>агоемкости<br>81,5<br>89,4<br>75,9 |

Рисунок 13

### 6 Правила составления отчётов главного меню Отчёты

Пункт главного меню **Отчёты** содержит шесть подменю с метеорологической и агрометеорологической информацией в период вегетации и в зимний период, а также статистические данные POCCTAT (см. рисунок 1, пункты 3.1 и 3.6). На рисунке 14 показаны подменю главного пункта меню **Отчёты**.

| 🏐 AP | ФРМ-Агропрогноз Северо-Кавказское УГМС   Разработка ФГБУ "ВНИИСХМ" |            |       |                                  |                |             |          |     |        |  |  |
|------|--------------------------------------------------------------------|------------|-------|----------------------------------|----------------|-------------|----------|-----|--------|--|--|
| Окно | Ввод данных                                                        | Прогнозы   | Отче  | ты                               | Картосхемы     | Графики     | Инструме | нты | Помощь |  |  |
| ≡⊦д  | Декадный и месячный                                                |            |       |                                  | ллетени        |             |          |     |        |  |  |
| Ð    | Период ве                                                          | гетации (' |       | Годо                             | овой обзор     |             |          |     |        |  |  |
|      | Метеоро                                                            | логически  |       | Усло                             | овия вегетаци  | онного пери | иода     |     |        |  |  |
|      | Метеоро                                                            | логически  |       | Условия перезимовки              |                |             |          |     |        |  |  |
|      | Даты пер                                                           | рехода сре |       | Агрометеорологическая информация |                |             |          |     |        |  |  |
|      | Сумма п                                                            | оложител   |       | Стат                             | гистические да | нные        |          |     |        |  |  |
|      | Некотор                                                            | ые агроме  | етеор | ооло                             | огические п    | юказател    | И        |     |        |  |  |

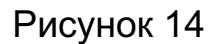

## 6.1 Бюллетени

6.1.1 Декадный агрометеорологический бюллетень в период вегетации (01.04–31.10) и в зимний период (01.11–31.03) составляют 1, 11 и 21 числа каждого месяца. В эти же сроки, после раскодирования декадной телеграммы, в автоматизированном режиме формируют таблицы, необходимые для иллюстрации бюллетеня. В таблицах содержится метеорологическая и агрометеорологическая информация, характеризующая прошедшую декаду.

6.1.2 Месячный агрометеорологический бюллетень составляют первого числа каждого месяца. Таблицы агрометеорологического месячного бюллетеня содержат основную декадную и месячную информацию. 6.1.3 При выборе подменю **Бюллетени** на экране на левом поле окна появляется список таблиц с метеорологической и агрометеорологической информацией за декаду, а в верхней части правого поля пользователь выбирает год, месяц, декаду и субъект для создания отчёта.

6.1.4 На рисунке 15 приведено окно для создания отчётов бюллетеня. Окно **Декадный и месячный бюллетень** содержит:

| Ввод данных Прогнозы Отчеты Картоскемы Графи                                                                                                    | кки Инструменты Помощь                                                                |                                 |                                 |                              |                             |                                      |                                    |                                |                            |
|----------------------------------------------------------------------------------------------------|---------------------------------------------------------------------------------------|---------------------------------|---------------------------------|------------------------------|-----------------------------|--------------------------------------|------------------------------------|--------------------------------|----------------------------|
| екадный и месячный бюллетень                                                                                                    |                                                                                       |                                 |                                 |                              |                             |                                      |                                    | Год/сезон:                     | 2022                       |
| Агрометеородогические данные                                                                                                    | Декадный и месячный бюллетень                                                         | Период вего                     | тации (1.04-                    | 31.10) - Ten                 | пература в                  | оздуха и почвь                       | а за декаду                        |                                |                            |
| Метеорологические данные за декаду                                                                                                    | Декада: 1 декада 🗸 Месяц: 0                                                           | 17 Июль                         | -                               |                              |                             |                                      |                                    |                                |                            |
| Метеорологические данные за месяц<br>Температура воздуха и почвы за декаду<br>Температура воздуха и почвы за месяц<br>Осадки, влажность воздуха и другие метес | Область: П Тверская обл. (8) Смо<br>Рязанская обл. (22) В.<br>Снять все. Выбрать все. | ленская обл. (<br>падимирская ( | 9) 🗹 Московсі<br>обл. (23) 🗌 Ко | кая обл. (11)<br>стромская с | 🗆 Калужскі<br>26л. (24) 🗌 І | ая обл. (19) 🔲 Т.<br>Лвановская обл. | ульская обл. (2<br>(25)            | 0) 🗆 Ярослав                   | ская обл. (21)             |
| Осадки, влажность воздуха и другие метес<br>Запасы продуктивной влаги                                                                                          |                                                                                       |                                 |                                 |                              |                             |                                      |                                    |                                | 🕨 Создать с                |
| Состояние посевов с.х. культур                                                                                                    | Предварительный просмотр                                                              |                                 |                                 |                              |                             |                                      |                                    |                                |                            |
| Зимний период (1.11-31.03)                                                                                                    | Q OTHET                                                                               |                                 |                                 |                              |                             |                                      |                                    |                                |                            |
| Метеорологические данные за декаду<br>Метеорологические данные за месяц<br>Характеристики снежного покрова и состе                                             | Московская обл.                                                                       | Te                              | тература во                     | здуха и поч                  | явы за 1 ден                | каду июля 2022                       | 2 года                             |                                |                            |
| Характеристики снежного покрова и сости                                                                                                    |                                                                                       |                                 | 1.172.2                         |                              | 165                         | aneparypa, "C                        | (Minister 17)                      |                                | <u> </u>                   |
| Осадки, промерзание, оттепели                                                                                                    | UIII Maraocraumur                                                                     | -                               | B03,0                           | tyxa                         | 1                           |                                      | почвы                              |                                |                            |
|                                                                                                    | Juli Mereocratilite                                                                   | средняя                         | отклонение<br>от вормы          | макси-<br>мальная            | мяня-<br>мальная            | максимальная<br>на поверх-<br>ности  | минимальная<br>на поверх-<br>ности | средняя<br>на глубине<br>10 см | минимальная<br>в травостое |
|                                                                                                    | 27502 Волоколамск                                                                     | 20,2                            | 3                               | 31                           | 6                           | 53                                   | 9                                  | 23                             | 0                          |
|                                                                                                    | 27419 Дмятров                                                                         | 21                              | 3                               | 31                           | 8                           | 48                                   | 9                                  | 24                             | 3                          |
|                                                                                                    | 58907 Загорск                                                                         | 21,5                            | 4                               | 33                           | 7                           |                                      | 5                                  |                                | 4                          |
|                                                                                                    | 27627 Кашира                                                                          | 21,4                            | 4                               | 32                           | 10                          | 55                                   | 12                                 | 25                             | 4                          |
|                                                                                                    | 27417 Клин                                                                            | 20,2                            | 2                               | 30                           | 5                           | 57                                   | 8                                  | 24                             | 0                          |
|                                                                                                    | 27625 Коломна                                                                         | 21,5                            | 3                               | 34                           | 8                           | 54                                   | 9                                  | 25                             | 5                          |
|                                                                                                    | 27509 Можайск                                                                         | 20,6                            | 3                               | 31                           | 6                           | 61                                   | 7                                  | 22                             | 1                          |
|                                                                                                    | 27614 Москва (Мяхайловско                                                             | 20,2                            | 3                               | 32                           | 5                           | -44                                  | 8                                  | 26                             | 12                         |
|                                                                                                    | 27612 Москва ВДНХ                                                                     | 21,6                            | 3                               | 31                           | 10                          | -43                                  | 13                                 | 23                             |                            |
|                                                                                                    | 27515 Немчиновка                                                                      | 21,7                            | -4                              | 32                           | 10                          | 48                                   | 12                                 |                                | 7                          |
|                                                                                                    | 27511 Ново-Иерусалим                                                                  | 20,4                            | 2                               | 31                           | 6                           | 53                                   | 8                                  | 22                             | 1                          |
|                                                                                                    | 27523 Павловский Посад                                                                | 21,6                            | 3                               | 33                           | 10                          | 54                                   | 11                                 | 24                             | 4                          |
|                                                                                                    | 27610 Common M                                                                        | 20,8                            | 3                               | 32                           | 7                           | 47                                   | 11                                 | 23                             | 7                          |
|                                                                                                    | 27018 Cephyxos M                                                                      |                                 | 36                              |                              |                             | 520                                  | 5                                  |                                |                            |
|                                                                                                    | 58910 Солнечногорск                                                                   | 20,9                            | -4                              | 51                           | 0                           |                                      |                                    |                                |                            |

Рисунок 15

- а) следующие поля:
  - Список таблиц выбор таблицы;
  - Год/сезон выбор года;
  - Декада выбор периода (первая, вторая или третья декада);
  - Месяц выбор месяца;
  - Область выбор субъекта;
  - Перечень областей;

б) следующие кнопки:

- Снять все;
- Выбрать все.
- Создать отчёт формирование таблицы;
- Отчёт формируется файл с результатами в формате «docx».

6.1.5 При нажатии на кнопку *Создать отчёт* в поле окна формируется таблица с заданной информацией. Кнопка *Отчёт* позволяет сохранить файл в формате «docx». На рисунке 15 показан пример сформированной таблицы с данными о температуре воздуха и почвы за декаду.

#### 6.2 Годовой обзор

6.2.1 Годовой обзор составляют после окончания сельскохозяйственного года (ноябрь). В таблицах годового обзора содержится информация, отражающая основные особенности агрометеорологических условий прошедшего сельскохозяйственного года, приводятся суммарные агрометеорологические показатели.

6.2.2 При выборе подменю **Годовой обзор** на экране на левом поле окна появляется список таблиц с метеорологической и агрометеорологической информацией за год, а в верхней части правого поля пользователь выбирает год и субъект для создания отчёта.

6.2.3 При нажатии на кнопку *Создать отчёт* в поле окна формируется таблица с заданной информацией. Кнопка *Отчёт* позволяет сохранить файл в формате «docx». На рисунке 16 показан пример сформированной таблицы с данными о суммах осадков по месяцам и сезонам 2020/2021 сельскохозяйственного года.

| Одовой обзор         Тод/сезон:         Додисаний периода<br>жарактеристики замнено периода<br>Агроичетеорологические показатели зин.<br>Высота снежного покрова         Год/сезон:         Додисание сезонов года - Сумма осадков по месяцам и сезонам         Тод/сезон:         Додисание сезонов сода - Сумма осадков по месяцам и сезонам           Область::::::::::::::::::::::::::::::::::::                                                                                                    | Звод данных Прогнозы Отчеты Картосхемы Гр                                                                                                    | афики Инструменть                                                                                                    | Помощь                                                                                                    |                                                                                                    |                                                                                                    |                                                                                                    |                                                                                         |                                                                                                 |                                                                                                    |                                                                                                    |                                                                                         |                                                                                                  |                                                                                           |                                                                                            |                                                                                           |                                                                                                |                       |  |
|----------------------------------------------------------------------------------------------------|----------------------------------------------------------------------------------------------------|----------------------------------------------------------------------------------------------------|----------------------------------------------------------------------------------------------------|----------------------------------------------------------------------------------------------------|----------------------------------------------------------------------------------------------------|----------------------------------------------------------------------------------------------------|-----------------------------------------------------------------------------------------|-------------------------------------------------------------------------------------------------|----------------------------------------------------------------------------------------------------|----------------------------------------------------------------------------------------------------|-----------------------------------------------------------------------------------------|--------------------------------------------------------------------------------------------------|-------------------------------------------------------------------------------------------|--------------------------------------------------------------------------------------------|-------------------------------------------------------------------------------------------|------------------------------------------------------------------------------------------------|-----------------------|--|
| Заминий период         Содовой обзор - Характеристика сезонов года - Сумма осадков по месяцам и сезонам           Уарактеристика сзамовологические покозатели зили<br>Висога снежного покусова         Собласть::::::::::::::::::::::::::::::::::::                                                                                                    | довой обзор                                                                                                    |                                                                                                    |                                                                                                    |                                                                                                    |                                                                                                    |                                                                                                    |                                                                                         |                                                                                                 |                                                                                                    |                                                                                                    |                                                                                         |                                                                                                  | Го,                                                                                       | д/сезон                                                                                    | 202                                                                                       | T.                                                                                             |                       |  |
| Характеристики зимнето периода       Гороносточиеские показатели зидани       Област::::::::::::::::::::::::::::::::::::                                                                                                    | Зимний период                                                                                                    | FORORON OFFICE                                                                                                    | . Характеристика сезо                                                                                                    | HOR FORD -                                                                                                    | CVMM2 OC                                                                                                    |                                                                                                    | Mergui                                                                                  | 3M M C4                                                                                         | 20Hate                                                                                                    |                                                                                                    |                                                                                         |                                                                                                  |                                                                                           |                                                                                            | - Const                                                                                   |                                                                                                |                       |  |
| Агрометеорологические показатели зим.       OGRATE::::::::::::::::::::::::::::::::::::                                                                                                    | Характеристики зимнего периода                                                                                                    | тодовой обзор                                                                                                    | - Aupukrepheriku cese                                                                                                    | новтода                                                                                                    | cymmu oca                                                                                                    | AKOB IIO                                                                                           | meente                                                                                  | um n cc                                                                                         | Jonum                                                                                                    | _                                                                                                    |                                                                                         |                                                                                                  |                                                                                           |                                                                                            |                                                                                           |                                                                                                |                       |  |
| Высота снежного покрова<br>Характернстика сезонов года<br>Сведения о заморозка<br>Средния температура воздуха по месяцам и сезонам<br>Средния температура воздуха по месяц<br>Алты перехода через 5, 10, 15 °C<br>Тепло- и влагообеспеченность<br>Число сусок с осадков 1 мм и болес<br>Зарновые колосса запасы продуктивной влаги в почее г<br>Запасы продуктивной влаги в почее г<br>Запасы Продуктивной влаги в почее г<br>Запасы Продуктивной влаги в почее г<br>Запасы Продуктивной влаги в почее г<br>Запасы Продуктивной влаги в почее г<br>Запасы Продуктивной влаги в почее г<br>Запасы Продуктивной влаги в почее г<br>Запасы Продуктивной влаги в почее г<br>Запасы                                                                                                    | Агрометеорологические показатели зим                                                                                                    | Область: 🗌 Тв                                                                                                    | ерская обл. (8) 🗌 Смолі                                                                                                    | енская обл.                                                                                                    | (9) ☑ Mock                                                                                                    | овская об                                                                                          | бл. (11)                                                                                | □Калу                                                                                           | /жская обл.                                                                                                    | (19)                                                                                                    | Тульска                                                                                 | я обл.                                                                                           | . (20) [                                                                                  | ] Яросл                                                                                    | авская                                                                                    | обл. (2                                                                                        | ?1)                   |  |
| Характеристика сезонов года       Снять все.       Веста       Госумы осадков по месяцам и сезонам         Средняя температура воздуха по месяца       Агрометеорологические данные<br>Даты перехода через 5, 10, 15 °С       Тепло- и влагообеспеченность       Число сугос со садками 1 ми в более       Тредварительный просмотр         Запасы продуктивной влаги в почае г<br>запасы продуктивной влаги в почае г<br>запасы продуктивной в                                                                                                    | Высота снежного покрова                                                                                                    | □ Ps                                                                                                    | занская обл. (22) 🗌 Вла                                                                                                    | димирская                                                                                                    | обл. (23) 🗌                                                                                                    | Kocmpo                                                                                             | мская о                                                                                 | бл. (24)                                                                                        | 🗆 Иванов                                                                                                    | ская обл                                                                                                    | r. (25)                                                                                 |                                                                                                  |                                                                                           |                                                                                            |                                                                                           |                                                                                                |                       |  |
| Средняя созакорозках<br>Средняя и сезонам<br>Средняя и сезонам<br>Средняя и сезонам<br>Средняя и сезонам<br>Средняя и сезонам<br>Алты перехода через 5, 10, 15 °С<br>Тепло- и влагообслеченность<br>Число суток со создиами 1 мм и более.<br>Зерновые колосовые культуры<br>Фазы развития<br>Продуктивной влаги в почве г<br>Запасы продуктивной влаги в почве г<br>Запасы поракие со кали в лочве г<br>Запасы поракие                                                                                                    | Карактеристика сезонов года                                                                                                    | Снять все Вы                                                                                                    | брать все                                                                                                    |                                                                                                    |                                                                                                    |                                                                                                    |                                                                                         |                                                                                                 |                                                                                                    |                                                                                                    |                                                                                         |                                                                                                  |                                                                                           |                                                                                            |                                                                                           |                                                                                                |                       |  |
| Сумма осадков по месяцами и сезонам<br>Средняя температура воздуха по месяца<br>Агрометсорологические данные<br>Даты перехода через 5, 10, 15 °C<br>Тепло- и влагообеспеченность<br>Число суток с осадками 1 ми в болес.         Гредарительный просмотр         Госа<br>Сумма осадков (мм) по месяцам и сезонам 2020-2021 сельскохозяйственного года         Сумма осадков (мм) по месяцам и сезонам 2020-2021 сельскохозяйственного года           Запасы продуктивной влаги в почве г<br>Запасы продуктивной влаги в почве г<br>З                                                                                                    | Сведения о заморозках                                                                                                    |                                                                                                    |                                                                                                    |                                                                                                    |                                                                                                    |                                                                                                    |                                                                                         |                                                                                                 |                                                                                                    |                                                                                                    |                                                                                         |                                                                                                  |                                                                                           |                                                                                            | 12                                                                                        |                                                                                                |                       |  |
| Средняя температура воздуха по месяца<br>Вететационный период<br>Атрометеорологические данные<br>Даты перехода через 5, 10, 15 °С<br>Тепло- и влагообеспеченность<br>Число суток с осадками 1 мм и болеь.<br>Зарасы колосовые культуры<br>Фазы развития<br>Продуктивной влаги в почве г<br>Запасы продуктивной влаги в почве г<br>Запасы порахивает в почве г<br>Запасы порахивает в почве г<br>Запасы порахивает в почве в пери                                                                                                    | Сумма осадков по месяцам и сезонам                                                                                                    |                                                                                                    |                                                                                                    |                                                                                                    |                                                                                                    |                                                                                                    |                                                                                         |                                                                                                 |                                                                                                    |                                                                                                    |                                                                                         |                                                                                                  |                                                                                           |                                                                                            |                                                                                           | Создат                                                                                         | ты                    |  |
| Вететационный период       Предварительный просмотр         Агрометеорологические данные,       Даты перехода через 5, 10, 15 °C       Тепло- и влагообеспеченность         Число суток с осадками 1 мм и более,       Сумма осадков (мм) по месяцам и сезонам 2020-2021 сельскохозяйственного года         Зерновые колосовые культуры       Фазы развития       Продуктивность колоса       Запасы продуктивной влаги в почве г         Запасы продуктивной влаги в почве г       Запасы продуктивной влаги в почве г       Запасы продуктивной влаги в почве г       Весях       Лего         Запасы продуктивной влаги в почве г       Запасы продуктивной влаги в почве г       Запасы продуктивной влаги в почве г       Запасы продуктивной влаги в почве г       Запасы продуктивной влаги в почве г       Запасы продуктивной влаги в почве г       Запасы продуктивной влаги в почве г       Запасы продуктивной влаги в почве г         Запасы продуктивной влаги в почве г       Запасы продуктивной влаги в почве г       38 66       36       21       66       9       22       9       7       124       40       8       12       124       40       8       12       124       40       8       12       124       40       8       12       124       40       8       12       124       40       8       12       124       40       8       12       126       46                                                                                                    | Средняя температура воздуха по месяца                                                                                                    |                                                                                                    |                                                                                                    |                                                                                                    |                                                                                                    |                                                                                                    |                                                                                         |                                                                                                 |                                                                                                    |                                                                                                    |                                                                                         |                                                                                                  |                                                                                           |                                                                                            |                                                                                           |                                                                                                |                       |  |
| Агрометеорологические данные<br>Даты перехода через 5, 10, 15 °C<br>Тепло- и влагообеспеченность<br>Чисно суток с осадками 1 ми и более,<br>Зерновые колосовые культуры<br>Фазы развития<br>Продуктивной влаги в почве г<br>Запасы продуктивной влаги в почве г<br>Запасы продуктивной вла                                                                                                    | Вегетационный период                                                                                                    | Предварительн                                                                                                    | ый просмотр                                                                                                    |                                                                                                    |                                                                                                    |                                                                                                    |                                                                                         |                                                                                                 |                                                                                                    |                                                                                                    |                                                                                         |                                                                                                  |                                                                                           |                                                                                            |                                                                                           |                                                                                                |                       |  |
| Даты перехода через 5, 10, 15 °С<br>Тепло- и влагообеспеченность<br>Число суток с осадками 1 мм и более.         Зерновые колосовые культуры<br>Фазы развития<br>Продуктивной влаги в почее г<br>Запасы продуктивной влаги в почее г<br>Запасы про                                                                                                    | Агрометеорологические данные                                                                                                    | OTUET                                                                                                    |                                                                                                    |                                                                                                    |                                                                                                    |                                                                                                    |                                                                                         |                                                                                                 |                                                                                                    |                                                                                                    |                                                                                         |                                                                                                  |                                                                                           |                                                                                            |                                                                                           |                                                                                                |                       |  |
| Телло- и влагообеспеченность<br>Число сугок с осадками 1 ми и более,<br>Зериовык колосовые культуры<br>Фазы развития<br>Продуктивной влаги в почве г<br>Запасы продуктивной влаги в почве г<br>Запасы продуктивной влаги в почве г<br>Структура урожая<br>Структура урожая<br>Запасы продуктивной влаги в почве г<br>Запасы продуктивной влаги в почве г<br>Запасы продуктивной влаги в почве г<br>Запасы продуктивной влаги в почве г<br>Запасы продуктивной влаги в почве г<br>Структура урожая<br>Структура урожая<br>Запасы продуктивной влаги в почве г<br>Запасы продуктивной влаги в почве г<br>Запа                                                                                                    | Даты перехода через 5, 10, 15 °C                                                                                                    | ONICI                                                                                                    |                                                                                                    |                                                                                                    |                                                                                                    |                                                                                                    |                                                                                         |                                                                                                 |                                                                                                    |                                                                                                    |                                                                                         |                                                                                                  |                                                                                           |                                                                                            |                                                                                           |                                                                                                |                       |  |
| Число суток с осадками 1 ми и более.         Зерновые колосовые культуры         Фазы развития         Продуктивной влаги в почве г<br>Запасы продуктивной влаги в почве г<br>Запасы продуктивной влаги в почве г<br>Запасы продуктивной влаги в почве г<br>Запасы продуктивной влаги в почве г<br>Запасы продуктивной влаги в почве г<br>Запасы продуктивной влаги в почве г<br>Запасы продуктивной влаги в почве г         УДИ метеостанция       Осель       Запасы продуктивной влаги в почве г<br>Запасы продуктивной влаги в почве г       Весяк       Лето         Запасы продуктивной влаги в почве г<br>Запасы продуктивной влаги в почве г       Запасы продуктивной влаги в почве г       Весяк       ЛШ       Метеостанция       Осель       Запасы продуктивной влаги в почве г         Запасы продуктивной влаги в почве г       Запасы продуктивной влаги в почве г       З                                                                                                    | Тепло- и влагообеспеченность                                                                                                    |                                                                                                    |                                                                                                    |                                                                                                    |                                                                                                    |                                                                                                    |                                                                                         |                                                                                                 |                                                                                                    |                                                                                                    |                                                                                         |                                                                                                  |                                                                                           |                                                                                            |                                                                                           |                                                                                                |                       |  |
| Эдерновые колосовые культуры<br>Фазы развития<br>Продуктивность колоса<br>Запасы продуктивной влаги в почве г<br>Запасы продуктивной влаги в почве г<br>Запасы продуктивной влаги в почве г<br>Запасы продуктивной влаги в почве г<br>Запасы продуктивной влаги в почве г<br>Запасы продуктивной влаги в почве г         Мекостанция         Осель         Звила         Весях         Лего           1         Мекостанция         Осель         3000 волорана вобрь алакар владь февраль март сулов, март сулов, март суло                                                                                                    | Число суток с осадками 1 мм и более.                                                                                                    |                                                                                                    |                                                                                                    |                                                                                                    |                                                                                                    |                                                                                                    |                                                                                         |                                                                                                 |                                                                                                    |                                                                                                    |                                                                                         |                                                                                                  |                                                                                           |                                                                                            |                                                                                           |                                                                                                |                       |  |
| Фазы развития<br>Продуктивноть колоса         Висили в почеет         Висили в почеет         Лето           Запасы продуктивной влаги в почее г<br>Запасы продуктивной влаги в почее г<br>Запасы продуктивной влаги в почее г         Запасы продуктивной влаги в почее г                                                                                                    |                                                                                                    |                                                                                                    |                                                                                                    |                                                                                                    |                                                                                                    |                                                                                                    |                                                                                         |                                                                                                 |                                                                                                    |                                                                                                    |                                                                                         |                                                                                                  |                                                                                           |                                                                                            |                                                                                           |                                                                                                |                       |  |
| Продуктивность колоса<br>Запасы продуктивной влаги в почве г<br>Запасы продуктивной влаги в почве г<br>Структура урожая<br>Запасы продуктивной влаги в почве г<br>Запасы продуктивной влаги в почве г<br>Запасы продуктивной влаги в почве г<br>Структура урожая<br>Запасы продуктивной влаги в почве г<br>Температурный режим почвы в пери         Запасы продуктивной влаги в почве г<br>27612 Москав Одкавловское)         Запасы продуктивной влаги в почве г<br>27613 Маскавловское)         Запасы продуктивной влаги в почве г<br>27614 Москав Одкавловское)         Запасы почве г<br>3800 118 г 22 25 52 21 91 05 61 00 156 75 42 77<br>124 753 118 48 31 68 70 35 22 29 19 55 18 66 10 43 10<br>125 19 Наквивова         Запасы почве г<br>39 75 18 61 61 43 10<br>155 15 Наквивова           27513 Накваловское со со со со со со со со со со со со со                                                                                                    | эерновые колосовые культуры                                                                                                    |                                                                                                    | CVA                                                                                                    | ма осатко                                                                                                    | B (MM) EO                                                                                                    | есяпам                                                                                             | н сезо                                                                                  | нам 20                                                                                          | 20-2021 ce                                                                                                    | льскох                                                                                                    | озяйст                                                                                  | вени                                                                                             | 000 000                                                                                   | 3                                                                                          |                                                                                           |                                                                                                |                       |  |
| Запасы продуктивной влаги в почве г<br>Запасы продуктивной влаги в почве г<br>Запасы продуктивной влаги в почве г         Запасы продуктивной влаги в почве г         Весях         Весях         Becax         Becax         Becax         Becax         Becax         Becax <th c<="" td=""><td>Фазы развития</td><td></td><td>Сум</td><td>ма осадко</td><td>в (мм) по</td><td>есяцам</td><td>н сезо</td><td>нам 20</td><td>20–2021 ce</td><td>льскох</td><td>озяйсті</td><td>венис</td><td>ого год</td><td>a</td><td></td><td></td><td></td></th>                                                                                                    | <td>Фазы развития</td> <td></td> <td>Сум</td> <td>ма осадко</td> <td>в (мм) по</td> <td>есяцам</td> <td>н сезо</td> <td>нам 20</td> <td>20–2021 ce</td> <td>льскох</td> <td>озяйсті</td> <td>венис</td> <td>ого год</td> <td>a</td> <td></td> <td></td> <td></td>                                                                                                    | Фазы развития                                                                                                    |                                                                                                    | Сум                                                                                                    | ма осадко                                                                                                    | в (мм) по                                                                                          | есяцам                                                                                  | н сезо                                                                                          | нам 20                                                                                                    | 20–2021 ce                                                                                                    | льскох                                                                                  | озяйсті                                                                                          | венис                                                                                     | ого год                                                                                    | a                                                                                         |                                                                                                |                       |  |
| Запасы продуктивной влаги в почве г<br>Запасы продуктивной влаги в почве г<br>Запасы продуктивной влаги в почве г         Этетобря батаб бата в почве г         Запасы продуктивной влаги в почве г         Запасы продуктивной влаги в почве г <th colspa<="" th=""><th>Фазы развития<br/>Продуктивность холоса</th><th></th><th>Сум</th><th>ма осадко</th><th>в (мм) по</th><th>есяцам</th><th>н сезо</th><th>нам 20</th><th>20–2021 ce</th><th>льскох</th><th>озяйсті</th><th>венно</th><th>ого год</th><th>a</th><th></th><th></th><th></th></th>                                                                                                    | <th>Фазы развития<br/>Продуктивность холоса</th> <th></th> <th>Сум</th> <th>ма осадко</th> <th>в (мм) по</th> <th>есяцам</th> <th>н сезо</th> <th>нам 20</th> <th>20–2021 ce</th> <th>льскох</th> <th>озяйсті</th> <th>венно</th> <th>ого год</th> <th>a</th> <th></th> <th></th> <th></th>                                                                                                    | Фазы развития<br>Продуктивность холоса                                                                                                    |                                                                                                    | Сум                                                                                                    | ма осадко                                                                                                    | в (мм) по                                                                                          | есяцам                                                                                  | н сезо                                                                                          | нам 20                                                                                                    | 20–2021 ce                                                                                                    | льскох                                                                                  | озяйсті                                                                                          | венно                                                                                     | ого год                                                                                    | a                                                                                         |                                                                                                |                       |  |
| Запасы продуктивной влаги в почве г<br>Запасы продуктивной влаги в почве г<br>Запасы продуктивной влаги в почве г<br>Запасы продуктивной влаги в почве г         Запасы продуктивной влаги в почве г<br>Запасы продуктивной влаги в почве г         Запасы продуктивной влаги в почве г<br>Запасы продуктивной влаги в почве г         Запасы продуктивной влаги в почве г<br>Запасы продуктивной влаги в почве г         Запасы продуктивной влаги в почве г         запасы продуктивной влаги в почве г         запа                                                                                                    | Фазы развития     Продуктивность колоса     Запасы продуктивной влаги в почве г                                                                                                    | Моска                                                                                                    | Сум<br>рыская обл.                                                                                                    | ма осадко                                                                                                    | в (мм) по                                                                                                    | иесяцам                                                                                            | н сезоі                                                                                 | нам 20                                                                                          | 20–2021 ce                                                                                                    | льскох                                                                                                    | озяйсті                                                                                 | вени                                                                                             | ого год                                                                                   | a                                                                                          |                                                                                           |                                                                                                |                       |  |
| Запасы продуктивной влаги в почве г<br>запасы продуктивной влаги в почве г<br>запасы продуктивной влаги в почве г         27502         Воляковыех         37         38         75         53         37         58         46         55         229         46         53         99         122         29         7           Запасы продуктивной влаги в почве г<br>запасы продуктивной влаги в почве г         27419         Дыятров         45         108         32         25         52         54         30         193         83         57         46         74         120         47         30         64         84         14         204         110         83         57         14         48         57         13         46         78         127         100         44         81         66         212         244         144         102         206         47         13           27627         Кавтара         37         28         65         34         20         66         32         224         104         102         206         47         13           27417         Клив         47         52         99         54         31         43         44         24         106         2                                                                                                    | Эерновые колосовые культуры<br>Фазы развития<br>Продуктивность колоса<br>Запасы продуктивной влаги в почве г<br>Запасы продуктивной влаги в почве г                                                                                                    | Моска                                                                                                    | Сум<br>рыская обл.                                                                                                    | ма осадко                                                                                                    | ов (мм) по<br>Осень                                                                                                    | иесяцам                                                                                            | н сезо)                                                                                 | нам 20<br><sub>Зт</sub>                                                                         | 20–2021 ce                                                                                                    | льскох                                                                                                    | озяйсті                                                                                 | венно                                                                                            | ого год                                                                                   | a                                                                                          | Ле                                                                                        | 20                                                                                             |                       |  |
| Запасы продуктивной влаги в почве г<br>Запасы продуктивной влаги в почве г<br>Запасы продуктивной влаги в почве г         27419         Динтрев         43         65         108         52         25         54         50         193         83         57         140         38         56         7           Картофель         58007         Закорск         46         74         120         47         30         64         81         46         288         116         96         212         44         40         88         57         140         38         36         7           Фазы развития         56         52         21         66         59         22         24         104         108         24         7         7         7         7         7         7         7         7         7         7         7         7         7         8         7         10         38         36         7         10         38         36         7         10         38         36         7         10         7         7         12         10         66         57         12         14         47         13         43         44         25         49         <                                                                                                    | эерновые колосовые культуры<br>Фазы развития<br>Продуктивность колоса<br>Запасы продуктивной влаги в почве г<br>Запасы продуктивной влаги в почве г<br>Запасы продуктивной влаги в почве г                                                                                                    | Моска<br>лпп                                                                                                    | Сум<br>реская обл.<br>Метеостанная                                                                                                    | ема осадко<br>сеятябрь о                                                                                                    | ов (мм) по<br>Осень<br>октябрь сузо                                                                                                    | иесяцам                                                                                            | н сезон                                                                                 | нам 20<br>Зам<br>янзарь                                                                         | 20–2021 се<br>га<br>февраль мар                                                                                                    | льскох                                                                                                    | озяйст                                                                                  | венно<br>Весна<br>май                                                                            | сузона                                                                                    | а                                                                                          | Ле                                                                                        | anryer                                                                                         | cj                    |  |
| Запасы продуктивной влаги в почве г<br>Картофель         58007         Загорск         46         74         120         47         30         64         81         46         268         116         96         21         24         140         102         206         71         33           Фазы развития<br>Оструктура урожая<br>Запасы продуктивной влаги в почве г<br>Температурный режим почвы в пери         27627         Калия         47         52         99         54         31         43         44         24         196         73         51         124         80         21         162           Структура урожая<br>Запасы продуктивной влаги в почве г<br>Температурный режим почвы в пери         27627         Калия         47         47         49         43         44         24         196         73         51         124         80         21         11           27627         Калия         47         47         94         43         44         24         196         73         51         124         80         21         11           27627         Калия         47         47         94         43         44         45         49         30         185         100         16         42                                                                                                    | асриовые колосовые культуры<br>Фазы развития<br>Продуктивность колоса<br>Запасы продуктивной влаги в почве г<br>Запасы продуктивной влаги в почве г<br>Запасы продуктивной влаги в почве г<br>Запасы продуктивной влаги в почве г                                                                                                    | Моска<br>ллп<br>27502                                                                                                    | Сум<br>реская обл.<br>Метеостанция<br>Волокольноск                                                                                                    | има осадко<br>сеятябрь с<br>37                                                                                                    | осень<br>Осень<br>38 75                                                                                                    | иесяцам<br>а вохбрь<br>53                                                                          | н сезон<br>аекабрь<br>37                                                                | нам 20<br>Заса<br>январь<br>58                                                                  | 20–2021 се<br>та<br>февраль мар<br>46 35                                                                                                    | льскох<br>г сузока<br>229                                                                                     | озяйсті<br>штрель<br>46                                                                 | венно<br>Весна<br>май<br>53                                                                      | суюна<br>99                                                                               | а<br>повь<br>122                                                                           | Ле<br>вноль<br>29                                                                         | anrycz<br>76                                                                                   | 5                     |  |
| Картофель         2/02/         Катпра         38         30         68         39         21         60         69         32         224         1/04         1/02         200         47         121         80         67         52         124         1/04         1/02         200         47         121         80         69         21         60         69         22         224         1/04         1/02         200         47         121         80         67         51         123         80         62         21         1         124         80         21         1         124         80         21         123         80         21         123         81         43         44         24         166         71         23         217         100         76         176         42         13         93         94         34         41         55         49         30         18         61         81         80         118         75         42         75         42         75         42         75         42         75         42         75         42         75         43         10         10         11 <th< td=""><td>эерновые колосовые культуры<br/>Фазы развития<br/>Продуктивность колоса<br/>Запасы продуктивной влаги в почве г<br/>Запасы продуктивной влаги в почве г<br/>Запасы продуктивной влаги в почве г<br/>Запасы продуктивной влаги в почве г<br/>запасы продуктивной влаги в почве г</td><td>Моска<br/>ллп<br/>27502<br/>27419</td><td>Сум<br/>неская обл.<br/>Метеостанция<br/>Волокольнек<br/>Донтров</td><td>ма осадко<br/>сентябрь с<br/>37<br/>43</td><td>в (мм) по<br/>Осень<br/>октябрь сум<br/>38 75<br/>65 108</td><td>а вохбрь<br/>53<br/>32</td><td>анхабрь<br/>37<br/>25</td><td>нам 20<br/>Зам<br/>янгарь<br/>58<br/>52</td><td>а<br/>а<br/>февраль мар<br/>46 35<br/>54 30</td><td>льскох<br/>г сузона<br/>229<br/>193</td><td>озяйст<br/>апрель<br/>46<br/>83</td><td>Венно<br/>Весна<br/>май<br/>53<br/>57</td><td>ого год<br/>сузока<br/>99<br/>140</td><td>a<br/>anoms<br/>122<br/>38</td><td>Ле<br/>вноть<br/>29<br/>36</td><td>ето<br/>август<br/>76<br/>78</td><td>5</td></th<>                                                                                                    | эерновые колосовые культуры<br>Фазы развития<br>Продуктивность колоса<br>Запасы продуктивной влаги в почве г<br>Запасы продуктивной влаги в почве г<br>Запасы продуктивной влаги в почве г<br>Запасы продуктивной влаги в почве г<br>запасы продуктивной влаги в почве г                                                                                                    | Моска<br>ллп<br>27502<br>27419                                                                                                    | Сум<br>неская обл.<br>Метеостанция<br>Волокольнек<br>Донтров                                                                                                    | ма осадко<br>сентябрь с<br>37<br>43                                                                                                    | в (мм) по<br>Осень<br>октябрь сум<br>38 75<br>65 108                                                                                                    | а вохбрь<br>53<br>32                                                                               | анхабрь<br>37<br>25                                                                     | нам 20<br>Зам<br>янгарь<br>58<br>52                                                             | а<br>а<br>февраль мар<br>46 35<br>54 30                                                                                                    | льскох<br>г сузона<br>229<br>193                                                                              | озяйст<br>апрель<br>46<br>83                                                            | Венно<br>Весна<br>май<br>53<br>57                                                                | ого год<br>сузока<br>99<br>140                                                            | a<br>anoms<br>122<br>38                                                                    | Ле<br>вноть<br>29<br>36                                                                   | ето<br>август<br>76<br>78                                                                      | 5                     |  |
| Фазы развития         22         52         54         54         50         54         51         65         54         20         69         71         23         217         100         76         176         16         64         13         17           Структура урожая         27509         Можайск         47         47         94         43         41         55         49         30         218         38         80         118         72         35         8           Запасы продуктивной влаги в почве г         27614         Мостая (Макайловское)         66         39         105         49         36         60         66         31         242         56         100         156         75         42         77           Температурный режим почвы в пери         27614         Мостая (Макайловское)         66         57         118         48         31         66         70         52         91         95         64         43         97         72           27515         Накийловское         66         57         123         37         23         54         61         30         205         74         86         160         6                                                                                                    | Фазы развития<br>Фазы развития<br>Продуктивность колоса<br>Запасы продуктивной влаги в почве г<br>Запасы продуктивной влаги в почве г<br>Запасы продуктивной влаги в почве г<br>Запасы продуктивной влаги в почве г<br>Запасы продуктивной влаги в почве г<br>Запасы продуктивной влаги в почве г                                                                                                    | Моски<br>ллп<br>27502<br>27419<br>58907                                                                                                    | Сум<br>метеостанция<br>Волекопляет<br>Завторся                                                                                                    | ма осадко<br>сентябрь с<br>37<br>43<br>46<br>20                                                                                                   | осень<br>Осень<br>октябрь сумо<br>38 75<br>65 108<br>74 120                                                                                                    | а вохбрь<br>53<br>32<br>47                                                                         | анкабрь<br>37<br>25<br>30                                                               | нам 20<br>Зана<br>янзарь<br>58<br>52<br>64                                                      | 20-2021 ce                                                                                                    | льскох<br>г сумма<br>229<br>193<br>268                                                                        | 03980CT1<br>anpens<br>46<br>83<br>116                                                   | Венно<br>Весна<br>53<br>57<br>96                                                                 | cyanea<br>99<br>140<br>212                                                                | 8<br>10085<br>122<br>38<br>44                                                              | Ле<br>100705<br>29<br>36<br>40                                                            | ero<br>anrycr<br>76<br>78<br>83                                                                | c                     |  |
| Структура урожая<br>Запасы продуктивной влаги в почве г<br>Температурный режим почвы в пери<br>27519 Наконаловскае<br>27519 Наконаловскае | Эсрновые колосовые культуры<br>Фазы развития<br>Продуктивность колоса<br>Запасы продуктивной влаги в почве г<br>Запасы продуктивной влаги в почве г<br>Запасы продуктивной влаги в почве г<br>Запасы продуктивной влаги в почве г<br>Запасы продуктивной влаги в почве г<br>Запасы продуктивной влаги в почве г<br>Картофель                                                                                                    | Моски<br>ллп<br>27502<br>27419<br>55907<br>27617<br>27617                                                                                                    | Сум<br>реская обл.<br>Метеостания<br>Вологоламск<br>Дмятров<br>Загорск<br>Кашра<br>V vm                                                                                                    | ма осадко<br>сентябрь с<br>37<br>43<br>46<br>38<br>47                                                                                             | осень<br>Осень<br>октябрь сумо<br>38 75<br>65 108<br>74 120<br>30 68<br>52 00                                                                                                    | а вохбрь<br>53<br>32<br>47<br>36<br>54                                                             | анхабрь<br>37<br>25<br>30<br>21                                                         | нам 20<br>Звы<br>янзарь<br>58<br>52<br>64<br>66<br>43                                           | 20-2021 ce                                                                                                    | льскох<br>сузона<br>229<br>193<br>268<br>224<br>106                                                           | 03980CT1<br>anpens<br>46<br>83<br>116<br>104<br>72                                      | Венно<br>Весна<br>53<br>57<br>96<br>102<br>51                                                    | cysona<br>99<br>140<br>212<br>206<br>124                                                  | a<br>10085<br>122<br>38<br>44<br>47<br>50                                                  | Ле<br>вполь<br>29<br>36<br>40<br>13<br>21                                                 | 200<br>2807907<br>76<br>78<br>83                                                               | c.                    |  |
| Запасы продуктивной влаги в почве г<br>Температурный режим почвы в пери<br>27612 Мостав ДДКХ 65 39 105 49 36 60 66 31 242 56 100 156 75 42 7<br>27612 Мостав ДДКХ 65 33 118 48 31 66 70 35 252 91 95 186 61 43 10<br>27515 Накимента<br>27515 Накимента<br>27511 Нако-Инрусания<br>27511 Наконстрания<br>27511 Наконстрания<br>27512 В 45 39 40 25 41 41 34 191 67 65 132 101 36 8                                                                                                    | серновые колосовые культуры     Фазы развития     Продуктивность колоса     Запасы продуктивной влаги в почве г     Запасы продуктивной влаги в почве г                                                                                                    | Моска<br>JЛП<br>27502<br>27419<br>58907<br>27627<br>27417<br>27417                                                                                           | Сум<br>реская обл.<br>Метеостанны<br>Волокольнек<br>Дмятров<br>Загорск<br>Кланца<br>Кланца<br>Кланца<br>Кланца                                                                                                    | ма осадко<br>сентябрь с<br>37<br>43<br>46<br>38<br>47<br>37                                                                                       | осень<br>Осень<br>Осень<br>Сосень<br>Сосень<br>Сосень<br>Сосень<br>Сосень<br>Сумо<br>38 75<br>65 108<br>74 120<br>30 68<br>52 99<br>28 65                                                                                                    | а вохбрь<br>53<br>32<br>47<br>36<br>54<br>34                                                       | анкабрь<br>37<br>25<br>30<br>21<br>31<br>20                                             | нам 20<br>Звы<br>янзарь<br>58<br>52<br>64<br>66<br>43<br>69                                     | ra<br>46 35<br>54 30<br>81 46<br>69 32<br>44 24<br>71 23                                                                                                    | льскох<br>г сумма<br>229<br>193<br>268<br>224<br>196<br>217                                                   | 03980CT1<br>anpens<br>46<br>83<br>116<br>104<br>73<br>100                               | Венно<br>Весна<br>май<br>53<br>57<br>96<br>102<br>51<br>76                                       | cyaosa<br>99<br>140<br>212<br>206<br>124<br>176                                           | a<br>30085<br>122<br>38<br>44<br>47<br>80<br>42                                            | Ле<br>вногъ<br>29<br>36<br>40<br>13<br>21<br>13                                           | ero<br>anrycr<br>76<br>78<br>83<br>123<br>98                                                   | c                     |  |
| Температурный режим почвы в пери         27612         Москва ВДНХ.         65         53         118         48         31         68         70         35         252         91         95         186         61         43         10           27515         Накчиновка         66         57         123         37         23         54         61         30         205         74         86         160         63         39         7           27511         Накчиновка         66         53         99         40         35         41         41         34         101         67         65         132         101         36         8           275131         Пакчиновка         43         42         85         19         18         61         74         30         101         35         8         10         22         98         60         167         49         25         18         61         74         30         222         98         60         167         49         25         18         61         74         30         322         98         60         167         49         25         18         61                                                                                                    | зерновые колосовые культуры     Фазы развития     Продуктивность колоса     Запасы продуктивной влаги в почве г     Запасы продуктивной влаги в почве г     Запасы продуктивной влаги в почве г     запасы продуктивной влаги в почве г     запа | Моска<br>JIII<br>27502<br>27419<br>58007<br>27627<br>27627<br>27627<br>27627<br>27627                                                                        | Сум<br>мескал обл.<br>Метеостаниня<br>Волоколимск<br>Дантров<br>Загорск<br>Катон<br>Клатон<br>Клатон<br>Клатон<br>Можийск                                                                                                    | та осадко<br>сентябрь с<br>37<br>43<br>46<br>38<br>47<br>37<br>47                                                                                 | осень<br>Осень<br>Осень<br>Октябрь сума<br>38 75<br>65 108<br>74 120<br>30 68<br>52 99<br>28 65<br>47 94                                                                                                    | а нохбрь<br>53<br>32<br>47<br>36<br>54<br>34<br>43                                                 | анкабрь<br>37<br>25<br>30<br>21<br>31<br>20<br>41                                       | нам 20<br>Зам<br>янзарь<br>58<br>52<br>64<br>66<br>43<br>69<br>55                               | ra<br>46 35<br>54 30<br>81 46<br>69 32<br>44 24<br>71 23<br>49 30                                                                                                    | льскох<br>г сузма<br>229<br>193<br>268<br>224<br>196<br>217<br>218                                            | 0398CT1<br>anpens<br>46<br>83<br>116<br>104<br>73<br>100<br>38                          | Becma<br>Maii<br>53<br>57<br>96<br>102<br>51<br>76<br>80                                         | cyanes<br>99<br>140<br>212<br>206<br>124<br>176<br>118                                    | а<br>июнь<br>122<br>38<br>44<br>47<br>80<br>42<br>72                                       | Ле<br>100705<br>29<br>36<br>40<br>13<br>21<br>13<br>35                                    | ero<br>anrycr<br>76<br>78<br>83<br>123<br>98<br>88                                             | cj                    |  |
| Texnicportgy/room personal involution processing         27515         Heavemanna         66         57         123         37         23         54         61         30         205         74         86         160         63         39         7           27511         Heavemanna         46         53         99         40         35         41         41         34         191         67         65         132         101         36         8           27531         Transversate Theora         43         42         85         19         18         61         74         90         167         49         25         18         61         74         90         167         49         25         18         61         74         30         101         47         49         25         18         61         74         30         101         49         25         18         61         74         30         22         98         60         167         49         25         18         61         74         30         22         98         60         167         49         25         18         61         74         30         32                                                                                                    | асрновые колосовые культуры<br>Фазы развития<br>Продуктивность колоса<br>Запасы продуктивной влаги в почве г<br>Запасы продуктивной влаги в почве г<br>Запасы продуктивной влаги в почве г<br>Запасы продуктивной влаги в почве г<br>Запасы продуктивной влаги в почве г<br>Запасы продуктивной влаги в почве г<br>Картофель<br>Фазы развития<br>Структура урожкая<br>Запасы полонктивной влаги в почве г                                                                                                    | Моски<br>ллп<br>27502<br>27419<br>58907<br>27625<br>27417<br>27417<br>27625<br>27509<br>27614                                                                | Cyn<br>oeckan obn<br>Meteoctamma<br>Boneronsex<br>Jaropex<br>Kampa<br>Konores<br>Kom<br>Konores<br>Mosailer<br>Mosailer                                                                                                    | осадко<br>сентябрь с<br>сентябрь с<br>37<br>43<br>46<br>38<br>47<br>37<br>47<br>66                                                                | Oceans<br>Oceans<br>Oceans | а нохбрь<br>53<br>32<br>47<br>36<br>54<br>34<br>43<br>49                                           | анкабрь<br>37<br>25<br>30<br>21<br>31<br>20<br>41<br>36                                 | нам 20<br>3ам<br>янзарь<br>58<br>52<br>64<br>66<br>43<br>69<br>55<br>60                         | 20-2021 ce<br>a<br>↓espans wap<br>46 35<br>54 30<br>81 46<br>69 32<br>44 24<br>71 23<br>49 30<br>66 31                                                                                                    | т сузома<br>229<br>193<br>268<br>224<br>196<br>217<br>218<br>242                                              | anpens<br>46<br>83<br>116<br>104<br>73<br>100<br>38<br>56                               | Венно<br>май<br>53<br>57<br>96<br>102<br>51<br>76<br>80<br>100                                   | cyanes<br>99<br>140<br>212<br>206<br>124<br>176<br>118<br>156                             | а<br>илонь<br>122<br>38<br>44<br>47<br>80<br>42<br>72<br>75                                | Ле<br>вноль<br>29<br>36<br>40<br>13<br>21<br>13<br>35<br>42                               | rro<br>76<br>78<br>83<br>123<br>98<br>88<br>79                                                 | c]                    |  |
| 27511 Hono-Hepycamma 46 53 99 40 35 41 41 34 191 67 65 132 101 36 8<br>27523 Павловерий Посад 43 42 85 39 18 61 74 30 222 95 69 167 49 25 8                                                                                                    | асриовые колосовые культуры<br>Фазы развития<br>Продуктивность колоса<br>Запасы продуктивной влаги в почве г<br>Запасы продуктивной влаги в почве г<br>Запасы продуктивной влаги в почве г<br>Запасы продуктивной влаги в почве г<br>Запасы продуктивной влаги в почве г<br>Запасы продуктивной влаги в почве г<br>Сартофель<br>Структура урожая<br>Запасы продуктивной влаги в почве г                                                                                                    | Моска<br>лпц<br>27502<br>27419<br>58907<br>27627<br>27627<br>27627<br>27509<br>27614<br>27622                                                                | Сум<br>реская обл.<br>Метеостанны<br>Волоколамск<br>Донтуов<br>Загорск<br>Каштра<br>Каштра<br>Каштра<br>Каштра<br>Каштра<br>Каштова<br>Колокова<br>Мохайск<br>Мохайск<br>Мохайсх                                                                                                    | ма осадко<br>сеятлбрь (<br>37<br>43<br>46<br>38<br>47<br>37<br>47<br>66<br>65                                                                     | B (MM) 100<br>Ocens-<br>Derrafips cysic<br>38 75<br>65 108<br>74 120<br>30 68<br>52 99<br>28 65<br>47 94<br>39 100<br>33 101                                                                                                    | а вохбрь<br>53<br>32<br>47<br>36<br>54<br>34<br>43<br>49<br>48                                     | анкабрь<br>37<br>25<br>30<br>21<br>31<br>20<br>41<br>36<br>31                           | нам 20<br>3км<br>янзарь<br>58<br>52<br>64<br>66<br>43<br>69<br>55<br>60<br>68                   | 20-2021 ce<br>m<br>despans map<br>46 35<br>54 30<br>81 46<br>69 32<br>44 24<br>71 23<br>49 30<br>66 31<br>70 35                                                                                                    | т сузыма<br>229<br>193<br>268<br>224<br>196<br>217<br>218<br>242<br>252                                       | anpens<br>46<br>83<br>116<br>104<br>73<br>100<br>38<br>56<br>91                         | Becma<br>Mail<br>53<br>57<br>96<br>102<br>51<br>76<br>80<br>100<br>95                            | cyanea<br>99<br>140<br>212<br>206<br>124<br>176<br>118<br>156<br>186                      | а<br>илопь<br>122<br>38<br>44<br>47<br>80<br>42<br>72<br>75<br>61                          | Ле<br>вноль<br>29<br>36<br>40<br>13<br>21<br>13<br>35<br>42<br>43                         | anrycr<br>76<br>78<br>83<br>123<br>98<br>88<br>79<br>108                                       | 5                     |  |
| 27523 Павловский Посад 43 42 85 39 18 61 74 30 222 98 69 167 49 25 8                                                                                                    | Эсрновые колосовые культуры<br>Фазы развития<br>Продуктивность колоса<br>Запасы продуктивной влаги в почве г<br>Запасы продуктивной влаги в почве г<br>Запасы продуктивной влаги в почве г<br>Запасы продуктивной влаги в почве г<br>Запасы продуктивной влаги в почве г<br>Запасы продуктивной влаги в почве г<br>Фазы развития<br>Структура урожая<br>Запасы продуктивной влаги в почве г<br>Температурный режим почвы в пери                                                                                                    | Моска<br>лиц<br>27502<br>27419<br>58907<br>27627<br>27477<br>27627<br>27627<br>27627<br>27509<br>27614<br>27612<br>27515                                     | Сум<br>метеостанния<br>Волоколамск<br>Донтров<br>Загорск<br>Катора<br>Катора<br>Кат | Ma ocajko<br>centra6ps c<br>37<br>43<br>46<br>38<br>47<br>37<br>47<br>66<br>65<br>66                                                              | осень<br>октябрь сумо<br>38 75<br>65 106<br>74 120<br>30 68<br>52 99<br>28 65<br>47 94<br>39 100<br>53 111<br>53 111                                                                                                    | а вохбрь<br>з вохбрь<br>53<br>32<br>47<br>36<br>54<br>34<br>43<br>49<br>48<br>37                   | aesa6pe<br>37<br>25<br>30<br>21<br>31<br>20<br>41<br>36<br>31<br>23                     | 3800<br>3800<br>3800<br>3800<br>58<br>52<br>64<br>66<br>63<br>55<br>60<br>68<br>54              | 20-2021 ce<br>despars map<br>46 35<br>54 30<br>\$1 46<br>69 32<br>44 24<br>71 23<br>49 30<br>66 31<br>70 35<br>61 30                                                                                                    | сузома<br>229<br>193<br>268<br>224<br>196<br>217<br>218<br>242<br>252<br>205                                  | anpens<br>46<br>83<br>116<br>104<br>73<br>100<br>38<br>56<br>91<br>74                   | Becma<br>Maili<br>53<br>57<br>96<br>102<br>51<br>76<br>80<br>100<br>95<br>86                     | cyaosa<br>99<br>140<br>212<br>206<br>124<br>176<br>118<br>156<br>186<br>160               | a<br>accomb<br>122<br>38<br>44<br>47<br>80<br>42<br>72<br>75<br>61<br>63                   | Ле<br>вюсть<br>29<br>36<br>40<br>13<br>21<br>13<br>35<br>42<br>43<br>39                   | anrycr<br>76<br>78<br>83<br>123<br>98<br>88<br>79<br>108<br>73                                 | cj                    |  |
|                                                                                                    | <ul> <li>эерновые колосовые культуры</li> <li>Фазы развития</li> <li>Продуктивность колоса</li> <li>Запасы продуктивной влаги в почве г</li> <li>Запасы продуктивной влаги в почве г</li> <li>Запасы продуктивной влаги в почве г</li> <li>Запасы продуктивной влаги в почве г</li> <li>Запасы продуктивной влаги в почве г</li> <li>Запасы продуктивной влаги в почве г</li> <li>Запасы продуктивной влаги в почве г</li> <li>Запасы продуктивной влаги в почве г</li> <li>Запасы продуктивной влаги в почве г</li> <li>Картофель</li> <li>Фазы развития</li> <li>Структура урожая</li> <li>Запасы продуктивной влаги в почве г</li> <li>Температурный режим почвы в пери</li> </ul>                                                                                                    | Моски<br>лпп<br>27502<br>27419<br>55907<br>27637<br>27637<br>27632<br>27509<br>27642<br>27515<br>27511                                                       | Сум<br>метеостаника<br>Волоколимек<br>Дангров<br>Загорск<br>Каштра<br>Клана<br>Колован<br>Мохайск<br>Мохайск<br>Мохайск<br>Мохайск<br>Мокайск<br>Мокайска<br>Мокайска<br>Мокай<br>Мока<br>Мока<br>Мока<br>Мокайска<br>Мокайска<br>Мокайска<br>Мокайска<br>Мокайска<br>Мокайска<br>Мокайска<br>Мокайска<br>Мока<br>Мокай<br>Мока<br>Мокай<br>Мока<br>Мока<br>Мока<br>Мока<br>Мока<br>Мока<br>Мока<br>Мока                                                                                                    | ма осадко<br>сеятлябрь (<br>37<br>43<br>46<br>38<br>47<br>37<br>47<br>66<br>65<br>66<br>46                                                        | Oceans           0xrafops         cyso           38         75           65         100           74         120           30         68           52         99           28         65           47         94           39         101           53         111           57         122           53         99                                                                                                    | а волбрь<br>33<br>32<br>47<br>36<br>54<br>34<br>43<br>49<br>43<br>49<br>48<br>37<br>40             | анхабрь<br>37<br>25<br>30<br>21<br>31<br>20<br>41<br>36<br>31<br>23<br>35               | 3804<br>3804<br>3805<br>38<br>52<br>64<br>66<br>43<br>69<br>55<br>60<br>68<br>54<br>41          | a         b           46         35           54         30           51         46           69         32           44         24           71         23           49         30           66         31           70         35           61         30           41         34 | сузома<br>229<br>193<br>268<br>224<br>196<br>217<br>218<br>242<br>252<br>205<br>191                           | ampens<br>46<br>83<br>116<br>104<br>73<br>100<br>38<br>56<br>91<br>74<br>67             | Becma<br>Maili<br>53<br>57<br>96<br>102<br>51<br>76<br>80<br>100<br>95<br>86<br>63               | cyaosa<br>99<br>140<br>212<br>206<br>124<br>176<br>118<br>156<br>186<br>160<br>132        | a<br>stootte<br>122<br>38<br>44<br>47<br>80<br>42<br>72<br>75<br>61<br>63<br>101           | Ле<br>вногь<br>29<br>36<br>40<br>13<br>21<br>13<br>35<br>42<br>43<br>39<br>36             | anrycr<br>76<br>78<br>83<br>123<br>98<br>88<br>79<br>108<br>73<br>81                           | 67                    |  |
| 27618 Cepayxon M 61 41 102 39 23 61 48 29 200 60 80 140 74 12 5                                                                                                    | зерновые колосовые культуры<br>Фазы развития<br>Продуктивность колоса<br>Запасы продуктивной влаги в почве г<br>Запасы продуктивной влаги в почве г<br>Запасы продуктивной влаги в почве г<br>Запасы продуктивной влаги в почве г<br>Запасы продуктивной влаги в почве г<br>Запасы продуктивной влаги в почве г<br>Картофель<br>Фазы развития<br>Структура урожая<br>Запасы продуктивной влаги в почве г<br>Температурный режим почвы в пери                                                                                                    | Моска<br>лпц<br>27502<br>27419<br>58907<br>27627<br>27627<br>27627<br>27627<br>27509<br>27614<br>27505<br>27515<br>27515                                     | Сум<br>меская обл.<br>Метеостанныя<br>Волоколамск<br>Дмятров<br>Загорск<br>Кашира<br>Кашира<br>Кашира<br>Кашира<br>Кашира<br>Кашира<br>Кашира<br>Мохайісх<br>Мохайсх<br>Новсан Олекта Байловскоор<br>Мохай Посал<br>Ново-Перусанная<br>Паловская Посал                                                                                                    | ма осадко<br>сентябрь с<br>сентябрь с<br>43<br>46<br>38<br>47<br>37<br>47<br>37<br>47<br>37<br>47<br>66<br>65<br>66<br>65<br>66<br>65<br>46<br>43 | B (MM) IIO           Ocens           oxtrafips         cyso           38         75           65         100           74         120           30         68           52         99           28         65           47         94           39         101           53         111           57         123           33         942                                                                                                    | а нохбрь<br>33<br>32<br>47<br>36<br>54<br>34<br>43<br>49<br>48<br>37<br>40<br>39                   | 285<br>30<br>21<br>31<br>20<br>41<br>36<br>31<br>20<br>41<br>36<br>31<br>23<br>35<br>18 | нам 20<br>звы<br>январь<br>52<br>64<br>66<br>43<br>69<br>55<br>60<br>65<br>54<br>41<br>61       | 20-2021 ce<br>despars unp<br>46 35<br>54 30<br>81 46<br>69 42<br>44 24<br>71 23<br>49 30<br>66 31<br>70 35<br>61 30<br>41 34<br>74 30                                                                                                    | сузона<br>229<br>193<br>268<br>224<br>196<br>217<br>218<br>242<br>252<br>205<br>191<br>222                    | ampens<br>46<br>83<br>116<br>104<br>73<br>100<br>38<br>56<br>91<br>74<br>67<br>98       | Bernind<br>Sali<br>S3<br>S7<br>96<br>102<br>S1<br>76<br>80<br>100<br>95<br>86<br>65<br>69        | cyanna<br>99<br>140<br>212<br>206<br>124<br>176<br>118<br>156<br>186<br>160<br>132<br>167 | а<br>воовь<br>122<br>38<br>44<br>47<br>80<br>42<br>72<br>75<br>61<br>63<br>101<br>49       | Ле<br>веють<br>29<br>36<br>40<br>13<br>21<br>13<br>35<br>42<br>43<br>39<br>36<br>25       | ero<br>anrycr<br>76<br>78<br>83<br>123<br>98<br>88<br>89<br>108<br>79<br>108<br>73<br>81<br>82 | <b>c</b> 2            |  |
| 58910 Connewnoropex 42 53 95 50 33 52 56 28 219 74 60 134 96 20 9                                                                                                    | <ul> <li>зерновые колосовые культуры</li> <li>Фазы развития</li> <li>Продуктивность колоса</li> <li>Запасы продуктивной влаги в почее г</li> <li>Запасы продуктивной влаги в почее п</li> <li>Запасы продуктивной влаги в почее г</li> <li>Запасы продуктивной влаги в почее г</li> <li>Запасы продуктивной влаги в почее г</li> <li>Запасы продуктивной влаги в почее г</li> <li>Запасы продуктивной влаги в почее г</li> <li>Запасы продуктивной влаги в почее г</li> <li>Запасы продуктивной влаги в почее г</li> <li>Запасы продуктивной влаги в почее г</li> <li>Запасы продуктивной влаги в почее г</li> <li>Картофель</li> <li>Фазы развития</li> <li>Структура урожая</li> <li>Запасы продуктивной влаги в почее г</li> <li>Температурный режим почвы в пери</li> </ul>                                                                                                    | Моска<br>лиц<br>27502<br>27419<br>58907<br>27627<br>27627<br>27627<br>27626<br>27626<br>27509<br>27644<br>27615<br>27551<br>27551<br>27551<br>27551<br>27551 | Сум<br>мескал обл.<br>Метеостаниня<br>Волоколамск<br>Донтров<br>Загорск<br>Катора<br>Катора   | Ma ocajko<br>centrafoja (<br>237<br>43<br>46<br>38<br>47<br>47<br>66<br>38<br>47<br>66<br>65<br>66<br>46<br>43<br>61                              | Oceans           0xrafopa         cyso           38         75           65         108           74         122           30         68           52         99           28         65           47         94           39         101           53         111           57         123           53         41           102         53                                                                                                    | а вохбрь<br>33<br>32<br>47<br>36<br>54<br>34<br>43<br>49<br>48<br>37<br>49<br>48<br>37<br>39<br>39 | анкабрь<br>37<br>25<br>30<br>21<br>31<br>20<br>41<br>36<br>31<br>23<br>35<br>18<br>23   | нам 20<br>звы<br>янзарь<br>52<br>64<br>66<br>43<br>69<br>55<br>60<br>65<br>54<br>41<br>61<br>61 | a                                                                                                    | сузына<br>г сузына<br>229<br>193<br>268<br>224<br>196<br>217<br>218<br>242<br>252<br>205<br>191<br>222<br>200 | ampens<br>46<br>83<br>116<br>104<br>73<br>100<br>38<br>56<br>91<br>74<br>67<br>98<br>60 | Bernind<br>Becma<br>S3<br>S7<br>96<br>102<br>S1<br>76<br>80<br>100<br>95<br>86<br>65<br>69<br>80 | cyanea<br>99<br>140<br>212<br>206<br>124<br>176<br>118<br>156<br>160<br>132<br>167<br>140 | а<br>воевь<br>122<br>38<br>44<br>47<br>80<br>42<br>72<br>75<br>61<br>63<br>101<br>49<br>74 | Ле<br>вполь<br>29<br>36<br>40<br>13<br>21<br>13<br>35<br>42<br>43<br>39<br>36<br>25<br>12 | erro<br>anrycr<br>76<br>78<br>83<br>123<br>98<br>88<br>79<br>108<br>73<br>81<br>82<br>56       | <b>c</b> <sub>2</sub> |  |

#### Рисунок 16

#### 6.2.4 Окно Годовой обзор содержит:

- а) следующие поля:
  - Список таблиц выбор таблицы;
  - Область выбор субъекта;
  - Перечень областей;
- б) следующие кнопки:
  - Год/сезон выбор года;
  - Снять все;
  - Выбрать все;
  - Создать отчёт формирование таблицы;
  - Отчёт формируется файл с результатами в формате «docx».

# 6.3 Условия вегетационного периода, перезимовки и агрометеорологическая информация

6.3.1 Пункты главного меню Отчёты: Условия вегетационного периода, Условия перезимовки, Агрометеорологическая информация позволяют сформировать отчёты, содержащие метеорологическую и агрометеорологическую информацию как за период вегетации, так и за зимний период, содержащуюся в декадных и ежедневных телеграммах, но не вошедшую в таблицы, формируемые для декадного и месячного агрометеорологических бюллетеней. Формируемые таблицы могут быть использованы как дополнительный справочный материал при выпуске декадного обзора или при составлении специальных агрометеорологических справок и отчётов.

6.3.2 Окна Условия вегетационного период и Условия перезимовки содержат:

- а) следующие поля:
  - Список таблиц выбор таблицы;
  - Область выбор субъекта;
  - Перечень областей;

б) следующие кнопки:

- Год/сезон выбор года;
- Снять все;
- Выбрать все.
- Создать отчёт формирование таблицы;
- Отчёт формируется файл с результатами в формате «docx».

6.3.3 Окно **Агрометеорологическая информация** дополнительно содержит поле: *Культура – выбор культуры*.

6.3.4 Для формирования отчёта необходимо выбрать наименование таблицы, год, область, культуру (для таблиц с агрометеорологической

информацией) и нажать на кнопку *Создать отчёт*, в поле окна формируется таблица с заданной информацией. Кнопка *Отчёт* позволяет сохранить файл в формате «docx».

6.3.5 На рисунке 17 показан пример сформированной таблицы с метеорологическими данными, на рисунке 18 – таблицы с данными за зимний период, а на рисунке 19 – таблицы с агрометеорологическими данными.

| словия вегетационного периода                                                                                                    |                                                                                                    |                                                                                                    |                                                                   |                                                                                                    |                                                  |                                                             |                                                                                                    |                                                         |                                                                         |                                                        |                                                           |                                                                             |                                                                         |                                                         |                                                          |                                                                   | For                       | 1/ceac                                                                              | on: []                                                    | 2021                                                |                                                                                   |        |
|----------------------------------------------------------------------------------------------------|----------------------------------------------------------------------------------------------------|----------------------------------------------------------------------------------------------------|-------------------------------------------------------------------|----------------------------------------------------------------------------------------------------|--------------------------------------------------|-------------------------------------------------------------|----------------------------------------------------------------------------------------------------|---------------------------------------------------------|-------------------------------------------------------------------------|--------------------------------------------------------|-----------------------------------------------------------|-----------------------------------------------------------------------------|-------------------------------------------------------------------------|---------------------------------------------------------|----------------------------------------------------------|-------------------------------------------------------------------|---------------------------|-------------------------------------------------------------------------------------|-----------------------------------------------------------|-----------------------------------------------------|-----------------------------------------------------------------------------------|--------|
| Дата перехода температуры воздуха через 0, 5, 1<br>Сумма подожительных температур по декадам н                                                                                                    | Условия вегетационного периода                                                                                                    | Осади                                                                                                    | ки и вл                                                           | ажно                                                                                                 | сть в                                            | юздух                                                       | ta - C                                                                                                    | редн                                                    | ий дес                                                                  | фици                                                   | т нас                                                     | ыщен                                                                        | ия во                                                                   | здуха                                                   | а по д                                                   | цекада                                                            | ам                        |                                                                                     | 500E                                                      |                                                     |                                                                                   |        |
| Температура воздуха и почвы<br>Средняя декадная температура воздуха в апр<br>Средняя декадная температура воздуха в имо-<br>Средная декадная температура воздуха в сент                                                                                                    | Область: П Тверская обл. (8) И Сы<br>П Рязанская обл. (22) П<br>Снять все, Выбрать все                                                                                                    | оленскі<br>Владим                                                                                                    | ая обл.<br>ирская                                                 | (9) 🗹<br>обл. (                                                                                      | 1 Moci<br>23) [                                  | ковска<br>] Косп                                            | я обл<br>пром                                                                                                    | і. (11)<br>ская с                                       | 🗆 Ка<br>6л. (2                                                          | илужс<br>4) 🗆                                          | кая об<br>Иван                                            | ŝл. (19<br>овска                                                            | ) 🗆 Тј<br>9 обл.                                                        | үльскі<br>(25)                                          | ая обл                                                   | n. (20)                                                           | □ <i>Я</i> µ              | росла                                                                               | вска                                                      | я обл. (                                            | (21)                                                                              |        |
| Максимальная температура за декаду                                                                                                    |                                                                                                    |                                                                                                    |                                                                   |                                                                                                    |                                                  |                                                             |                                                                                                    |                                                         |                                                                         |                                                        |                                                           |                                                                             |                                                                         |                                                         |                                                          |                                                                   |                           |                                                                                     |                                                           | > Cc                                                | оздать                                                                            | ot     |
| Минимальная температура за декаду<br>Минимальная температура на поверхности п                                                                                                    | Предварительный просмотр                                                                                                    |                                                                                                    |                                                                   |                                                                                                    |                                                  |                                                             |                                                                                                    |                                                         |                                                                         |                                                        |                                                           |                                                                             |                                                                         |                                                         |                                                          |                                                                   |                           |                                                                                     |                                                           |                                                     |                                                                                   |        |
| Число дней с температурой воздуха больше 2                                                                                                    | Отчет                                                                                                    |                                                                                                    |                                                                   |                                                                                                    |                                                  |                                                             |                                                                                                    |                                                         |                                                                         |                                                        |                                                           |                                                                             |                                                                         |                                                         |                                                          |                                                                   |                           |                                                                                     |                                                           |                                                     |                                                                                   |        |
| Сумма осалков по лекалам в апреле и мае                                                                                                    | T. T. T. T. T. T. T. T. T. T. T. T. T. T                                                                                                    |                                                                                                    |                                                                   |                                                                                                    |                                                  |                                                             |                                                                                                    |                                                         |                                                                         |                                                        |                                                           |                                                                             |                                                                         |                                                         |                                                          |                                                                   |                           |                                                                                     |                                                           |                                                     |                                                                                   | -      |
| Сумма осадков по декадам в июне, июле, авгу                                                                                                    |                                                                                                    |                                                                                                    |                                                                   |                                                                                                    |                                                  |                                                             |                                                                                                    |                                                         |                                                                         |                                                        |                                                           |                                                                             |                                                                         |                                                         |                                                          |                                                                   |                           |                                                                                     |                                                           |                                                     |                                                                                   |        |
|                                                                                                    |                                                                                                    |                                                                                                    |                                                                   |                                                                                                    |                                                  |                                                             |                                                                                                    |                                                         |                                                                         |                                                        |                                                           |                                                                             |                                                                         |                                                         |                                                          |                                                                   |                           |                                                                                     |                                                           |                                                     |                                                                                   |        |
| Сумма осадков по декадам в сентябре, октябр                                                                                                    | Co                                                                                                    | аний.                                                                                                    | тефиц                                                             | нт на                                                                                                | сыш                                              | ения                                                        | B0337                                                                                                    | xa (r                                                   | IIa) n                                                                  | ю ден                                                  | (a.ta)                                                    | r c an                                                                      | реля і                                                                  | 10 OK                                                   | тябра                                                    | ь 202                                                             | 1 гол                     | a                                                                                   |                                                           |                                                     |                                                                                   |        |
| Сумма осадков по декадам в сентябре, октябр<br>Число дней с осадками 1 мм и более                                                                                                    | Ср                                                                                                    | дний ,                                                                                                    | дефиц                                                             | нт на                                                                                                | сыщ                                              | ения                                                        | возду                                                                                                    | xa (r                                                   | Па) п                                                                   | ю деі                                                  | кадам                                                     | t c an                                                                      | реля і                                                                  | 00 OK                                                   | тябрі                                                    | ь 202                                                             | 1 год                     | a                                                                                   |                                                           |                                                     |                                                                                   |        |
| Сумма осадков по декадам в сентябре, октябр<br>Число дней с осадками 1 мм и более<br>Число дней с осадками 5 мм и более                                                                                                    | Ср                                                                                                    | дний ,                                                                                                    | дефиц                                                             | ит на                                                                                                | сыщ                                              | ення                                                        | возду                                                                                                    | xa (r                                                   | Па) п                                                                   | ю деі                                                  | кадам                                                     | г с ап                                                                      | реля і                                                                  | 00 OK                                                   | тябри                                                    | ь 202                                                             | 1 год                     | a                                                                                   |                                                           |                                                     |                                                                                   |        |
| Сумма осадков по декадам в сентябре, октябр<br>Число дней с осадками 1 мм и более<br>Число дней с осадками 5 мм и более<br>Средний дефицит насыщения воздуха по дека<br>Суточные данные                                                                                                    | Ср<br>Московская обл.                                                                                                    | дний ,                                                                                                    | дефиц<br>Апрел                                                    | ит на<br>Б                                                                                           | сыщ                                              | ения )<br>Май                                               | возду                                                                                                    | xa (r                                                   | Па) п<br>Июнь                                                           | ю ден                                                  | кадам                                                     | г с ап)<br>Июль                                                             | реля і                                                                  | по ок                                                   | тябри<br>Август                                          | ь 202                                                             | 1 год                     | а<br>Сентяби                                                                        | 0b                                                        |                                                     | Οκτπίσο                                                                           | 6      |
| Сумма осадков по декадам в сентябре, октябр<br>Число дней с осадками 1 мм и более<br>Число дней с осадками 5 мм и более<br>Средний дефицит насыщения воздуха по дека<br>Суточные данные<br>Средня температура воздуха                                                                                                    | Ср<br>Московская обл.<br>ЛПП Метеостанция                                                                                                    | едний ,<br>1                                                                                                    | дефиц<br>Апрел<br>2                                               | ит на<br>Б                                                                                           | сыщ                                              | ения Май                                                    | B03.00<br>3                                                                                                    | 7 <b>xa (r</b>                                          | Па) п<br>Июнь<br>2                                                      | ю ден<br>3                                             | cagax                                                     | Июль                                                                        | реля і                                                                  | по ок<br>1                                              | тябри<br>Август<br>2                                     | ь 202<br>r                                                        | 1 год                     | а<br>Сентябј<br>2                                                                   | рь 3                                                      | 1                                                   | Октябр                                                                            | 16     |
| Сумма осадков по декадам в сентябре, октябр<br>Число дней с осадками 1 мм и более<br>Число дней с осадками 5 мм и более<br>Средний дефицит насыщения воздуха по дека<br>Суточные данные<br>Средняя температура воздуха<br>Максимальная температура воздуха                                                                                                    | Ср<br>Московская обл.<br>ЛІШ Метеостанция<br>27502 Волоколанск                                                                                                    | алний ,<br>1<br>2                                                                                                    | дефиц<br>Апрел<br>2<br>7                                          | нт на<br>Б<br>3                                                                                      | сыщ<br>1<br>4                                    | ения )<br>Май<br>2<br>10                                    | возду<br>3<br>б                                                                                                    | <b>xa (r</b>                                            | Па) п<br>Нювь<br>2<br>8                                                 | ао ден<br>3<br>10                                      | кадам                                                     | и с апр<br>Июль<br>2<br>12                                                  | реля і<br>3<br>8                                                        | по ок<br>                                               | Anrycr<br>2<br>6                                         | ь 202<br>r<br>3<br>5                                              | 1 год<br>С<br>1<br>2      | а<br>Сентябр<br>2<br>3                                                              | рь<br>3                                                   | 1 2                                                 | Октябр<br>2<br>2                                                                  | њ<br>  |
| Сумма осадков по декадам в сентябре, октябр<br>Число дней с осадками 1 мм и более<br>Число дней с осадками 5 мм и более<br>Средния дебущит насыщения воздуха по дека<br>Суточные данные<br>Средняя температура воздуха<br>Максимальная температура воздуха<br>Минимальная температура воздуха                                                                                                    | Ср<br><i>Московская обл.</i><br>ЛЛШ Метеостанция<br>27502 Волокоданск<br>27419 Дзапров                                                                                                    | едний ;<br>1<br>2<br>3                                                                                                    | дефиц<br>Апрел<br>2<br>7<br>8                                     | ит на<br>Б<br>3<br>3                                                                                 | сыщ<br>1<br>4<br>4                               | ения<br>Май<br>2<br>10<br>11                                | BO3,1)<br>3<br>6<br>6                                                                                                    | 7 xa (r                                                 | Па) п<br>Нюнь<br>2<br>8<br>10                                           | ю ден<br>3<br>10<br>13                                 | кадам<br>1<br>10<br>11                                    | и с апр<br>Июля<br>2<br>12<br>13                                            | реля I<br>3<br>8<br>8                                                   | по ок<br>1<br>5<br>7                                    | Asrycr<br>2<br>6<br>7                                    | ь 202<br>r<br>3<br>5<br>4                                         | 1 год<br>С<br>1<br>2<br>2 | а<br>Сентябр<br>2<br>3<br>3                                                         | рь<br>3<br>1                                              | 1 2 3                                               | Октябрі<br>2<br>2                                                                 | њ<br>[ |
| Сумма осадков по декадам в сентябре, октябр<br>Число дней с осадками 1 мм и более<br>Число дней с осадками 5 мм и более<br>Средний дефицит насыщения воздуха по дека<br>Суточные данные<br>Средняя температура воздуха<br>Максимальная температура воздуха<br>Минимальная температура воздуха<br>Сумма осадков                                                                                                    | Ср<br><u>Московская обл.</u><br>ЛІШ Метеостанция<br>27502 Волоколанск<br>27409 Донтров<br>58007 Загорск                                                                                                    | едний ;<br>1<br>2<br>3                                                                                                    | дефиц<br>Апрел<br>2<br>7<br>8                                     | HT Ha                                                                                                | сыщ<br>1<br>4<br>4                               | ения<br>Май<br>2<br>10<br>11                                | B03,00<br>3<br>6<br>6                                                                                                    | 7 (r                                                    | Па) п<br>Июнь<br>2<br>8<br>10                                           | ю ден<br>3<br>10<br>13                                 | садах<br>1<br>10<br>11                                    | Июль<br>2<br>12<br>13                                                       | реля 1<br>3<br>8<br>8                                                   | 1<br>5<br>7                                             | Asryct<br>2<br>6<br>7                                    | ь 202<br>г<br>3<br>5<br>4                                         | 1 год                     | а<br>Сентябј<br>2<br>3<br>3                                                         | рь<br>3<br>1                                              | 1 2 3                                               | Октябр<br>2<br>2<br>2                                                             | ь      |
| Сумма осадков по декадам в сентябре, октябр<br>Число дней с осадками 1 мм и более<br>Число дней с осадками 5 мм и более<br>Средний дефицит насыщения воздуха по дека<br>Суточные данные<br>Сединя температура воздуха<br>Максимальная температура воздуха<br>Минимальная температура воздуха<br>Сумма осадков<br>Состояние почвы на глубине 10-12см.                                                                                                    | Ср<br>Московская обл.<br>ЛПП Метеостанция<br>27502 Волоколавск<br>27619 Донтров<br>58007 Загорск<br>27627 Кантра<br>27617 Котт                                                                                                    | едний ;<br>1<br>2<br>3<br>2                                                                                                    | дефиц<br>Апрел<br>2<br>7<br>8<br>8<br>7                           | нт на<br>Б<br>3<br>3<br>3<br>2                                                                       | сыщ<br>1<br>4<br>4<br>4                          | ения<br>Май<br>2<br>10<br>11<br>9                           | 3<br>6<br>6<br>6                                                                                                    | 1<br>7<br>6<br>6                                        | Па) п<br>Нюнь<br>2<br>8<br>10<br>9<br>8                                 | о дея<br>3<br>10<br>13<br>15                           | садах<br>1<br>10<br>11<br>11<br>8                         | Hoom<br>2<br>12<br>13<br>15                                                 | реля 1<br>3<br>8<br>8<br>9<br>7                                         | по ок<br>1<br>5<br>7<br>9<br>5                          | Asrycr<br>2<br>6<br>7                                    | т<br>3<br>5<br>4<br>7<br>4                                        | 1 год                     | а<br>Сентябр<br>2<br>3<br>3<br>3<br>2                                               | рь<br>3<br>1<br>1<br>1                                    | 1<br>2<br>3<br>2<br>2                               | Октябрі<br>2<br>2<br>3<br>2                                                       | њ<br>[ |
| Сумма осадков по декадам в сентябре, октябр<br>Число дней с осадками 1 мм и более<br>Число дней с осадками 5 мм и более<br>Средний дебицит насыщения воздуха по дека<br>Сутечные данные<br>Средняя температура воздуха<br>Максимальная температура воздуха<br>Минимальная температура воздуха<br>Сумма осадков<br>Состояние почвы на глубине 10-12см.<br>Максимальная скорость ветра с учетом поры                                                                                                    | Ср.<br>Московская обл.<br>ЛПП Метеостанция<br>27502 Возоколамск<br>27419 Дляпров<br>58807 Загорск<br>27627 Кашира<br>27417 Каши<br>27635 Колонга                                                                                   | едний ;<br>1<br>2<br>3<br>2                                                                                                    | Апрел<br>2<br>7<br>8<br>8<br>7<br>8<br>7<br>8                     | нт на<br>Б<br>3<br>3<br>3<br>2<br>5                                                                  | сыщ<br>1<br>4<br>4<br>4<br>5                     | ения 1<br>Май<br>2<br>10<br>11<br>9<br>10                   | 3<br>6<br>6<br>6<br>7                                                                                                    | 1<br>7<br>6<br>6<br>6<br>6                              | Па) п<br>Июнь<br>2<br>8<br>10<br>9<br>8<br>8                            | 3<br>10<br>13<br>15<br>10<br>12                        | кадам<br>1<br>10<br>11<br>11<br>8<br>10                   | Июль<br>2<br>12<br>13<br>15<br>11<br>14                                     | реля 1<br>3<br>8<br>9<br>7<br>0                                         | по ок<br>1<br>5<br>7<br>9<br>5<br>8                     | Asrycr<br>2<br>6<br>7<br>6<br>6                          | ь 202<br>г<br>3<br>5<br>4<br>7<br>4<br>6                          | 1 год                     | а<br>Сентябр<br>2<br>3<br>3<br>2<br>3                                               | рь<br>3<br>1<br>1<br>1<br>1                               | 1<br>2<br>3<br>2<br>2<br>2                          | Октябрі<br>2<br>2<br>3<br>2<br>3                                                  | ь<br>  |
| Сумма осадков по декадам в сентябре, октябр<br>Число дней с осадками 1 мм и более<br>Число дней с осадками 5 мм и более<br>Средний дебицит насыщения воздуха по дек<br>Суточные данные<br>Средняя температура воздуха<br>Максимальная температура воздуха<br>Минимальная температура воздуха<br>Сумма осадков<br>Состояние почвы на глубине 10-12см.<br>Максимальная скорость ветра с учетом поры<br>Максимальный дефицит насыщения воздуха                                                                                                    | Ср<br>Московская обл.<br>ЛІШ Метеостанция<br>27502 Волоколанск<br>27419 Дингров<br>58007 Загорск<br>27627 Капира<br>27417 Капи<br>27625 Колонна<br>27629 Можайск                                                                   | едний )<br>1<br>2<br>3<br>2<br>2<br>3                                                                                                    | Апрел<br>2<br>7<br>8<br>8<br>7<br>8<br>7<br>8<br>7<br>8<br>7      | ит на<br>Б<br>3<br>3<br>3<br>2<br>5<br>3                                                             | сыщ<br>1<br>4<br>4<br>5<br>4                     | ения 1<br>Май<br>2<br>10<br>11<br>9<br>10<br>10<br>0<br>9   | 3<br>6<br>6<br>7<br>6                                                                                                    | 7 <b>xa (r</b><br>1<br>7<br>6<br>6<br>6<br>6<br>6       | Па) п<br>Июнь<br>2<br>8<br>10<br>9<br>8<br>8<br>8<br>8                  | 3<br>10<br>13<br>15<br>10<br>12<br>10                  | 1<br>1<br>11<br>11<br>8<br>10<br>9                        | Haoma<br>2<br>12<br>13<br>15<br>11<br>14<br>10                              | реля )<br>3<br>8<br>8<br>9<br>7<br>9<br>7<br>9<br>7                     | по ок<br>1<br>5<br>7<br>9<br>5<br>8<br>5                | Август<br>2<br>6<br>7<br>6<br>6<br>6<br>6                | ь 202<br>г<br>3<br>4<br>7<br>4<br>6<br>5                          | 1 год:<br>С               | а<br>Сентябј<br>2<br>3<br>3<br>2<br>3<br>3<br>3                                     | рь<br>3<br>1<br>1<br>1<br>1<br>1<br>1                     | 1<br>2<br>3<br>2<br>2<br>2<br>2<br>2                | Октябр<br>2<br>2<br>3<br>2<br>3<br>2<br>3<br>2<br>3<br>2                          | њ<br>  |
| Сумма осадков по декадам в сентябре, октябр<br>Число дней с осадками 1 мм и более<br>Число дней с осадками 5 мм и более<br>Средний дефицит насыщения воздуха по декс<br>Сутечные данные<br>Седеняя температура воздуха<br>Максимальная температура воздуха<br>Минимальная температура воздуха<br>Сумма осадков<br>Состояние почвы на глубине 10-12см.<br>Максимальная скорость ветра с учегом поры<br>Максимальная скорость ветра с учегом поры<br>Максимальная скорость ветра с учегом поры<br>Максимальная корость ветра с учегом поры<br>Максимальная корость ветра с учегом поры | Ср<br>Московская обл.<br>ЛПП Метеостанция<br>27502 Волоколавеск<br>27619 Донгров<br>38007 Загорск<br>27627 Кашира<br>27417 Каш<br>27617 Каши<br>27625 Коломна<br>27509 Можайск<br>2764 Моская (Михайловско                         | едний )<br>1<br>2<br>3<br>2<br>2<br>3<br>8                                                                                                    | Апрел<br>2<br>7<br>8<br>7<br>8<br>7<br>8<br>7<br>7<br>7<br>7      | ит на<br>в<br>3<br>3<br>3<br>2<br>5<br>3<br>3<br>3                                                   | сыщ<br>1<br>4<br>4<br>5<br>4<br>4<br>4           | май<br>2<br>10<br>11<br>9<br>10<br>10<br>9<br>8             | 3<br>6<br>6<br>7<br>6<br>5                                                                                                    | 1<br>7<br>6<br>6<br>6<br>6<br>6<br>6<br>6               | Па) п<br>Июнь<br>2<br>8<br>10<br>9<br>8<br>8<br>8<br>8<br>8<br>7        | 3<br>10<br>13<br>15<br>10<br>12<br>10<br>9             | 1<br>1<br>10<br>11<br>11<br>8<br>10<br>9<br>8             | Hoom<br>2<br>12<br>13<br>15<br>11<br>14<br>10<br>11                         | реля )<br>3<br>8<br>8<br>9<br>7<br>9<br>7<br>9<br>7<br>7<br>7           | по ок<br>1<br>5<br>7<br>9<br>5<br>8<br>5<br>5<br>5      | Август<br>2<br>6<br>7<br>6<br>6<br>6<br>6<br>6<br>6      | ь 202<br>г<br>3<br>5<br>4<br>7<br>4<br>6<br>5<br>5                | 1 rog                     | a<br>Centra6j<br>2<br>3<br>3<br>2<br>3<br>3<br>3<br>3<br>3<br>3                     | рь<br>3<br>1<br>1<br>1<br>1<br>1<br>1<br>1                | 1<br>2<br>3<br>2<br>2<br>2<br>2<br>2<br>2<br>2<br>2 | Октябр<br>2<br>2<br>3<br>2<br>3<br>2<br>2<br>3<br>2<br>2<br>2                     | I I    |
| Сумма осадков по декадам в сентябре, октябр<br>Число дней с осадками 1 мм и более<br>Число дней с осадками 5 мм и более<br>Средний дефицит насыщения воздуха по дека<br>Сутемные данные<br>Средняя температура воздуха<br>Микимальная температура воздуха<br>Микимальная температура воздуха<br>Сумма осадков<br>Состояние почвы на глубине 10-12см.<br>Максимальный дефицит насыщения воздуха<br>Средний дефицит насыщения воздуха<br>Минимальная влажность воздуха                                                                                                    | Ср.<br><u>Московская обл.</u><br><u>ЛПП</u> Метеостанция<br>27502 Волоколаяск<br>27419 Длягров<br>38903 Загорск<br>27627 Кашира<br>27617 Каши<br>27625 Колоная<br>27509 Можайск<br>27614 Моская Дийсківновски<br>27614 Моская БДИХ | едний /<br>1<br>2<br>3<br>2<br>2<br>3<br>(2)<br>3<br>(2)<br>3<br>(2)<br>3<br>(2)<br>3<br>(3)<br>(2)<br>3<br>(3)<br>(3)<br>(3)<br>(3)<br>(3)<br>(3)<br>(3)<br>(3)<br>(3) | Апрел<br>2<br>7<br>8<br>7<br>8<br>7<br>8<br>7<br>7<br>9           | ит на<br>в<br>3<br>3<br>3<br>2<br>5<br>3<br>3<br>3<br>3<br>3<br>3<br>3<br>3<br>3<br>3<br>3<br>3<br>3 | сыщ<br>1<br>4<br>4<br>4<br>5<br>4<br>4<br>4<br>5 | май<br>2<br>10<br>11<br>9<br>10<br>10<br>9<br>8<br>11       | 3<br>6<br>6<br>6<br>7<br>6<br>5<br>7                                                                                                 | 1<br>7<br>6<br>6<br>6<br>6<br>6<br>8                    | Haom<br>2<br>8<br>10<br>9<br>8<br>8<br>8<br>7<br>10                     | 3<br>10<br>13<br>15<br>10<br>12<br>10<br>9<br>15       | 1<br>1<br>11<br>11<br>8<br>10<br>9<br>8<br>12             | Июль<br>2<br>12<br>13<br>15<br>11<br>14<br>10<br>11<br>14                   | 9<br>7<br>9<br>7<br>9<br>7<br>9<br>7<br>9                               | 1<br>5<br>7<br>9<br>5<br>8<br>5<br>5<br>5<br>6          | ABRYCT<br>2<br>6<br>7<br>6<br>6<br>6<br>6<br>6<br>7      | ь 202<br>r<br>3<br>5<br>4<br>7<br>4<br>6<br>5<br>5<br>5<br>6      | 1 rog                     | a<br>Centra6j<br>2<br>3<br>3<br>3<br>2<br>3<br>3<br>3<br>3<br>3<br>3<br>3<br>3      | pb 3<br>1<br>1<br>1<br>1<br>1<br>1<br>1<br>1<br>1<br>1    | 1<br>2<br>3<br>2<br>2<br>2<br>2<br>2<br>2<br>3      | Октябр<br>2<br>2<br>2<br>3<br>2<br>3<br>2<br>3<br>2<br>3<br>2<br>3<br>3           | ь<br>I |
| Сумма осадков по декадам в сентябре, октябр<br>Число дней с осадками 1 мм и более<br>Число дней с осадками 5 мм и более<br>Средния дебицит насыщения воздуха по дек<br>Супечные данные<br>Средняя температура воздуха<br>Минимальная температура воздуха<br>Сумма осадков<br>Состояние почвы на глубине 10-12см.<br>Максимальный дебицит насыщения воздуха<br>Средний дебицит насыщения воздуха<br>Средний дебицит насыщения воздуха<br>Минимальная влажность воздуха                                                                                                    | Ср<br>Московская обл.<br>ЛІШ Метеостанция<br>27502 Волокозанск<br>27419 Динтров<br>58007 Загорск<br>27627 Кашира<br>27417 Кливі<br>27625 Колонія<br>27639 Можайск<br>27614 Моская ВДНХ<br>27612 Моская ВДНХ<br>27515 Незчиновка    | едний /<br>1<br>2<br>3<br>2<br>2<br>3<br>(e)<br>3                                                                                                    | Апрел<br>2<br>7<br>8<br>7<br>8<br>7<br>8<br>7<br>7<br>9<br>9<br>9 | ит на<br>в<br>3<br>3<br>3<br>3<br>3<br>3<br>3<br>3<br>3<br>3<br>3<br>3<br>3                          | сыщ<br>1<br>4<br>4<br>5<br>4<br>4<br>5<br>5      | май<br>2<br>10<br>11<br>9<br>10<br>10<br>9<br>8<br>11<br>11 | <b>B03,3</b><br><b>3</b><br><b>6</b><br><b>6</b><br><b>6</b><br><b>7</b><br><b>6</b><br><b>5</b><br><b>7</b><br><b>7</b><br><b>7</b> | xa (r<br>1<br>7<br>6<br>6<br>6<br>6<br>6<br>6<br>8<br>7 | Па) п<br>Июнь<br>2<br>8<br>10<br>9<br>8<br>8<br>8<br>8<br>7<br>10<br>10 | 3<br>10<br>13<br>15<br>10<br>12<br>10<br>9<br>15<br>14 | 1<br>1<br>10<br>11<br>11<br>8<br>10<br>9<br>8<br>12<br>12 | Hoom<br>2<br>12<br>13<br>15<br>11<br>14<br>10<br>11<br>14<br>14<br>14<br>14 | реля 1<br>3<br>8<br>8<br>9<br>7<br>9<br>7<br>9<br>7<br>7<br>9<br>9<br>9 | по ок<br>1<br>5<br>7<br>9<br>5<br>8<br>5<br>5<br>6<br>7 | Asryci<br>2<br>6<br>7<br>6<br>6<br>6<br>6<br>6<br>7<br>8 | ь 202<br>г<br>3<br>5<br>4<br>7<br>4<br>6<br>5<br>5<br>6<br>6<br>6 | 1 rog                     | a<br>Centra6j<br>2<br>3<br>3<br>2<br>3<br>3<br>3<br>3<br>3<br>3<br>3<br>3<br>3<br>3 | рь<br>3<br>1<br>1<br>1<br>1<br>1<br>1<br>1<br>1<br>1<br>1 | 1<br>2<br>2<br>2<br>2<br>2<br>2<br>2<br>3<br>3      | Октябр<br>2<br>2<br>2<br>3<br>2<br>3<br>2<br>3<br>2<br>3<br>2<br>3<br>2<br>3<br>2 | њ<br>  |

Рисунок 17

| словия перезимовки                                                                                                    | Год/сезон:                                                                                                    | 2021                                                                    |
|----------------------------------------------------------------------------------------------------|----------------------------------------------------------------------------------------------------|-------------------------------------------------------------------------|
| дата перехода температуры воздуха через 0 °C (<br>Сумма отрицательных температур по декадам н                                                                                                    | Условия перезимовки - Высота снежного покрова                                                                                                    |                                                                         |
| Средняя температура воздуха по декадам                                                                                                    | Область: 🗆 Тверская обл. (8) 🗆 Смоленская обл. (9) 🗹 Московская обл. (11) 🗟 Калужская обл. (19) 🗆 Тульская обл. (20) 🗆 Яро                                                                                                    | славская обл. (2)                                                       |
| Сумма осадков по декадам                                                                                                    | 🗆 Рязанская обл. (22) 🖾 Владимирская обл. (23) 🖾 Костромская обл. (24) 🗔 Ивановская обл. (25)                                                                                                    |                                                                         |
| Максимальная температура воздуха за декаду                                                                                                    | Снять все Выбрать все                                                                                                    |                                                                         |
| Минимальная температура воздуха за декаду<br>Минимальная температура на поверхности поч                                                                                                    |                                                                                                    | ≽ Создать отч                                                           |
| Высота снежного покрова                                                                                                    |                                                                                                    |                                                                         |
| Запас воды в снеге                                                                                                    | Предварительный просмотр                                                                                                    |                                                                         |
| Средняя плотность снежного покрова                                                                                                    | O Crust                                                                                                    |                                                                         |
|                                                                                                    | Uldel.                                                                                                    |                                                                         |
| Глубина промерзания почвы                                                                                                    | - Older                                                                                                    |                                                                         |
| Глубина промерзания почвы<br>Минимальная температура почвы за декаду на і                                                                                                    | Uive:                                                                                                    |                                                                         |
| Глубина промерзания почвы<br>Минимальная температура почвы за декаду на і<br>Число дней с оттепелью<br>Число стиго с мин температирой роверуилсти р                                                  |                                                                                                    |                                                                         |
| Глубина промерзания почвы<br>Минимальная температура почвы за декаду на і<br>Число дней с оттепелью<br>Число суток с мин. температурой поверхности п<br>Результаты отращивания озимых культур и трав | Высота снежного покрова (см) за декаду с октябрь по апрель за 2020–2021 года                                                                                                    |                                                                         |
| Глубина промерзания почвы<br>Минимальная температура почвы за декаду на і<br>Число дней с оттепелью<br>Число суток с мин. температурой поверхности п<br>Результаты отращивания озимых культур и трав | Высота снежного покрова (см) за декаду с октябрь по апрель за 2020-2021 года<br>Калужская обл                                                                                                    |                                                                         |
| Глубина промерзания почвы<br>Минимальная температура почвы за декаду на і<br>Число дней с оттепелью<br>Число суток с мин. температурой поверхности п<br>Результаты отращивания озимых культур и трав | Высота снежного покрова (см) за декаду с октябрь по апрель за 2020–2021 года<br>Калужская обл.<br>Октябрь Ноябрь Декабрь Яшарь Февраль Март Апрель Макс.                                                                                                    | Дата Дата                                                               |
| Глубина промерзания почвы<br>Минимальная температура почвы за декаду на і<br>Число дней с оттепелью<br>Число суток с мин. температурой поверхности п<br>Результаты отращивания озимых культур и трав | Высота снежного покрова (см) за декаду с октябрь по апрель за 2020-2021 года           Калужская обл.           ЛПП         Март         Апрель         Март         Апрель         Маяс: высота у сисякого у сисякого у сисяког | Дата Дата<br>становле разруши<br>вих снеж них снез<br>покрова покрова   |
| Глубина промерзания почвы<br>Минимальная температура почвы за декаду на і<br>Число дней с оттепелью<br>Число суток с мин. температурой поверхности п<br>Результаты отращивания озимых культур и трав | Высота снежного покрова (см) за декаду с октябрь по апрель за 2020-2021 года<br>Калужская обл.                                                                                                    | Дата Дата<br>становле разруши<br>вих снеж<br>покрова покровя            |
| Глубина промерзания почвы<br>Минимальная температура почвы за декаду на і<br>Число дней с оттепелью<br>Число суток с мин. температурой поверхности п<br>Результаты отращивания озимых культур и трав | Высота снежного покрова (см) за декаду с октябрь по апрель за 2020-2021 года<br>Катужская обл.<br><u>ЛПП</u> Метеостанция <u>Октябрь Нолбрь Декабрь Январь Февраль Март Апрель Васота у</u><br><u>26896 Жилара</u> <u>1 2 3 1 2 3 1 2 3 1 2 3 1 2 3 1 2 3 1 2 3 1 2 3 1 2 3 1 2 3 1 2 3 1 2 3 1 2 3 1 2 1 2</u>                                                                                                    | Дата Дата<br>становле разруш<br>ви снеж. вих снел<br>покрова<br>покрова |
| Глубина промерзанкя почвы<br>Минимальная температура почвы за декаду на і<br>Число дней с оттепелью<br>Число суток с мин. температурой поверхности п<br>Результаты отращивания озимых культур и трав | Высота снежного покрова (см) за декаду с октябрь по апрель за 2020-2021 года<br>Калужская обл.                                                                                                    | Дата Дата<br>разрите<br>разругня<br>покрова покрова                     |

| ю Вводданных Прогнозы Отчеты Картосхемы Графики                                                                                                    | Инструменты Г                           | Томощь                                                                                                    |                                                                                |                                                                                                    |                                              |                                                              |                                                |                                                                     |                                                                    |                                                                         |                                                      |                                         |                                             |                                         |                  |                                 |        |
|----------------------------------------------------------------------------------------------------|-----------------------------------------|----------------------------------------------------------------------------------------------------|--------------------------------------------------------------------------------|----------------------------------------------------------------------------------------------------|----------------------------------------------|--------------------------------------------------------------|------------------------------------------------|---------------------------------------------------------------------|--------------------------------------------------------------------|-------------------------------------------------------------------------|------------------------------------------------------|-----------------------------------------|---------------------------------------------|-----------------------------------------|------------------|---------------------------------|--------|
| Агрометеорологическая информация<br>Запасы продуктивной влаги                                                                                                    | Агрометеоро                             | ологическая информация                                                                                                   | - Запасы п                                                                     | родукти                                                                                             | вной влаг                                    | и - Об                                                       | бобщ                                           | еные з                                                              | апасы                                                              | проду                                                                   | стивно                                               | й вла                                   | Год<br>аги с і                              | /сезо<br>марта                          | н: 20            | вгуст                           |        |
| Обобщеные запасы продуктивной влаги с ма<br>Обобщеные запасы продуктивной влаги с сен                                                                                                    | Культура: П                             | шеница озимая (б)                                                                                                    |                                                                                |                                                                                                    |                                              | 1                                                            |                                                |                                                                     |                                                                    |                                                                         |                                                      |                                         |                                             |                                         |                  |                                 |        |
| Высота растений<br>Высота растений с марта по август<br>Высота растений с сентября по ноябрь<br>Число растений на единицу площади                                                                                                    | Область:                                | Тверская обл. (8) 🗌 Смолен<br>Рязанская обл. (22) 🗌 Влад<br>Выбрать все                                                  | ская обл. (9,<br>имирская об                                                   | ) 🗹 Мос<br>5л. (23)                                                                                 | ковская об.<br>🗆 Костром                     | л. (11)<br>Iская о                                           | 🗆 К<br>обл. (2                                 | алужск<br>24) 🗆 I                                                   | ая обл<br>Лваное                                                   | (19) 🗹<br>ская об                                                       | Тульс<br>л. (25)                                     | кая об                                  | бл. (20                                     | )) [] A                                 | Яросла           | вская о                         | бл. (2 |
| Число растений на единицу площади с марта<br>Число растений на единицу площади с сентя!                                                                                                    |                                         |                                                                                                    |                                                                                |                                                                                                    |                                              |                                                              |                                                |                                                                     |                                                                    |                                                                         |                                                      |                                         |                                             |                                         |                  | Созда                           | ть от  |
| Оценка состояния посевов                                                                                                    | Предварител                             | ьный просмотр                                                                                                    |                                                                                |                                                                                                    |                                              |                                                              |                                                |                                                                     |                                                                    |                                                                         |                                                      |                                         |                                             |                                         |                  |                                 |        |
| Оценка состояния посевов с марта по август<br>Оценка состояния посевов с сентября по ноя                                                                                                    | Отчет                                   |                                                                                                    |                                                                                |                                                                                                    |                                              |                                                              |                                                |                                                                     |                                                                    |                                                                         |                                                      |                                         |                                             |                                         |                  |                                 |        |
| Кустистость зерновых культур                                                                                                    |                                         |                                                                                                    |                                                                                |                                                                                                    |                                              |                                                              |                                                |                                                                     |                                                                    |                                                                         |                                                      |                                         |                                             |                                         |                  |                                 | _      |
| Даты наступления фаз развития озимых культ                                                                                                    |                                         |                                                                                                    |                                                                                |                                                                                                    |                                              |                                                              |                                                |                                                                     |                                                                    |                                                                         |                                                      |                                         |                                             |                                         |                  |                                 |        |
| Даты наступления фаз развития озимых культ<br>Даты наступления фаз развития озимых культ<br>Даты наступления фаз развития яровых зернс<br>Даты наступления фаз развития ярапса<br>Даты наступления фаз развития льна-долгуни                                                                                                    |                                         | Московская обл., Пше                                                                                                    | Запасы пј<br>жица озим<br>Номер                                                | родукті<br>ая<br>Слой                                                                               | ивной влан<br>Апрель                         | нзан                                                         | вегет                                          | <b>ацион</b><br>Май                                                 | ный п                                                              | ернод,<br>Июн                                                           | мм. 20                                               | )21 ro                                  | рд<br>Июль                                  |                                         | A                | BFYCT                           |        |
| Даты наступления фаз развития озимых культ<br>Даты наступления фаз развития озимых культ<br>Даты наступления фаз развития яровых зернс<br>Даты наступления фаз развития ярапса<br>Даты наступления фаз развития кыта-долгуни<br>Даты наступления фаз развития картофеля<br>Латы наступления фаз развития картофеля                                                                                                    | r i i i i i i i i i i i i i i i i i i i | Московская обл., Пине<br>JIII Метеостанция                                                                               | Запасы пр<br>ница озим<br>Номер<br>участка                                     | ая<br>Слой<br>почвы,                                                                                | авной влая<br>Апрель<br>1 2                  | H 34 I                                                       | вегет                                          | ацион<br>Май<br>2                                                   | ный п                                                              | ернод,<br>Июн                                                           | мм. 20                                               | 0 <b>21 ro</b>                          | од<br>Июль<br>2                             | 3                                       | A                | ABFYCT                          | k      |
| Даты наступления фаз развития озимых культ<br>Даты наступления фаз развития озимых культ<br>Даты наступления фаз развития рапса<br>Даты наступления фаз развития рапса<br>Даты наступления фаз развития картофеля<br>Даты наступления фаз развития картофеля<br>Даты наступления фаз развития корнеплодов<br>Даты наступления фаз развития корнеплодов<br>Даты наступления фаз развития зернобобовь<br>Даты наступления фаз развития зернобобовь<br>Даты наступления фаз развития кукурузы |                                         | Московская обл., Пине<br>ЛПП Метеостанция<br>27410 Дыятров                                                               | Запасы пр<br>ница озим<br>Чомер<br>участка<br>35                               | ая<br>Слой<br>почеы,<br>см<br>0–10<br>0–20<br>0–50<br>0–100                                         | авной влан<br>Апрель<br>1 2                  | H 34 F<br>3<br>25<br>51<br>126<br>248                        | 1<br>27<br>54<br>128                           | ацион<br>Май<br>2<br>22<br>44<br>111                                | ный п<br>3 19 2<br>40 4<br>97 10<br>206                            | ернол,<br>Июни<br>1 2<br>1 8<br>2 17<br>10 57                           | мм. 20<br>3<br>13<br>24<br>59<br>136                 | 1<br>1<br>16<br>40                      | рд<br>Июль<br>2<br>7<br>16<br>30            | 3<br>5<br>11<br>41<br>63                | A<br>1           | abryer                          | 3      |
| Даты наступления фаз развития озимых культ<br>Даты наступления фаз развития озимых культ<br>Даты наступления фаз развития яровых зернс<br>Даты наступления фаз развития ярапса<br>Даты наступления фаз развития квртофеля<br>Даты наступления фаз развития квртофеля<br>Даты наступления фаз развития кернобобовь<br>Даты наступления фаз развития зернобобовь<br>Даты наступления фаз развития кукурузы                                                                                   |                                         | Московская обл., Пице<br>ЛШ Метеостанцов<br>27410 Доптров<br>Тульская обл., Пиценци                                      | Запасы пр<br>ница озим<br>Номер<br>участка<br>35                               | ая<br>Слой<br>почеы,<br>см<br>0–10<br>0–50<br>0–100                                                 | авной влан<br>Апрель<br>1 2                  | <b>B 38 F</b><br>3<br>25<br>51<br>126<br>248                 | 1<br>27<br>54<br>128                           | ацион<br>Май<br>22<br>44<br>111                                     | ный п<br>3 19 2<br>40 4<br>97 10<br>206                            | ернол,<br>Июни<br>1 2<br>1 8<br>2 17<br>00 57                           | мм. 20<br>3<br>13<br>24<br>59<br>136                 | 1<br>1<br>16<br>40                      | рд<br>Июль<br>2<br>7<br>16<br>30            | 3<br>5<br>11<br>41<br>63                | A<br>1           | abryct 2                        | 3      |
| Даты наступления фаз развития озимых культ<br>Даты наступления фаз развития озимых культ<br>Даты наступления фаз развития яровых зернс<br>Даты наступления фаз развития рапса<br>Даты наступления фаз развития квртофеля<br>Даты наступления фаз развития квртофеля<br>Даты наступления фаз развития кернобобовь<br>Даты наступления фаз развития зернобобовь<br>Даты наступления фаз развития кукурузы                                                                                    |                                         | Московская обл., Пице<br>ЛШ Метеостанцов<br>27410 Динтров<br>Тульская обл., Пиценц<br>ЛШ Метеостанция                    | Запасы пр<br>ница озим<br>участва<br>35<br>ца озимая<br>Номер<br>участва       | ая<br>Слой<br>почвы,<br>см<br>0-10<br>0-20<br>0-50<br>0-100                                         | авной влан<br>Апрель<br>1 2<br>Апрель        | H 34 F                                                       | 1<br>27<br>54<br>128                           | ацион<br>Май<br>2<br>22<br>44<br>111<br>22<br>44<br>111<br>2<br>Май | ный п<br>3 3<br>19 2<br>40 4<br>97 1<br>206                        | ернол,<br>Июни<br>2 1 8<br>2 17<br>10 57<br>Июни                        | мм. 20<br>3<br>13<br>24<br>59<br>136                 | 1<br>1<br>8<br>16<br>40                 | 2<br>7<br>16<br>30                          | 3<br>5<br>11<br>41<br>63                | A<br>1<br>A      | urycr                           | 3      |
| Даты наступления фаз развития озимых культ<br>Даты наступления фаз развития озимых культ<br>Даты наступления фаз развития яровых зернс<br>Даты наступления фаз развития рапса<br>Даты наступления фаз развития картофеля<br>Даты наступления фаз развития картофеля<br>Даты наступления фаз развития кернеплодов<br>Даты наступления фаз развития зернобобовь<br>Даты наступления фаз развития кукурузы                                                                                    |                                         | Московская обл., Пице<br>ЛПП Метеостанция<br>27410 Доптров<br>Тульская обл., Пиценц<br>ЛПП Метеостанция<br>27921 Ефремов | Запасы пр<br>ница озим<br>участва<br>35<br>ца озимая<br>Номер<br>участва<br>35 | ая<br>Слой<br>почвы,<br>см<br>0–10<br>0–20<br>0–50<br>0–100<br>Слой<br>почвы,<br>см<br>0–10<br>0–20 | анной влал<br>Апреля<br>1 2<br>Апреля<br>1 2 | H 38 F<br>3<br>25<br>51<br>126<br>248<br>3<br>25<br>47<br>47 | 1<br>27<br>54<br>128<br>1<br>1<br>1<br>8<br>35 | Maii<br>2<br>22<br>44<br>111<br>Maii<br>2<br>19<br>39<br>39         | ный н<br>3 3 3<br>10 2<br>40 4<br>97 11<br>2006 3<br>3 7 2<br>16 3 | ернод,<br>Икона<br>1 8<br>2 17<br>00 57<br>Икона<br>1 2<br>1 18<br>2 33 | MM. 20<br>3<br>13<br>24<br>59<br>136<br>3<br>8<br>17 | 1<br>1<br>8<br>16<br>40<br>1<br>7<br>15 | 2<br>7<br>16<br>30<br>Hitoms<br>2<br>4<br>8 | 3<br>5<br>11<br>41<br>63<br>3<br>3<br>5 | A<br>1<br>A<br>1 | asryct<br>2<br>asryct<br>2<br>2 | 3      |

Рисунок 19

#### 6.4 Статистические данные

В БД хранятся статистические данные о фактической урожайности в доработанном весе, посевных площадях и валовом сборе следующих культур: гречихи, пшеницы озимой, пшеницы яровой, ржи озимой, ячменя ярового, картофеля, зерновых и зернобобовых культур в целом. Выбор культур определяется списком методов прогноза урожайности, включённых в АРМ-Агропрогноз.

- 6.4.1 Окно Статистические данные содержит:
- а) следующие поля:
  - Список таблиц выбор таблицы;
  - Меню культур выбор культуры;
  - Область выбор субъекта;
  - Перечень областей;
- б) следующие кнопки:
  - Год/сезон выбор года;
  - Создать отчёт формирование таблицы;

- Отчёт формируется файл с результатами в формате «docx»;
- Снять все;
- Выбрать все.

6.4.2 Для формирования отчёта необходимо выбрать таблицу, год, культуру, область и нажать кнопку *Создать отчёт*, в поле окна будет сформирована таблица с заданной информацией. Кнопка *Отчёт* позволяет сохранить файл в формате «docx».

6.4.3 В АРМ-Агропрогноз предусмотрено формирование отчётов со статистической информацией двух видов: данные по культуре об урожайности, посевных площадях, валовом сборе за весь период и отчётов по одному параметру за конкретный год, где приведены данные за выбранный год, за предыдущий год, среднее значение параметра за 5 и 10 лет, максимальное и минимальное значение параметра по всему ряду. На рисунке 20 показан пример сформированной таблицы с данными об урожайности, посевной площади, валовом сборе ярового ячменя с 1955 по 2021 год, на рисунке 21 приведён пример сформированной таблицы с данными об урожайности картофеля на 2019 год (выборка из ряда урожайности).

| татистические данные                                                                             |                                                                                                    |                                                                                                    |                                                                                                    | Fox/casow                                                                                                    | 2021                              |
|--------------------------------------------------------------------------------------------------|----------------------------------------------------------------------------------------------------|----------------------------------------------------------------------------------------------------|----------------------------------------------------------------------------------------------------|----------------------------------------------------------------------------------------------------|-----------------------------------|
| Ряды урожайности, посевной площади, валс<br>Выборка из ояда урожайности (средние за <sup>1</sup> | Статистические данные - Ря                                                                                                    | ды урожайности,                                                                                                    | посевной площади,                                                                                                    | валового сбора по                                                                                                 | субъекту                          |
| Выборка из ряда посевной площади (средн                                                          | Культура: Ячмень яровой (1                                                                                                    | 5)                                                                                                    |                                                                                                    | ~                                                                                                    |                                   |
| Выборка из ряда валового сбора (средние,                                                         | Область: П Тверская обл. (8<br>П Тульская обл. (2<br>Костромская об<br>Снять все. Выбрать все                                                                                                    | ) □ Смоленская об<br>0) □ Ярославская<br>бл. (24) □ Ивановск                                                                        | іл. (9) 🗹 Московская о<br>обл. (21) 🗖 Рязанская<br>кая обл. (25)                                                                                     | бл. (11) 🗆 Калужска<br>обл. (22) 🗌 Владим                                                                         | ая обл. (19)<br>нирская обл. (23) |
|                                                                                                  |                                                                                                    |                                                                                                    |                                                                                                    |                                                                                                    | Создать отчет                     |
|                                                                                                  | Предварительный просмотр                                                                                                    |                                                                                                    |                                                                                                    |                                                                                                    |                                   |
|                                                                                                  | Q Отчет                                                                                                    |                                                                                                    |                                                                                                    |                                                                                                    |                                   |
|                                                                                                  | in the second second se |                                                                                                    |                                                                                                    |                                                                                                    |                                   |
|                                                                                                  |                                                                                                    |                                                                                                    |                                                                                                    |                                                                                                    |                                   |
|                                                                                                  | Моск                                                                                                    | Яч                                                                                                    | мень яровой (15)                                                                                                    |                                                                                                    |                                   |
|                                                                                                  | <i>Моск</i><br>Год                                                                                                    | Ячт<br>обская обл.<br>Урожайность,<br>ц/га                                                                                          | мень яровой (15)<br>Посезная площадь,<br>тыс. га                                                                                                    | Валовой сбор,<br>тыс. т                                                                                           |                                   |
|                                                                                                  | Моск<br>Год<br>1955                                                                                                    | Ячт<br>обская обл.<br>Урожайность,<br>ц/та<br>10,3                                                                                  | мень яровой (15)<br>Посезная плошадь,<br>тыс. га<br>3,6                                                                                              | Валовой сбор,<br>тыс. т<br>3,7                                                                                    |                                   |
|                                                                                                  | Моск<br>Год<br>1955<br>1956                                                                                                    | Ячн<br>овская обл.<br>Урожайность,<br>ціга<br>10,3<br>10,3                                                                          | нень яровой (15)<br>Посевная площадь,<br>тво: га<br>3,6<br>2,9                                                                                       | Валовой сбор,<br>тыс. т<br>3,7<br>3,0                                                                             |                                   |
|                                                                                                  | Моск<br>Год<br>1955<br>1956<br>1957                                                                                                    | Яча<br>обская обл.<br>Урожайность,<br>ц/га<br>10,3<br>10,9<br>10,9<br>11,1                                                          | мень яровой (15)<br>Посезная площадь,<br>твк. га<br>3,6<br>2,9<br>2,3<br>2,3<br>2,9<br>2,3                                                           | Валовой сбор,<br>тыс. т<br>3,7<br>3,0<br>2,5<br>2,0                                                               |                                   |
|                                                                                                  | Моск<br>Год<br>1955<br>1956<br>1957<br>1958<br>1959                                                                                                    | Ячн<br>овская обл.<br>Урожайность,<br>ц/га<br>10,3<br>10,9<br>11,1<br>12,9                                                          | мень яровой (15)<br>Посевная площадь,<br>тыс. га<br>3,6<br>2,9<br>2,3<br>1,3<br>4,9                                                                  | Banonoft c6op,<br>THC. T<br>3,7<br>3,0<br>2,5<br>2,0<br>6,5                                                       |                                   |
|                                                                                                  | Моск<br>Год<br>1955<br>1956<br>1957<br>1958<br>1959<br>2014                                                                                                    | Яче<br>овская обл.<br>Урожайность,<br>ц/га<br>10,3<br>10,3<br>10,9<br>11,1<br>12,9<br>76,2                                          | мень яровой (15)<br>Посевная площарь,<br>тыс. га<br>3,6<br>2,9<br>2,3<br>1,5<br>4,9<br>50,1                                                          | Banosoft c6op,<br>TBL: T<br>3,7<br>3,0<br>2,5<br>2,0<br>6,5<br>133.0                                              |                                   |
|                                                                                                  | Моск<br>Год<br>1955<br>1956<br>1957<br>1958<br>1959<br>2014<br>2014                                                                                                    | Ячн<br>овская обл.<br>Урожайвость,<br>ига<br>10,3<br>10,3<br>10,3<br>10,3<br>10,3<br>10,3<br>11,1<br>12,9<br>26,2<br>38,8           | мень яровой (15)<br>Посевная площадь,<br>твя: га<br>2,9<br>2,3<br>1,8<br>4,9<br>50,7<br>36,7                                                         | Banosoft c6op,<br>THC. T<br>3,7<br>3,0<br>2,5<br>2,0<br>6,5<br>133,0<br>105.6                                     |                                   |
|                                                                                                  | Моск<br>Год<br>1955<br>1956<br>1957<br>1958<br>1959<br>2014<br>2015                                                                                                    | Ячн<br>овская обл.<br>Урожаймосты,<br>ціта<br>10,3<br>10,3<br>10,9<br>11,1<br>12,9<br>26,2<br>28,8<br>18,5                          | мень яровой (15)<br>Посевная площадь,<br>тыс. га<br>2,9<br>2,3<br>1,8<br>4,9<br>50,7<br>36,7<br>41,3                                                 | Barrosoft c6op,<br>Tait. T<br>3,7<br>2,5<br>2,0<br>6,5<br>133,0<br>105,6<br>76,5                                  |                                   |
|                                                                                                  | Моск<br>Год<br>1955<br>1956<br>1957<br>1958<br>1959<br>2014<br>2015<br>2016<br>2017                                                                                                    | Яче<br>овская обл.<br>Урохалиость,<br>ц/та<br>10,3<br>10,9<br>11,1<br>12,9<br>26,2<br>28,8<br>18,5<br>26,2                          | мень яровой (15)<br>Посевная площарь,<br>тыс. га<br>3,6<br>2,9<br>2,3<br>1,8<br>4,9<br>50,7<br>36,7<br>41,3<br>45,7                                  | Banosoft c6op,<br>THE. T<br>3,7<br>3,0<br>2,5<br>2,0<br>6,5<br>133,0<br>105,6<br>76,5<br>119,7                    |                                   |
|                                                                                                  | Моск<br>Год<br>1955<br>1956<br>1957<br>1958<br>1959<br>2014<br>2015<br>2016<br>2017<br>2018                                                                                                    | Ster<br>oeckan obt.<br>ypoxalbacets,<br>ura<br>10,3<br>10,3<br>10,3<br>10,9<br>11,1<br>12,9<br>26,2<br>28,8<br>18,5<br>26,2<br>25,0 | мень яровой (15)<br>Посевная площадь,<br>так. га<br>2,9<br>2,3<br>1,8<br>4,9<br>50,7<br>36,7<br>41,3<br>45,7<br>37,8                                 | Banosoft c6op,<br>THC. T<br>3,7<br>3,0<br>2,5<br>2,0<br>6,5<br>133,0<br>105,6<br>76,5<br>119,7<br>94,4            |                                   |
|                                                                                                  | Моск<br>Год<br>1955<br>1956<br>1957<br>1958<br>1959<br>2014<br>2015<br>2016<br>2017<br>2018<br>2019                                                                                                    | Ster<br>osckan of.<br>ypoxalinects,<br>uira<br>10.3<br>10.3<br>10.9<br>11.1<br>12.9<br>26.2<br>28.8<br>15.5<br>26.2<br>25.0<br>29.2 | мень яровой (15)<br>Посевная тющарь,<br>тыс. га<br>2,9<br>2,3<br>1,8<br>4,9<br>50,7<br>36,7<br>41,3<br>45,7<br>37,8<br>36,7                          | Banosoft c6op,<br>TBIC. T<br>3,7<br>3,0<br>2,5<br>2,0<br>6,5<br>133,0<br>105,6<br>76,5<br>119,7<br>94,4<br>106,9  |                                   |
|                                                                                                  | Моск<br>Тод<br>1955<br>1956<br>1957<br>1958<br>1959<br>2014<br>2015<br>2016<br>2017<br>2018<br>2019<br>2020                                                                                                    | Яче<br>овская обл.<br>Урокайность,<br>цта<br>10,3<br>10,9<br>11,1<br>12,9<br>26,2<br>28,8<br>18,5<br>26,2<br>25,0<br>29,2<br>28,3   | мень яровой (15)<br>Посевная площадь,<br>твк. га<br>2,9<br>2,3<br>1,8<br>4,9<br>50,7<br>36,7<br>41,3<br>45,7<br>36,7<br>45,7<br>37,8<br>36,7<br>49,1 | Banosoft c6op,<br>THC. T<br>3,0<br>2,5<br>2,0<br>6,5<br>133,0<br>105,6<br>76,5<br>119,7<br>94,4<br>106,9<br>131,6 |                                   |

Рисунок 20

| Статистические данные                               |                                   |                                                                                                    |                                                                                          |                                                                                          |                                                                                                    |                                                                                                    |                                                                                                    | Con/cenow: 201                                                                                                    | 9                          |
|-----------------------------------------------------|-----------------------------------|----------------------------------------------------------------------------------------------------|------------------------------------------------------------------------------------------|------------------------------------------------------------------------------------------|----------------------------------------------------------------------------------------------------|----------------------------------------------------------------------------------------------------|----------------------------------------------------------------------------------------------------|----------------------------------------------------------------------------------------------------|----------------------------|
| Ряды урожайности, посевной площади, валового сбор   | Статистичес                       | кие данные - Выбо                                                                                                    | рка из р                                                                                 | яда уро)                                                                                 | жайности                                                                                                    | средние з                                                                                                    | а 5 и 10 лет, мин                                                                                                    | н., макс.)                                                                                                    | 5                          |
| Выборка из ряда посевной площади (средние, мин., м. | Культура: К                       | артофель (77)                                                                                                    |                                                                                          |                                                                                          |                                                                                                    | 4                                                                                                    |                                                                                                    |                                                                                                    |                            |
| Выборка из ряда валового свора (средние, мин, макс, | Область: 22<br>22<br>Снять все, 1 | Тверская обл. (8) 🗹<br>Ярославская обл. (2<br>Ивановская обл. (25<br>Выбрать все                                                                                                    | Смолен<br>1) 🗹 Ряз<br>()                                                                 | ская обл.<br>Іанская о                                                                   | (9) 🗹 Мос<br>обл. (22) 🗹                                                                                                    | ковская обл<br>Владимирс                                                                                                    | 1. (11) 🗹 Калужск<br>кая обл. (23) 🗹 К                                                                                                    | кая обл. (19) 🗵 1<br>Гостромская обл                                                                                                    | Гульская обл. (<br>1. (24) |
|                                                     | Предварите                        | льный просмотр                                                                                                    |                                                                                          |                                                                                          |                                                                                                    |                                                                                                    |                                                                                                    |                                                                                                    | Создать отче               |
|                                                     | Отчет                             |                                                                                                    |                                                                                          |                                                                                          |                                                                                                    |                                                                                                    |                                                                                                    |                                                                                                    |                            |
|                                                     |                                   |                                                                                                    |                                                                                          |                                                                                          | Картофе                                                                                                    | аь (77)                                                                                                    |                                                                                                    |                                                                                                    |                            |
|                                                     | ų.                                |                                                                                                    |                                                                                          | Выбор                                                                                    | Картофе<br>ка из рядз<br>Факт                                                                                                 | пь (77)<br>1 урожайн                                                                                                    | ости<br>айность 197а                                                                                                    | î                                                                                                    |                            |
|                                                     | C.                                | Федеральный                                                                                                    |                                                                                          | Выбор                                                                                    | Картофе<br>ка из рядз<br>Факт<br>Сре                                                                                          | пь (77)<br>1 урожайн<br>ческан урож<br>цөхч                                                                                       | ости<br>айность, ц/га                                                                                                    | Management                                                                                                    | 1                          |
|                                                     | ¢.                                | Федеральный<br>округ,<br>субъект РФ                                                                                                    | 2019 r.                                                                                  | <b>Выбор</b><br>2018 г.                                                                  | Картофе<br>ка из ряда<br>Факт<br>сре<br>за предше<br>5 лет                                                                    | пь (77)<br>урожайн<br>ческая урож<br>деки<br>спрующие<br>10 лет                                                                   | ости<br>айность, ціта<br>Максимальное<br>звачение – год                                                                                                    | Минимальное<br>значение – год                                                                                                    |                            |
|                                                     | 1                                 | Федеральный<br>округ,<br>субъект РФ<br>Тверская обл.                                                                                                    | 2019 r.<br>201,4                                                                         | Выбор<br>2018 г.<br>164,5                                                                | Картофе<br>ка из ряда<br>Факта<br>Сре<br>за предля<br>5 дет<br>149,1                                                          | пь (77)<br>з урожайн<br>ческая урож<br>двен<br>ствующие<br>10 лет<br>135,5                                                        | ости<br>айность, ц/га<br>Максимальное<br>звачение – год<br>201,4 – 2019                                                                                                    | Манизальное<br>значение – год<br>57,00 – 1976                                                                                                    |                            |
|                                                     |                                   | Федеральный<br>округ,<br>субъехт РФ<br>Тверская обл.<br>Союленская обл.                                                                                                    | 2019 r.<br>201,4<br>145,6                                                                | <b>Выбор</b><br>2018 г.<br>164,5<br>130,9                                                | Картофе<br>ка из ряда<br>Факти<br>Сре<br>за предля<br>5 лет<br>149,1<br>130,2                                                 | пь (77)<br>урожайн<br>ческая урож<br>джо<br>ствующие<br>10 лет<br>135,5<br>121,0                                                  | айносты, ц/га<br>Максимальное<br>звачение – год<br>201,4 – 2019<br>161,1 – 1995                                                                                                    | Минискальное<br>значение – год<br>57.00 – 1976<br>46.10 – 1998                                                                                                    |                            |
|                                                     |                                   | Федеральный<br>округ,<br>субъект РФ<br>Тверская обл.<br>Смоленская обл.<br>Московская обл.                                                                                                    | 2019 r.<br>201,4<br>145,6<br>225,5                                                       | Выбор<br>2018 г.<br>164,5<br>130,9<br>190,3                                              | Картофе<br>ка из ряда<br>Факт<br>сре<br>за предно<br>5 лет<br>149,1<br>130,2<br>191,2                                         | пь (77)<br>х урожайн<br>ческая урож<br>акт<br>спунощие<br>10 лет<br>135,5<br>121,0<br>174,7                                       | віности, ціта<br>Максподальное<br>зваченняе – год<br>201,4 – 2019<br>161,1 - 1995<br>225,5 – 2019                                                                                                    | Минимальное<br>звачение – год<br>57,00 – 1976<br>46,10 – 1998<br>68,00 – 1980                                                                                                   |                            |
|                                                     |                                   | Федеральный<br>округ,<br>субъект РФ<br>Тверская обл.<br>Сколенская обл.<br>Московская обл.                                                                                                    | 2019 r.<br>201,4<br>145,6<br>225,5<br>178,4                                              | Выбор<br>2018 г.<br>164,5<br>130,9<br>190,3<br>159,0                                     | Картофе<br>жа из ряди<br>Факта<br>Сре<br>за предля<br>5 лет<br>149,1<br>130,2<br>191,2<br>146,0                               | пь (77)<br>к урожайн<br>ческая урож<br>ствующие<br>10 лет<br>135,5<br>121,0<br>174,7<br>140,5                                     | ости<br>Максподатьное<br>звачение – год<br>201,4 – 2019<br>161,1 – 1995<br>225,5 – 2019<br>178,4 – 2019                                                                                                    | Мининальное<br>значение – год<br>57,00 – 1976<br>46,10 – 1998<br>68,00 – 1980<br>62,00 – 1980                                                                                   |                            |
|                                                     | 0                                 | Федеральный<br>округ,<br>субыки РФ<br>Тверская обл.<br>Смоленская обл.<br>Калунская обл.                                                                                                    | 2019 r.<br>201,4<br>145,6<br>225,5<br>178,4<br>262,7                                     | Выбор<br>2018 г.<br>164,5<br>130,9<br>190,3<br>159,0<br>220,3                            | Картофе<br>жа из рядз<br>Фактя<br>Сре<br>за предни<br>5 лет<br>149,1<br>130,2<br>191,2<br>146,0<br>193,6                      | нь (77)<br>чрожайн<br>ческан урож<br>акст<br>ствующие<br>10 лет<br>135,5<br>121,0<br>174,7<br>140,5<br>163,2                      | ости<br>айность, ц/та<br>Максподатьное<br>звачение – год<br>201,4 – 2019<br>161,1 – 1995<br>225,5 – 2019<br>178,4 – 2019<br>262,7 – 2019                                                                                        | Минискальное<br>значение – год<br>57,00 – 1976<br>46,10 – 1998<br>68,00 – 1980<br>62,00 – 1980<br>52,00 – 1974                                                                  |                            |
|                                                     | 0                                 | Φερεραπικικά<br>οκργτ,<br>субиехт ΡΦ<br>Τάθροκαι οδια.<br>Καινηκεκαι οδια.<br>Καινηκεκαι οδια.<br>Τγιτίεται οδια.<br>Τροεταισεαι οδια.                                                                         | 2019 r.<br>201,4<br>145,6<br>225,5<br>178,4<br>262,7<br>192,8                            | Выбор<br>2018 г.<br>164,5<br>130,9<br>190,3<br>159,0<br>220,3<br>183,4                   | Картофе<br>яка из ряди<br>Факти<br>Сре<br>за предни<br>5.лет<br>149,1<br>130,2<br>191,2<br>146,0<br>193,6<br>167,0            | нь (77)<br>ческая урожайни<br>таукопле<br>10.лет<br>135,5<br>121,0<br>174,0<br>163,2<br>152,7                                     | ARROCTH, B/12<br>Marcineartsnoe<br>1884/45888 - 1021<br>161,1 - 1095<br>122,5 - 2019<br>178,4 - 2019<br>178,4 - 2019<br>192,8 - 2019<br>192,8 - 2019                                                                            | Мининальное<br>лиачение – год<br>57,00 – 1976<br>46,10 – 1998<br>68,00 – 1980<br>62,00 – 1980<br>52,00 – 1974<br>56,00 – 1980                                                   |                            |
|                                                     |                                   | Φεμεραπικικά<br>οκργτ,<br>субъект ΡΦ<br>Τπερεικαι οδι.<br>Μοσχοισκαι οδι.<br>Κατηγαείαι οδι.<br>Χατηγαείαι οδι.<br>Τρωιεικαι οδι.                                                                              | 2019 r.<br>201,4<br>145,6<br>225,5<br>178,4<br>262,7<br>192,8<br>174,9                   | Выбор<br>2018 г.<br>164,5<br>130,9<br>190,3<br>159,0<br>220,3<br>183,4<br>148,5          | Картофе<br>ака из ряда<br>Факти<br>Сре<br>за предля<br>5 лет<br>149,1<br>130,2<br>191,2<br>146,0<br>193,6<br>167,0<br>152,9   | нь (77)<br>ческая урожайн<br>сляующие<br>10 лет<br>135,5<br>121,0<br>174,7<br>140,5<br>163,2<br>152,7<br>138,2                    | авлость, цуга<br>макиельзанос<br>зазачение – год<br>зазачение – год<br>201,4 – 2019<br>161,1 – 1995<br>225,5 – 2019<br>178,4 – 2019<br>262,7 – 2019<br>192,8 – 2019<br>174,9 – 2019                                             | Minimestatianice – rog<br>37,00 – 1976<br>46,10 – 1998<br>68,00 – 1980<br>62,00 – 1980<br>52,00 – 1980<br>56,00 – 1980<br>28,00 – 1972                                          |                            |
|                                                     | C.                                | Φερερατιθικά<br>σεργη,<br>σύδικατ ΡΦ<br>Ταροκακ ούπ.<br>Καιτγικατα ούπ.<br>Μοιχοιοκαια ούπ.<br>Μοιχοιοκαια ούπ.<br>Άργοπακοια ούπ.<br>Βπαιροιομοκαι ούπ.<br>Βπαιροιομοκαι ούπ.                                 | 2019 r.<br>201,4<br>145,6<br>225,5<br>178,4<br>262,7<br>192,8<br>174,9<br>191,3          | 2018 г.<br>164,5<br>130,9<br>190,3<br>159,0<br>220,3<br>183,4<br>148,5<br>162,3          | Картофе<br>ка из ряди<br>Фактя<br>5 аст<br>149,1<br>130,2<br>191,2<br>146,0<br>193,6<br>167,0<br>152,9<br>139,8               | нь (77)<br>ческая урожайн<br>стаующие<br>10 лет<br>135,5<br>121,0<br>174,7<br>140,5<br>163,2<br>152,7<br>138,2<br>128,7           | валюсть, ціта<br>Макспокальное<br>зваченне – год<br>201,4 – 2019<br>161,1 – 1995<br>225,5 – 2019<br>178,4 – 2019<br>262,7 – 2019<br>192,8 – 2019<br>194,3 – 2019                                                                | Миницыальное<br>иначение – год<br>57,00 – 1976<br>46,10 – 1998<br>68,00 – 1980<br>52,00 – 1980<br>52,00 – 1974<br>56,00 – 1980<br>28,00 – 1972<br>48,00 – 1972                  |                            |
|                                                     |                                   | Φεπραπικαί<br>οκργη<br>τγύκκτ ΡΦ<br>Τιθεροκαι ούπ.<br>Καιστικτικαι ούπ.<br>Μοτκοικτικαι ούπ.<br>Μοτκοικτικαι ούπ.<br>Άργοεταικτικαι ούπ.<br>Άργοεταικτικαι ούπ.<br>Χεπαφισιημογεκαι ούπ.<br>Χετηγοικτικαι ούπ. | 2019 r.<br>201,4<br>145,6<br>225,5<br>178,4<br>262,7<br>192,8<br>174,9<br>191,3<br>180,7 | 2018 г.<br>164,5<br>130,9<br>190,3<br>159,0<br>220,3<br>183,4<br>148,5<br>162,3<br>163,9 | Картофе<br>ка из рядя<br>Фактя<br>5 автредан<br>149,1<br>130,2<br>191,2<br>146,0<br>193,6<br>167,0<br>152,9<br>139,8<br>161,8 | нь (77)<br>ческая урожайны<br>стаующие<br>10 лет<br>135,5<br>121,0<br>174,7<br>140,5<br>163,2<br>152,7<br>138,2<br>128,7<br>158,7 | айность, ціта<br>айность, ціта<br>авачение – год<br>2014 – 2019<br>161,1 - 1995<br>125,5 – 2019<br>178,4 – 2019<br>178,4 – 2019<br>178,4 – 2019<br>174,9 – 2019<br>174,9 – 2019<br>174,9 – 2019<br>174,9 – 2019<br>176,7 – 2019 | Минипъкальное<br>значение – год<br>57,00 – 1976<br>46,10 – 1980<br>62,00 – 1980<br>52,00 – 1980<br>52,00 – 1974<br>56,00 – 1980<br>28,00 – 1972<br>48,00 – 1972<br>54,00 – 1972 |                            |

Рисунок 21

## 7 Работа с картосхемами

## 7.1 Правила построения картосхем

7.1.1 Пункт меню **Картосхемы** открывает окно для построения картосхем (см. рисунок 1, пункт меню 4). Для построения картосхем используется открытая географическая информационная система QGIS в соответствии с [4, 5].

#### 7.1.2 Окно Картосхемы содержит:

- а) следующее поле:
  - Список картосхем выбор картосхемы;
- б) следующие кнопки:
  - Год/сезон выбор года или сезона;
  - Декада выбор периода (первая, вторая или третья декада);
  - Месяц выбор месяца;
  - Область выбор субъекта;

- Построить картосхему – кнопка для запуска программы. Для построения картосхем необходимо выбрать параметр, год, месяц, декаду (или за месяц), область (или все области). При нажатии на кнопку По-

строить картосхему в поле окна формируется таблица с исходной информацией: координаты станций, значение элемента, номер станции. На рисунке 22 приведён пример сформированной таблицы исходных данных по станциям субъекта для построения картосхемы, далее запускается приложение QGIS и в новом окне открывается проект с изображением картосхемы территории выбранного субъекта с проведёнными изолиниями. На рисунке 23 показана картосхема с данными о средней декадной температуре воздуха по территории субъекта.

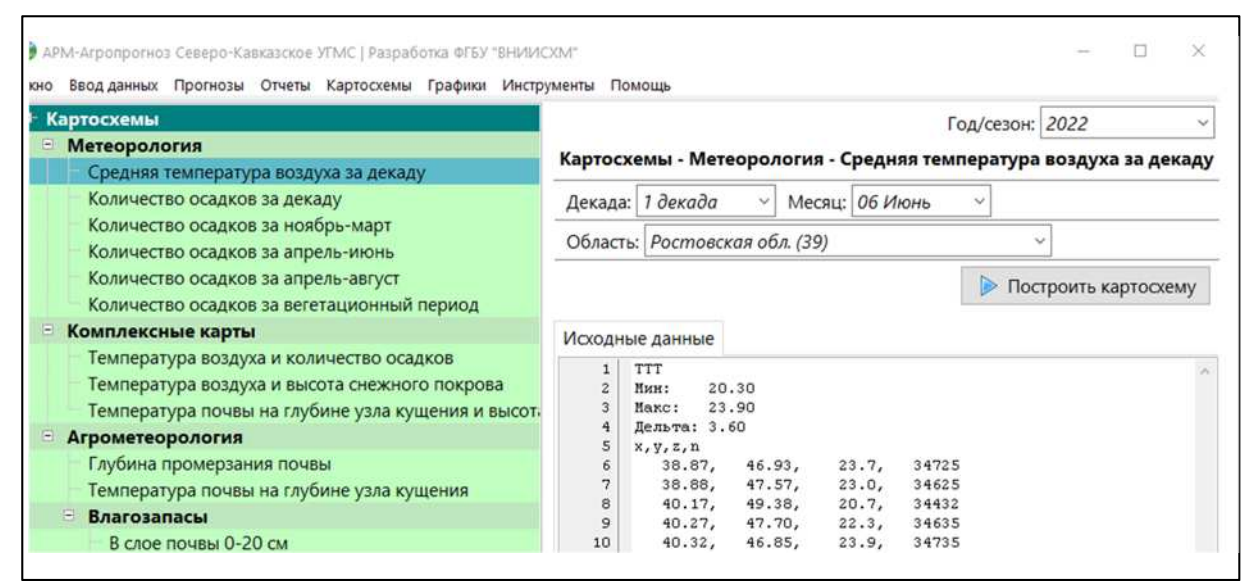

Рисунок 22

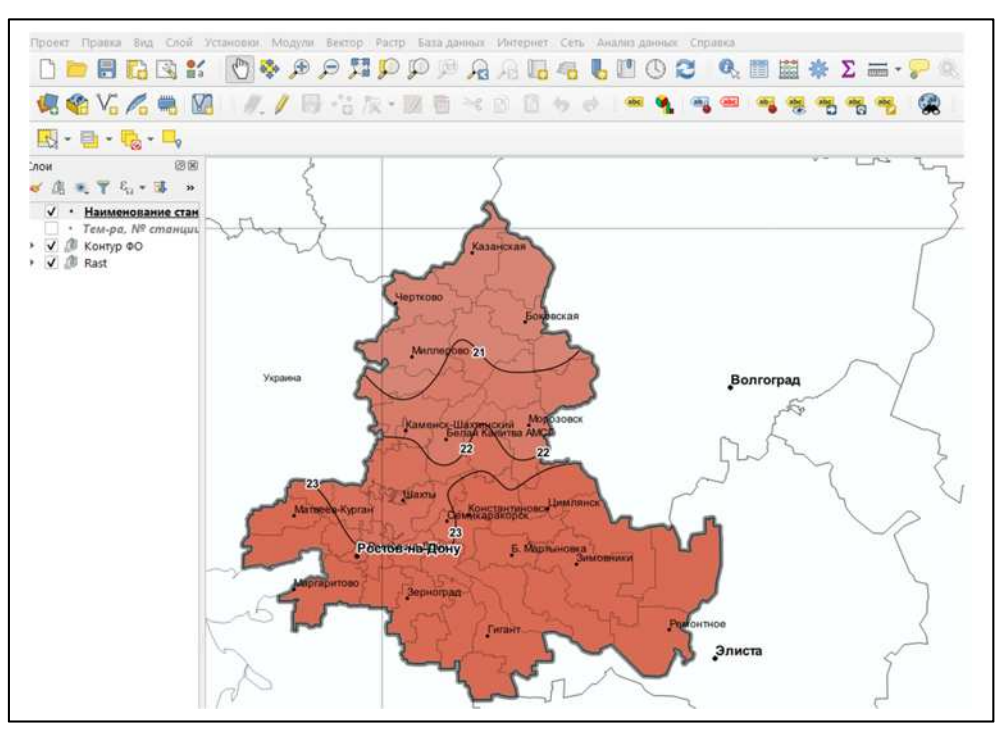

Рисунок 23

7.1.3 При работе с картосхемой можно увеличивать или уменьшать масштаб (масштабирование), панорамировать картосхему, активировать определённые слои.

Масштабирование картосхемы осуществляется с помощью колеса мыши: курсор мыши помещают внутри области карты и вращают колесо вперёд для увеличения масштаба и назад – для уменьшения масштаба.

Для панорамирования (прокрутки) картосхемы можно использовать клавиши со стрелками. Курсор мыши помещают внутри области карты, нажимают клавишу «вправо» для панорамирования на восток, «влево» – для панорамирования на запад, «вверх» – для панорамирования на север и «вниз» – для панорамирования на юг. Также можно панорамировать карту, используя клавишу «пробел»: просто передвигать курсор, удерживая нажатой клавишу «пробел».

Слева, в окне QGIS на картосхеме, в легенде указаны основные слои, используемые для построения карты, и дополнительные – для определения значений параметров, номеров и названий станций. Основные слои всегда активны с флажком «V». Для активации дополнительного слоя (например, надо уточнить номер или название станции и значение температуры на конкретной станции) ставится флажок. На рисунке 24 на панели слоёв поставлен флажок «V» для слоя «Температура, номер станции и наименование» и на картосхеме отображаются значения температуры и номера и наименование гидрометеорологических станций, используемые для построения картосхемы.

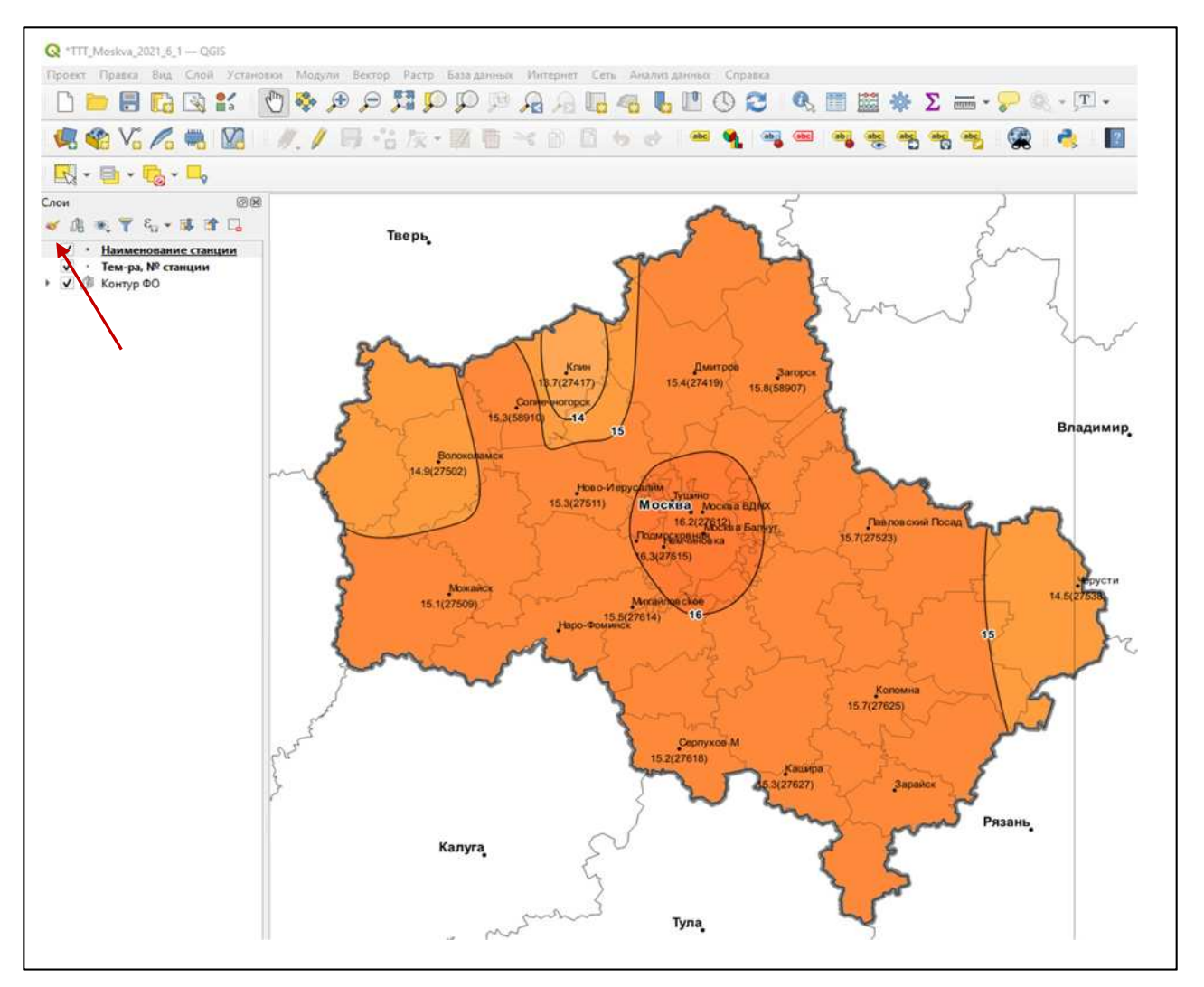

Рисунок 24

7.1.4 Информация на картосхемах может быть представлена растровым изображением, изолиниями или пунсонами. При построении картосхемы с данными об осадках предусмотрено представление информации в двух вариантах: растровое изображение с проведёнными изолиниями и пунсонами в пунктах расположения станций.

Для отображения первого или второго варианта представления данных необходимо на панели слоёв (слева от картосхемы) активировать один из флажков. Примеры представления данных о количестве осадков на картосхеме показаны на рисунке 25.

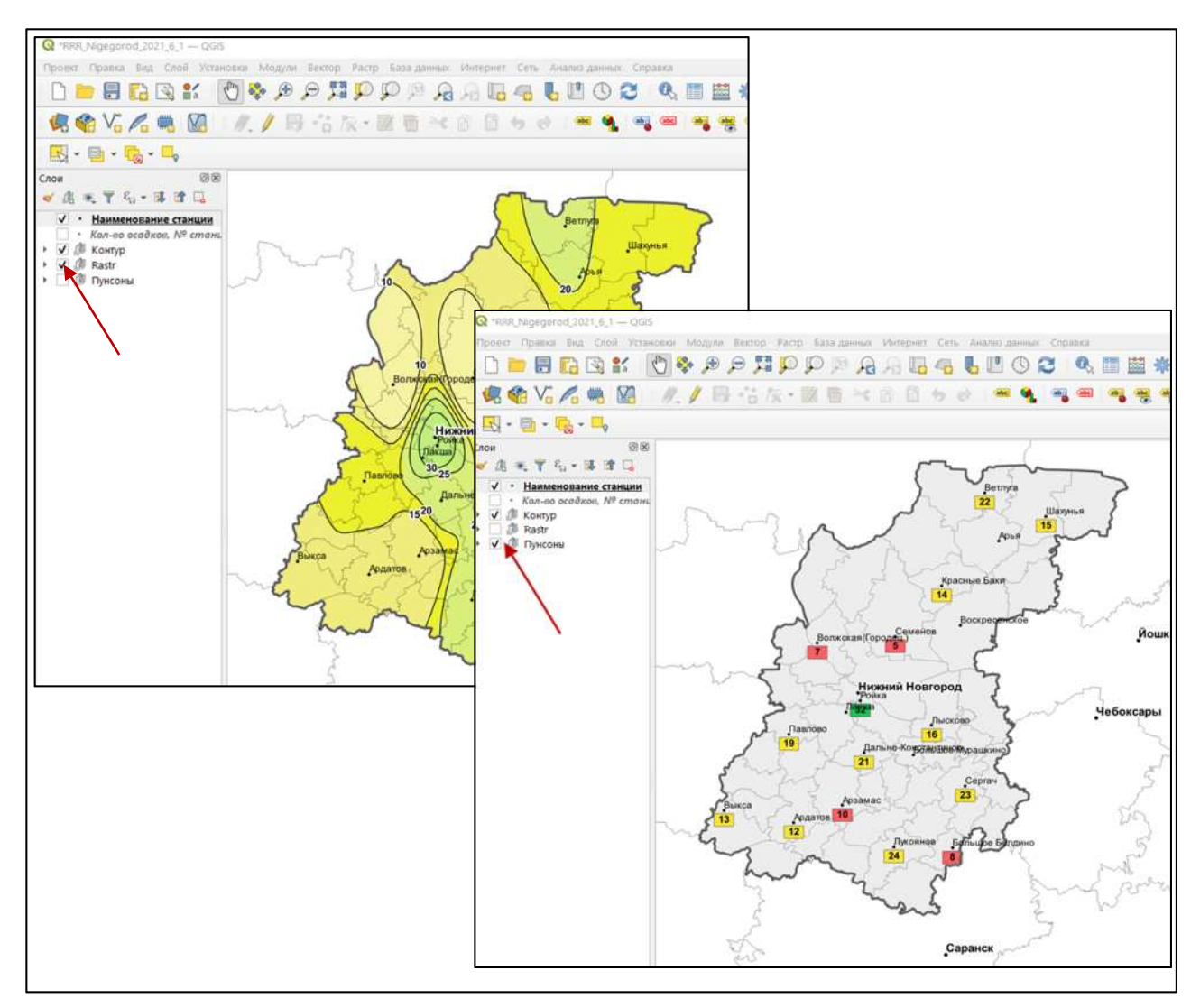

#### Рисунок 25

7.1.5 Для удобства пользователей при работе с картосхемами в АРМ предусмотрена возможность построения комплексных или совмещённых картосхем взаимосвязанных параметров. На комплексных картосхемах представлены следующие метеорологические элементы:

- средняя декадная температура воздуха и количество осадков, выпавших за декаду;

- средняя декадная температура воздуха и высота снежного по-крова.

Пример комплексной карты с данными о средней декадной температуре воздуха и высоте снежного покрова приведён на рисунке 26.

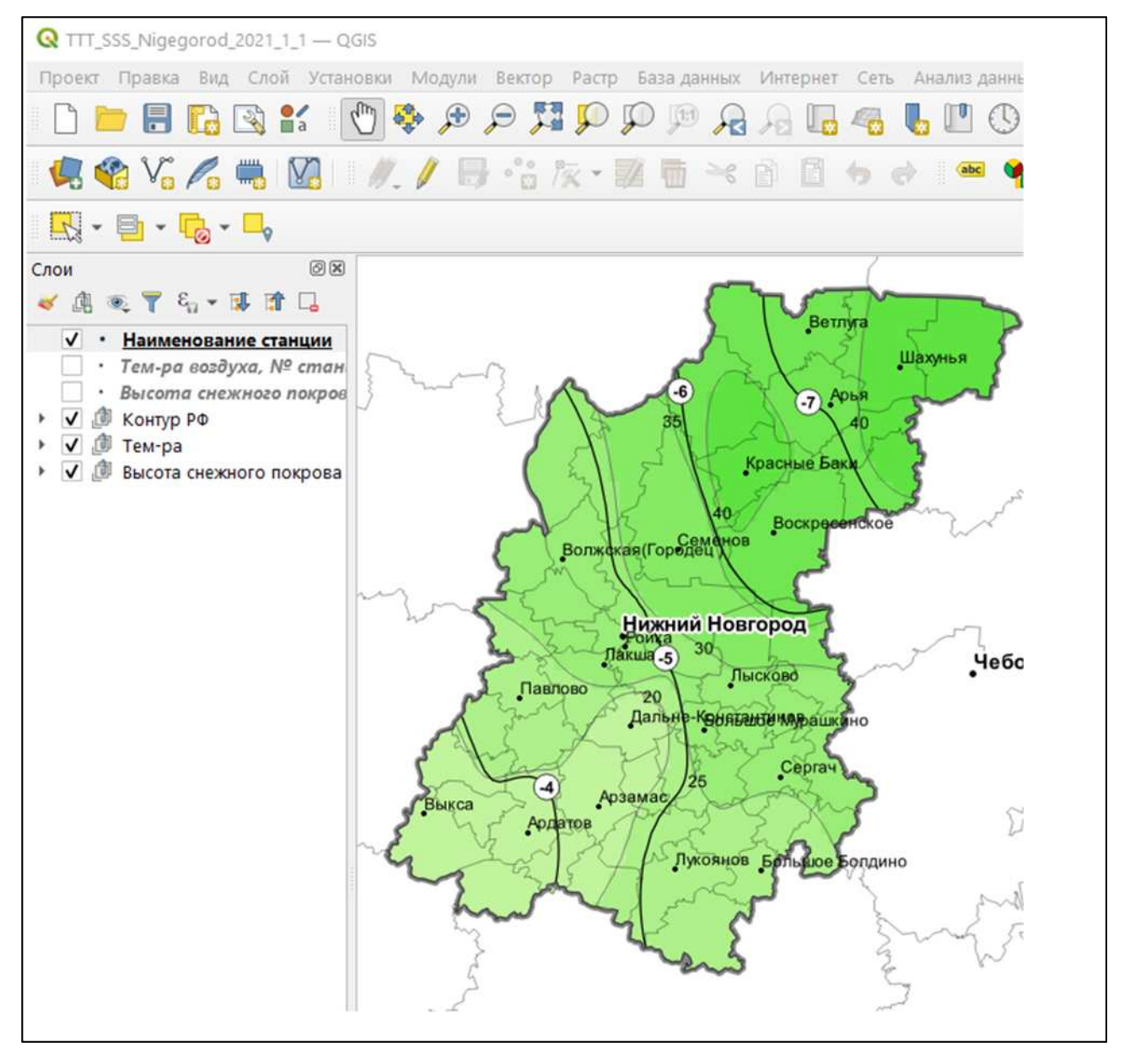

Рисунок 26

## 7.2 Создание макета картосхемы

7.2.1 Для представления картосхемы в соответствии с требованиями по оформлению географических карт подготовлены шаблоны для автоматического создания макетов картосхем с метеорологической и агрометеорологической информацией. Для создания макета на панели инструментов выбирают пункт меню **Проект – Макеты – Макет**. На рисунке 27 показано создание макета картосхемы в приложении QGIS, а на рисунке 28 приведён макет картосхемы со всеми элементами.

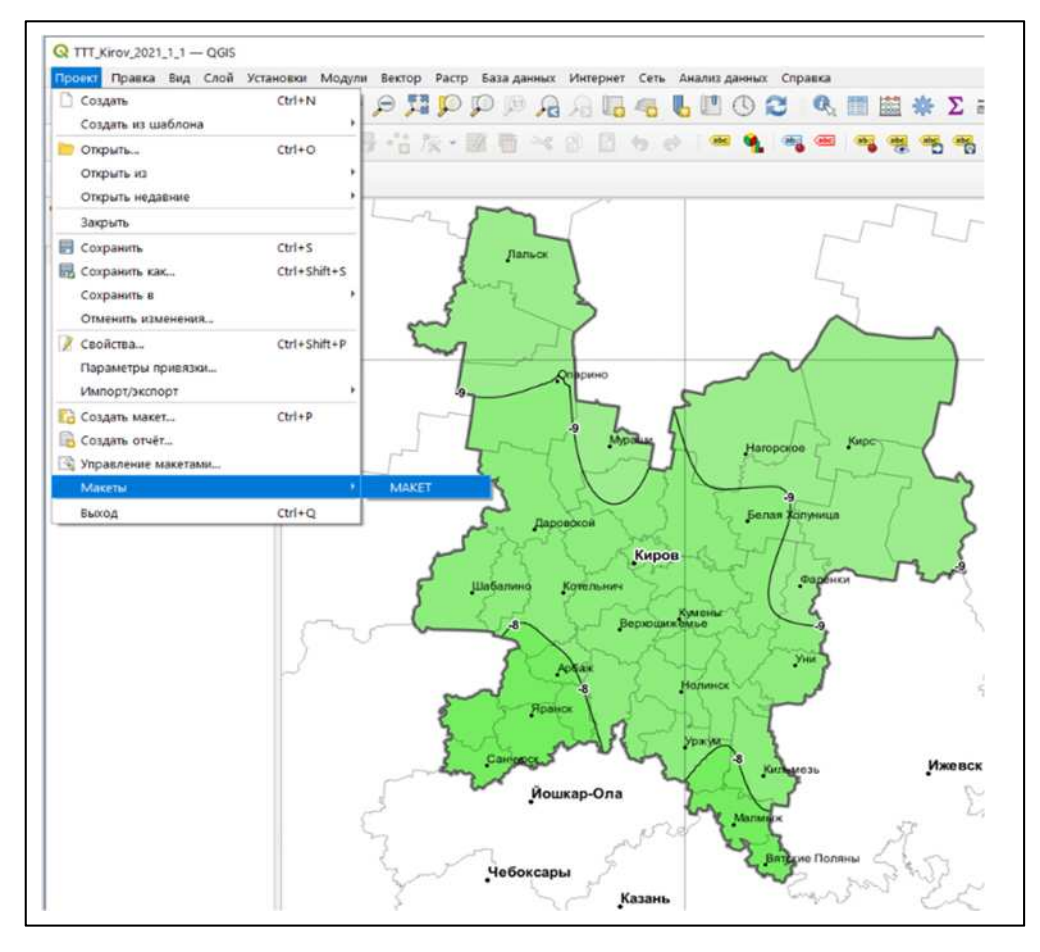

Рисунок 27

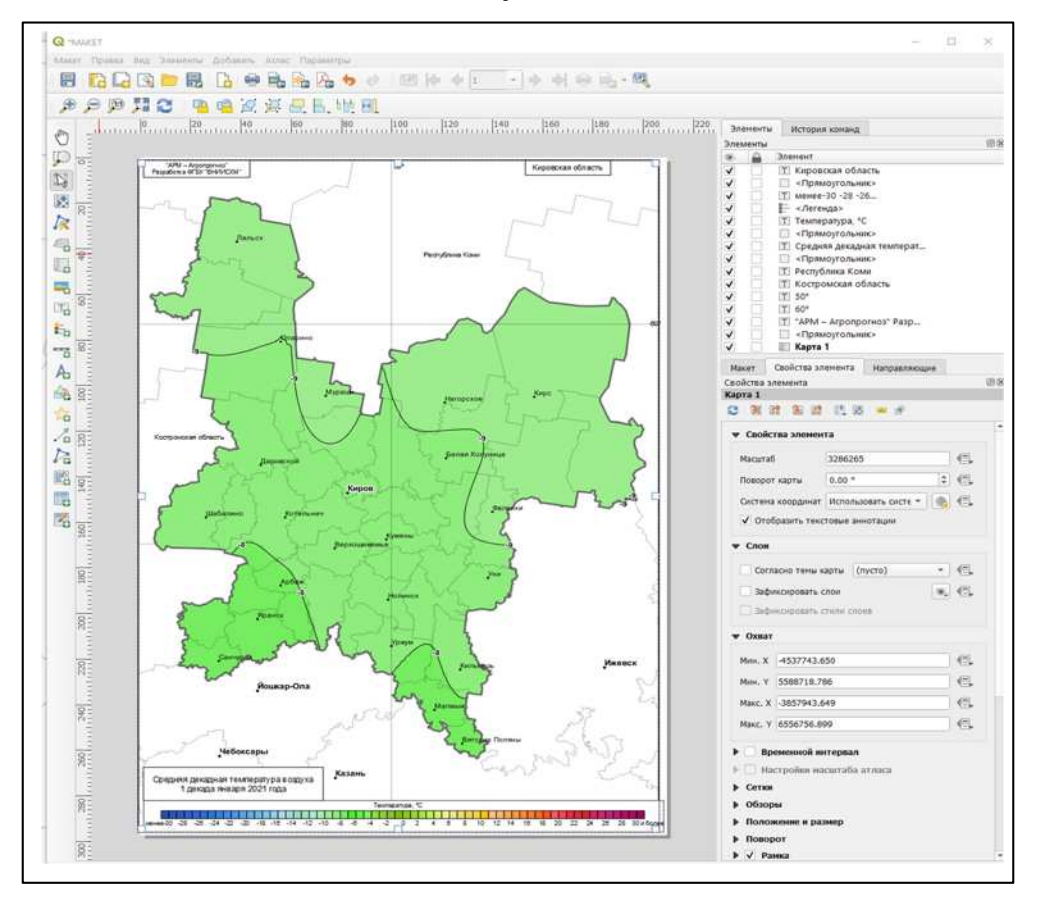

Рисунок 28

7.2.2 Макет картосхемы создаётся автоматически по шаблонам, разработанным для каждого из представленных элементов: в верхней части шаблона указан регион, в нижней части – название картосхемы (параметр, декада, год) и легенда. Основные настройки макета для печати, например формат и ориентацию бумаги, поля, можно изменить с помощью пункта меню **Макет – Размер страницы**.

7.2.3 На макете в правой части окна размещена таблица элементов, в которой перечислены все элементы, используемые для построения макета. Флажок («v») означает активность каждого элемента, который при необходимости можно убрать.

7.2.4 В АРМ-Агропрогноз предусмотрено построение макета картосхемы с данными об осадках в двух вариантах, при этом на самой картосхеме должен быть выбран тот же вариант представления данных, что и на макете. Пример созданных макетов картосхем с данными об осадках приведён на рисунке 29.

7.2.5 С помощью меню **Макет – Экспорт в изображение** макет картосхемы сохраняют в файл с расширением «jpg» в выбранной папке. Сохранённая таким образом картосхема в дальнейшем может быть помещена в презентацию или на страницу любого документа или отчёта. Пример сохранения макета картосхемы в файл с расширением «jpg» показан на рисунке 30.

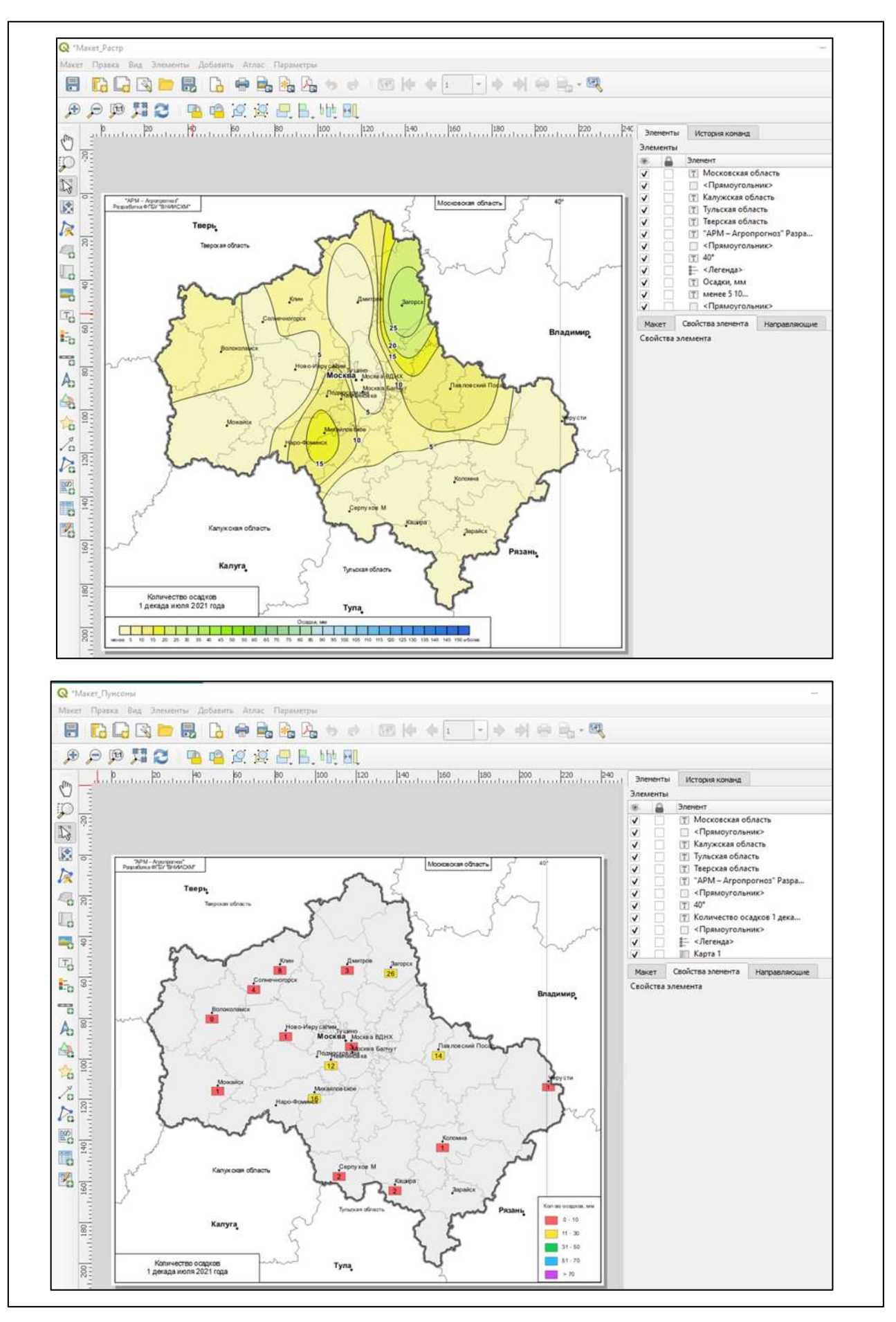

Рисунок 29

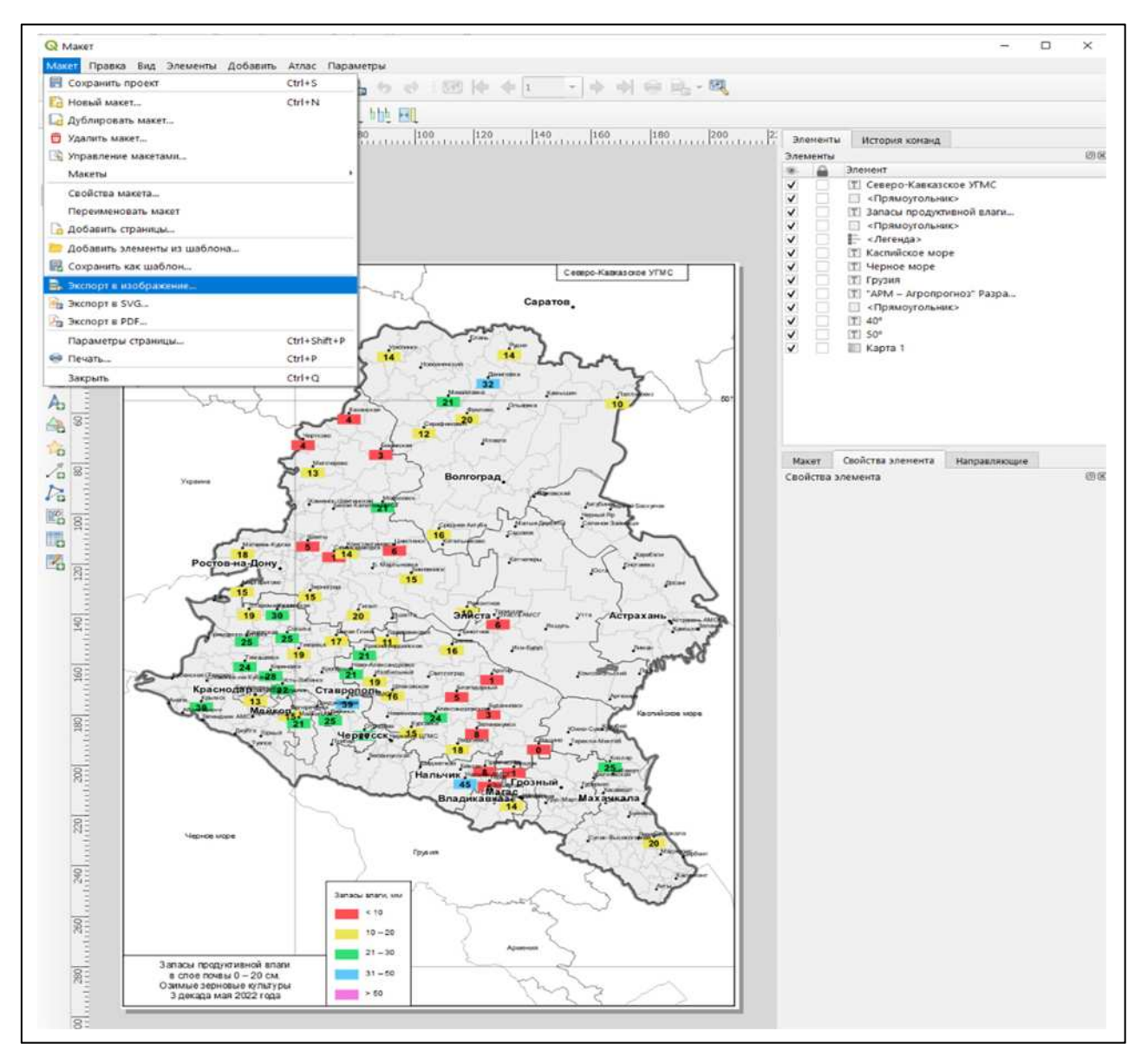

Рисунок 30

## 7.3 Исправление ошибок в данных на картосхеме

7.3.1 При построении любой картосхемы создаётся и сохраняется проект картосхемы с указанием года, месяца и номера декады, с именем кода выбранного параметра в папке *karts (Armagro\results\karts\Пара-метр\ Субъект* или *УГМС*). Список обозначения метеорологических и агрометеорологических параметров и имена папок приведены в таблице 1. Кодом параметра является имя папки.

#### Таблица 1

| Параметр                                            | Имя папки |
|-----------------------------------------------------|-----------|
| 1 Метеорологическая информация                      | Я         |
| 1.1 Средняя декадная температура воздуха            | TTT       |
| 1.2 Сумма осадков за декаду                         | RRR       |
| 1.3 Сумма осадков за вегетационный период           | RRR_SUM   |
| 2 Условия перезимовки                               |           |
| 2.1 Высота снежного покрова                         | SSS       |
| 2.2 Глубина промерзания почвы                       | НрНрНр    |
| 3 Агрометеорологическая информац                    | Я         |
| 3.1 Запасы продуктивной влаги в слое почвы 0–20 см  | W2W2      |
| 3.2 Запасы продуктивной влаги в слое почвы 0–50 см  | W5W5W5    |
| 3.3 Запасы продуктивной влаги в слое почвы 0–100 см | W10W10W10 |
| 4 Комплексные картосхемы                            |           |
| 4.1 Температура воздуха и сумма осадков             | TTT_RRR   |
| 4.2 Температура воздуха и высота снежного покрова   | TTT_SSS   |

7.3.2 Для исправления обнаруженных на картосхеме ошибок, например для суммы осадков (RRR) за 2-ю декаду июня 2019 года, необходимо:

- закрыть QGIS;

- в проводнике открыть папку с проектом для данного параметра за выбранный год, месяц и декаду, например Armagro \results\karts\RRR\Moskva\2019\_6\_2 (если картосхема построена по месячным данным, то в имени папки указывается год и месяц, например 2019\_m06);

- с помощью блокнота открыть файл data.csv с данными для построения картосхемы (координаты станций X и Y, параметр Z (сумма осадков) и номер станции n). На рисунке 31 показан пример таблицы атрибутов (файл data.csv);

- найти неправильное значение параметра Z по номеру станции n (Правка – Найти – набрать номер станции), исправить ошибку и сохранить файл;

- щёлкнуть мышкой два раза на файле RRR\_Субъект\_2019\_6\_2.qgs (перезапустить построение картосхемы); - на экране появится картосхема с исправленными значениями (при этом в БД ошибка параметра сохраняется).

|                                | ^                             | ¢  | айл                           | ГЛА              | вная | В      | СТАВК | A I        |   | тка |
|--------------------------------|-------------------------------|----|-------------------------------|------------------|------|--------|-------|------------|---|-----|
| 🖈 Быстрый доступ<br>🌰 OneDrive | Имя<br>isoline<br>isolinefull | Бу | <mark>ф</mark> ер I<br>мена * | Д<br>Шрифт       | вы   | авнив  | ание  | %<br>Число |   | ^   |
| 💻 Этот компьютер               | data.csv                      |    | 0                             |                  | 1    | $\sim$ |       | £.         | 1 |     |
| 📑 Видео                        | data.vrt                      | A  | A                             |                  | В    |        | c     | Jx         | D |     |
| 🖆 Документы                    | inter                         | 1  | x,y,z,n                       |                  |      |        |       | -          |   | _   |
| 🕹 Загрузки                     | 🔋 RRR_Moskva_2019_6_2.qgs     | 2  | 35.93                         | 5, 56.<br>), 55. | .02, | 17.0,  | 2750  | )2<br>)9   |   |     |
|                                | BBB Moskva 2019 6 2 ggs~      | 4  | 36.43                         | 3, 56.           | .22, | 10.0,  | 5891  | LO         |   |     |
| изооражения                    |                               | 5  | 36.75                         | 5, 56.           | .35, | 11.0,  | 2741  | 17         |   | _   |
| 👌 Музыка                       | 🥯 update.bat                  | 6  | 36.82                         | 2, 55.           | .90, | 12.0,  | 2751  | 1          |   | -   |
| <b>2</b> 061 0000 0 061 0000   |                               | 8  | 37.3                          | 7. 55.           | .47, | 16.0.  | 2751  | 15         |   |     |
| - Обремные обректы             |                               | 9  | 37.47                         | 7, 54.           | .93, | 11.0,  | 2761  | 8          |   | -   |
| 🔜 Рабочий стол                 |                               | 10 | 37.57                         | 7, 56.           | .35, | 3.0,   | 2741  | 9          |   |     |
|                                |                               | 11 | 37.62                         | 2, 55.           | .83, | 12.0,  | 2761  | 2          |   |     |
| SSD-OS (C:)                    |                               | 12 | 38.10                         | ), 56.           | .33, | 4.0,   | 5890  | 7          |   |     |
|                                |                               | 14 | 38.13                         | 2 55             | .83, | 23.0,  | 2752  | 3          |   | -   |
|                                |                               | 15 | 38.73                         | 3, 55.           | .13, | 8.0,   | 2762  | 5          |   | -1  |
|                                |                               | 16 | 38.85                         | 5, 54.           | .77, | 13.0,  | 5890  | 08         |   |     |
|                                |                               | 17 | 40.02                         | 2, 55.           | .55, | 0.6,   | 2753  | 8          |   |     |

Рисунок 31

## 7.4 Изменение интервала и подписей изолиний

7.4.1 Для изменения интервала изолиний на построенной картосхеме необходимо:

- закрыть QGIS;

- в проводнике открыть папку с проектом для данного параметра за выбранный год, месяц и декаду (имена папок даны в таблице 1), например Armagro\results\karts\RRR\Субъект\2019\_6\_2;

- с помощью блокнота открыть файл update.bat с данными об интервале проведения изолиний, исправить интервал, сохранить файл. На рисунке 32 в красном прямоугольнике в первой строке указана разность между минимальным и максимальным значениями параметра на данной

картосхеме (DELTA=26,4). Во второй строке указан интервал, через который проводятся изолинии (INTERVAL=5,0), а в третьей строке записано условие: если DELTA больше 30, то INTERVAL=10,0. При необходимости заданный интервал можно изменить (например на 20 или 30, если разность между максимальным и минимальным значением параметра на данной картосхеме велика) и сохранить файл;

|                                                                                                    | VIMP                                                                                                    | Дата изменения Тип Размер                                                                                                    |
|----------------------------------------------------------------------------------------------------|----------------------------------------------------------------------------------------------------|----------------------------------------------------------------------------------------------------|
| <ul> <li>Быстрый доступ</li> <li>ОпеDrive</li> <li>Этот компьютер</li> <li>Видео</li> <li>Документы</li> <li>Загрузки</li> <li>Изображения</li> <li>Музыка</li> <li>Объемные объекты</li> </ul> | isoline<br>isolinefull<br>data.csv<br>data.vrt<br>inter<br>RRR_Moskva_2019_6_2.qgs<br>RRR_Moskva_2019_6_2.qgs~ | □ update.bat - Блокнот<br>Файл Правка Формат Вид Справка<br>"C:\Program Files\QGIS 3.16\bin\gdal_grid" -1 data -txe 27<br>-tye 47.03 62.68 -outsize 2000 2000 -of GTiff -a invdist:p<br>\data.vrt .\inter<br>rd /s /g .\isoline<br>mkdir .\isoline<br>sET /a DELTA=26.4<br>SET INTERVAL=5.0<br>TE %DELTA% GTR 5 SET INTERVAL=5.0 |
| Pa6ounii cron SSD-OS (C:) System [Don't Touch] DATA (E:) Webcxm (Y:) YandexDisk (Z:)                                                                                                    |                                                                                                    | IF %DELTA% GTR 30 SET INTERVAL=10.0<br>IF %DELTA% GTR 80 SET INTERVAL=20.0<br>IF %DELTA% GTR 100 SET INTERVAL=30.0<br>"C:\Program Files\QGIS 3.16\bin\gdal_contour" -i %INTERVAL<br>\inter .\isoline\contour.shp                                                                                                    |

#### Рисунок 32

- щёлкнуть мышкой два раза на файле update.bat (перезапустить построение картосхемы);

- щёлкнуть мышкой два раза на файл RRR\_Субъект\_2019\_6\_2.qgs.

На экране появится картосхема с изолиниями, проведёнными через заданный интервал.

7.4.2 При работе с картосхемами у пользователя может возникнуть потребность в корректировке параметров представления данных, например в изменении подписей изолиний или их толщины. Для этого необходимо воспользоваться меню **Свойства слоя**.

7.4.3 Для изменения параметров подписей на картосхеме необходимо на панели слоёв открыть папку *Rastr*, дважды щёлкнуть мышью на слое **Izoline**, при этом появится окно **Свойства слоя – Izoline | Подписи**, позволяющее изменять следующие параметры подписей слоя: цвет,

шрифт, размер. Внешний вид окна Свойства слоя – Izoline | Подписи показан на рисунке 33.

| •         •         •         •         •         •         •         •         •         •         •         •         •         •         •         •         •         •         •         •         •         •         •         •         •         •         •         •         •         •         •         •         •         •         •         •         •         •         •         •         •         •         •         •         •         •         •         •         •         •         •         •         •         •         •         •         •         •         •         •         •         •         •         •         •         •         •         •         •         •         •         •         •         •         •         •         •         •         •         •         •         •         •         •         •         •         •         •         •         •         •         •         •         •         •         •         •         •         •         •         •         •         •         •         •         •         •                                                                                                            |              | 81                      | R C                                 |   |
|----------------------------------------------------------------------------------------------------|--------------|-------------------------|-------------------------------------|---|
| • Наименование станции                                                                                                    |              |                         |                                     | 5 |
| A NAME AND ADDRESS AND ADDRESS ADDRESS                                                                                                    | ALINESN      |                         |                                     |   |
| ✓ № Контур ФО                                                                                                    | тодписи      |                         | · (9                                |   |
| ✓ — Cetka Arean Arean A | г<br>гекста  |                         | - ([ <b>c</b> ]                     |   |
| V rf_region VCT0404K                                                                                                    |              |                         |                                     |   |
| Pactp Cristian Lorem (psu                                                                                                    | n            |                         |                                     |   |
| V Maska<br>V — Isoline                                                                                                    |              | 1                       |                                     |   |
| ✓ ¥ Rast<br>CD9 Macon                                                                                                    | Tever        |                         | 1:1576370 -   R <sub>2</sub>  +   - |   |
|                                                                                                    | прова Шрифт  | Arial                   | - I E.                              |   |
| 🗸 Oblast 🦛 диаграммы 🦇 Буфер                                                                                                    | Crum         | Of your                 | . 6 . 0                             |   |
| Rissa Recta                                                                                                    | CIPULE       |                         |                                     | 5 |
| С С ССТАНИ                                                                                                    | Damage       |                         | BGIG NO                             |   |
| выноски                                                                                                    | Paskep       | 9.0000                  |                                     |   |
| Салан Салан Салан                                                                                                    | Hate<br>Ka   | точки                   |                                     |   |
| Служебное                                                                                                    | Liner        |                         |                                     |   |
| O Desicrates                                                                                                    | Репрозрачня  | OCTE                    | (100.0 % (c) YES                    |   |
|                                                                                                    | P differents | ть форматирование птичь |                                     |   |

Рисунок 33

Для изменения толщины изолиний на картосхеме необходимо на панели слоёв открыть окно **Свойства слоя** – **Izoline | Стиль,** внешний вид окна приведён на рисунке 34.

| Q *RRR_Moskva_2019_6_2 QGIS            |                                                                                                    |
|----------------------------------------|----------------------------------------------------------------------------------------------------|
| Проект Превна Лед Слой Уст             | HISSEN MALLAN RECORD FILLING RECORD RECORD CONTRACT CONTRACT AND A CONTRACT CONTRACT                                                                                                    |
|                                        | N & # # # # # # # # # # # # # # # # # #                                                                                                    |
| da da 11 d m 02                        |                                                                                                    |
|                                        |                                                                                                    |
| R · · · ·                              |                                                                                                    |
| Слон @3                                | 5                                                                                                    |
| ● 應 光 〒 气 - 译 译 Ц                      |                                                                                                    |
| ✓ • Наименование станции               |                                                                                                    |
| <ul> <li>✓ Ø Kontyp Φ0</li> </ul>      | Обычный знак •                                                                                                    |
| 🗸 — Cetka                              | 🖉 🕼 Информация — — Линия — — — Линия — — — — Линия — — — — — — — — — — — — — — — — — — —                                                                                                    |
| ✓ • Goroda                             | Storowski Storowski                                                                                                    |
| Kontyr Oblast                          |                                                                                                    |
| - V B Pactp                            |                                                                                                    |
| ✓ — Isoline                            | Владині Владині                                                                                                    |
| ) 🖌 🎽 Rast                             | dba Macos                                                                                                    |
| <ul> <li>V . Кол-во осадков</li> </ul> | Единаци наллинетри •                                                                                                    |
| ✓ Oblast                               |                                                                                                    |
|                                        | Діаграмми                                                                                                    |
|                                        | Толина (0.3000)                                                                                                    |
|                                        |                                                                                                    |
|                                        |                                                                                                    |
|                                        | Сели - убрусти                                                                                                    |
|                                        |                                                                                                    |
|                                        |                                                                                                    |
|                                        |                                                                                                    |
|                                        | Consequences and a consequence and a consequence |
|                                        |                                                                                                    |
|                                        | • Отрясовка                                                                                                    |
|                                        | Стиль - ОК Отнена: Приненить Отравка                                                                                                    |
|                                        |                                                                                                    |
|                                        | Copyrece M 20 10                                                                                                    |
|                                        | Samo Samo                                                                                                    |
|                                        | 23 A Supplier                                                                                                    |
|                                        |                                                                                                    |

Рисунок 34

## 8 Построение графиков

8.1 Для построения графиков с метеорологической (температура воздуха, количество осадков, высота снежного покрова) и агрометеорологической информацией (запасы влаги в почве, глубина промерзания почвы) необходимо войти в пункт главного меню **Графики** (см. рисунок 1, пункт 5).

8.2 Окно Графики содержит:

а) поле:

- Список графиков – выбор графика;

б) кнопки:

- Год/сезон выбор года или сезона;
- Область выбор субъекта;
- Станция выбор станции;

- *Культура* – выбор культуры или группы культур (для графиков меню Запасы продуктивной влаги в почве);

- Построить график – кнопка для запуска программы;

- Отчёт – кнопка для сохранения графика в формате Excel.

8.3 В окне **Графики** необходимо выбрать вид графика (панель слева), год, область, станцию. Кнопка *Построить график* позволяет в поле окна получить график с заданной информацией. Пример построенного графика «Декадные значения температуры воздуха и количества осадков за вегетационный период» показан на рисунке 35.

8.4 Кнопка *Отчёт* открывает полученный график в файле Excel (рисунок 36), который можно сохранить с расширением «xlsx» или «pdf», распечатать или поместить в любой документ или отчёт. На рисунке 36 приведён пример графика «Декадные значения температуры воздуха и количества осадков за вегетационный период», сохранённого в Excel.

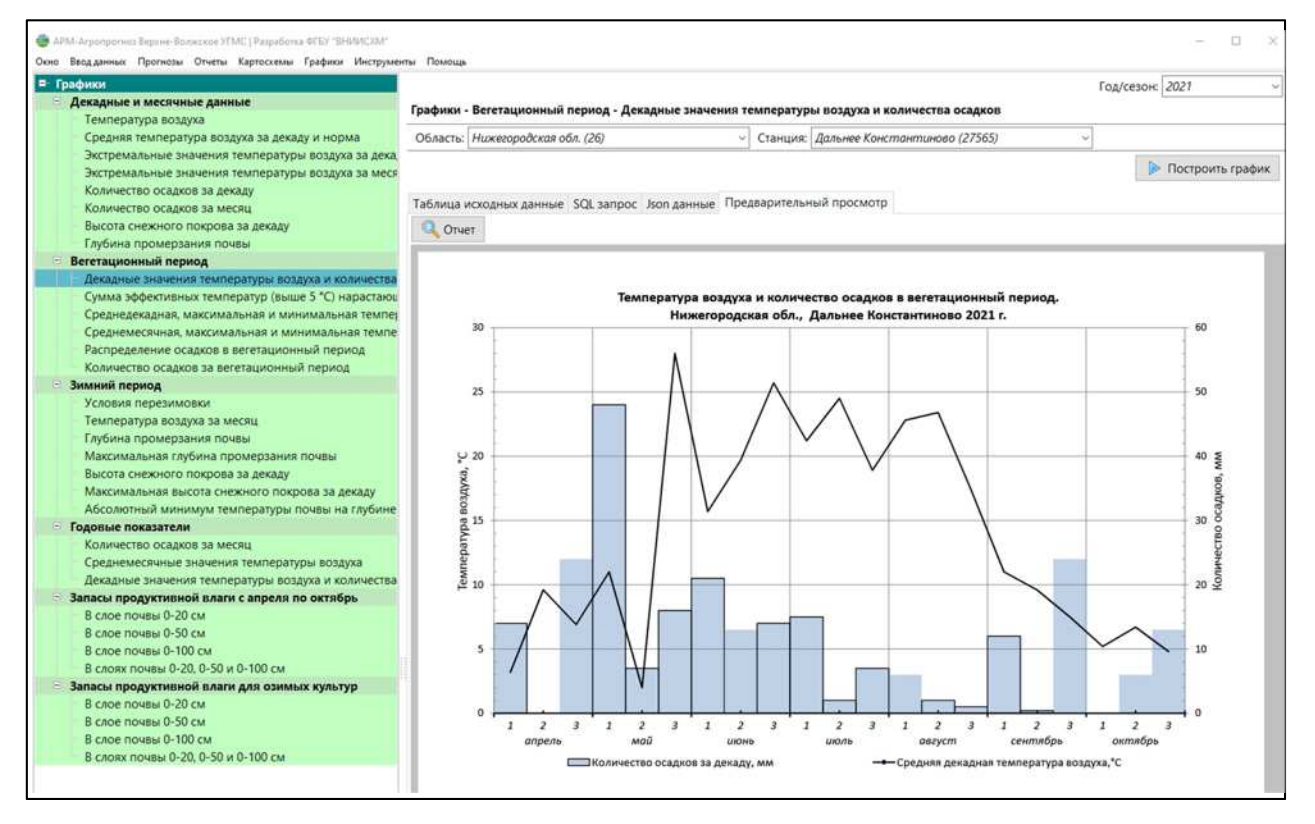

Рисунок 35

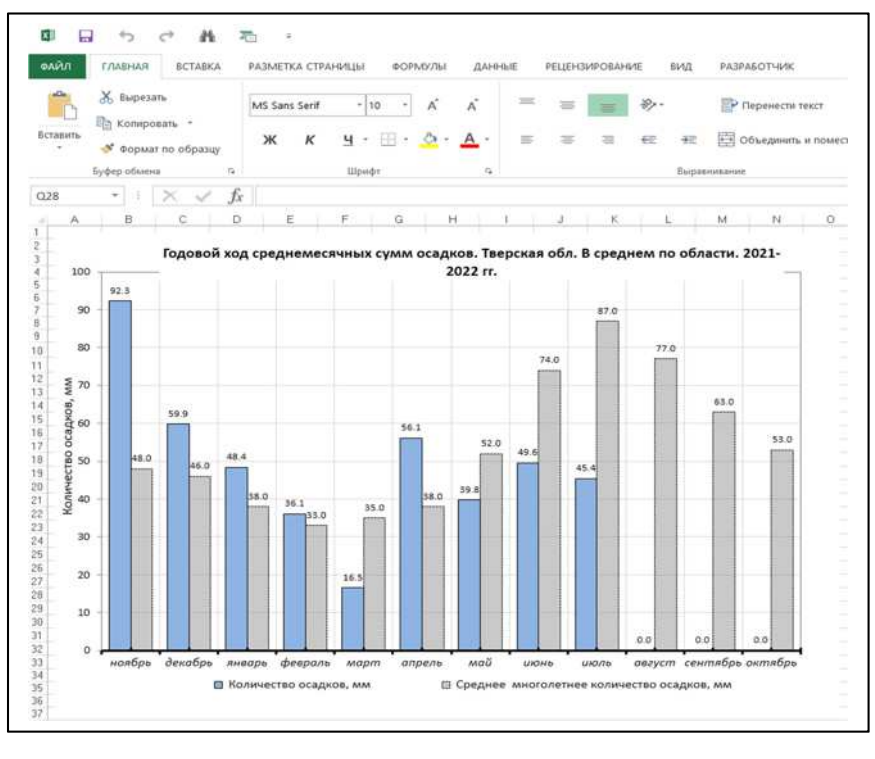

Рисунок 36

8.5 На рисунке 37 приведён пример графика с данными об условиях перезимовки сельскохозяйственных культур, на рисунке 38 – примеры графиков с данными о запасах продуктивной влаги в почве.

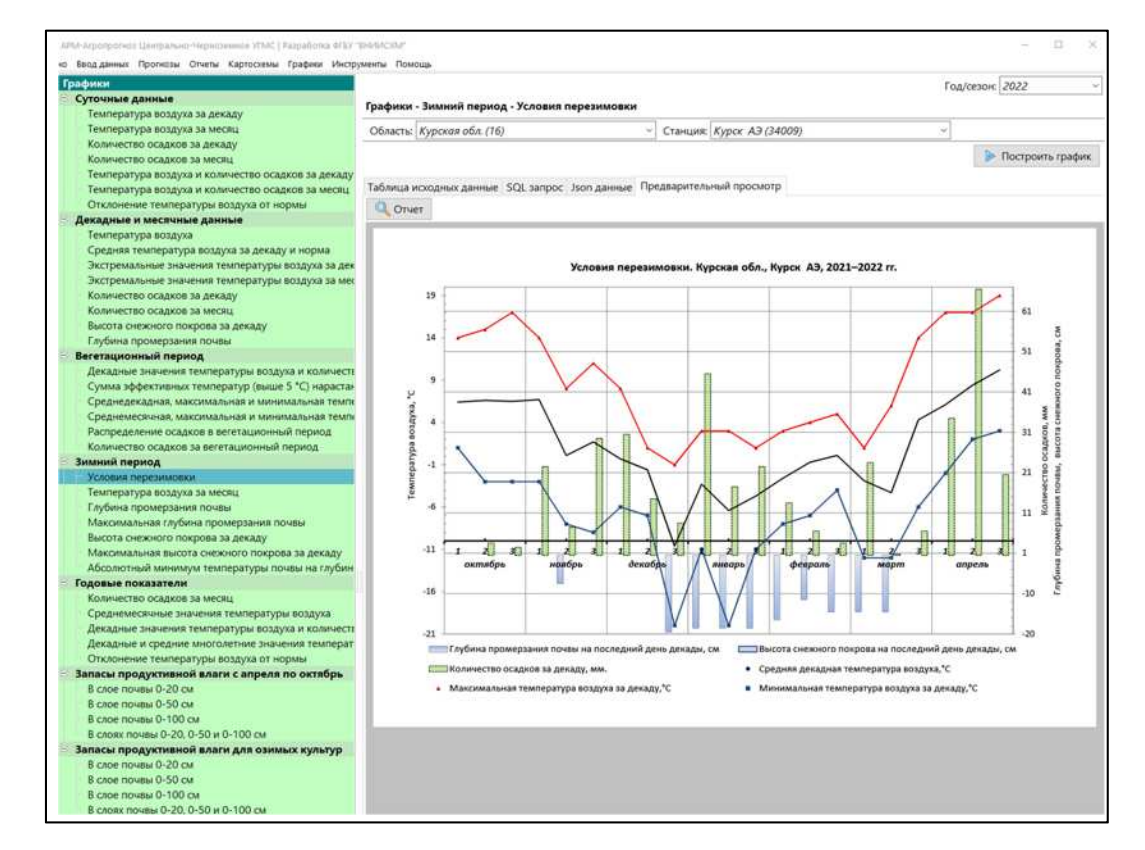

Рисунок 37

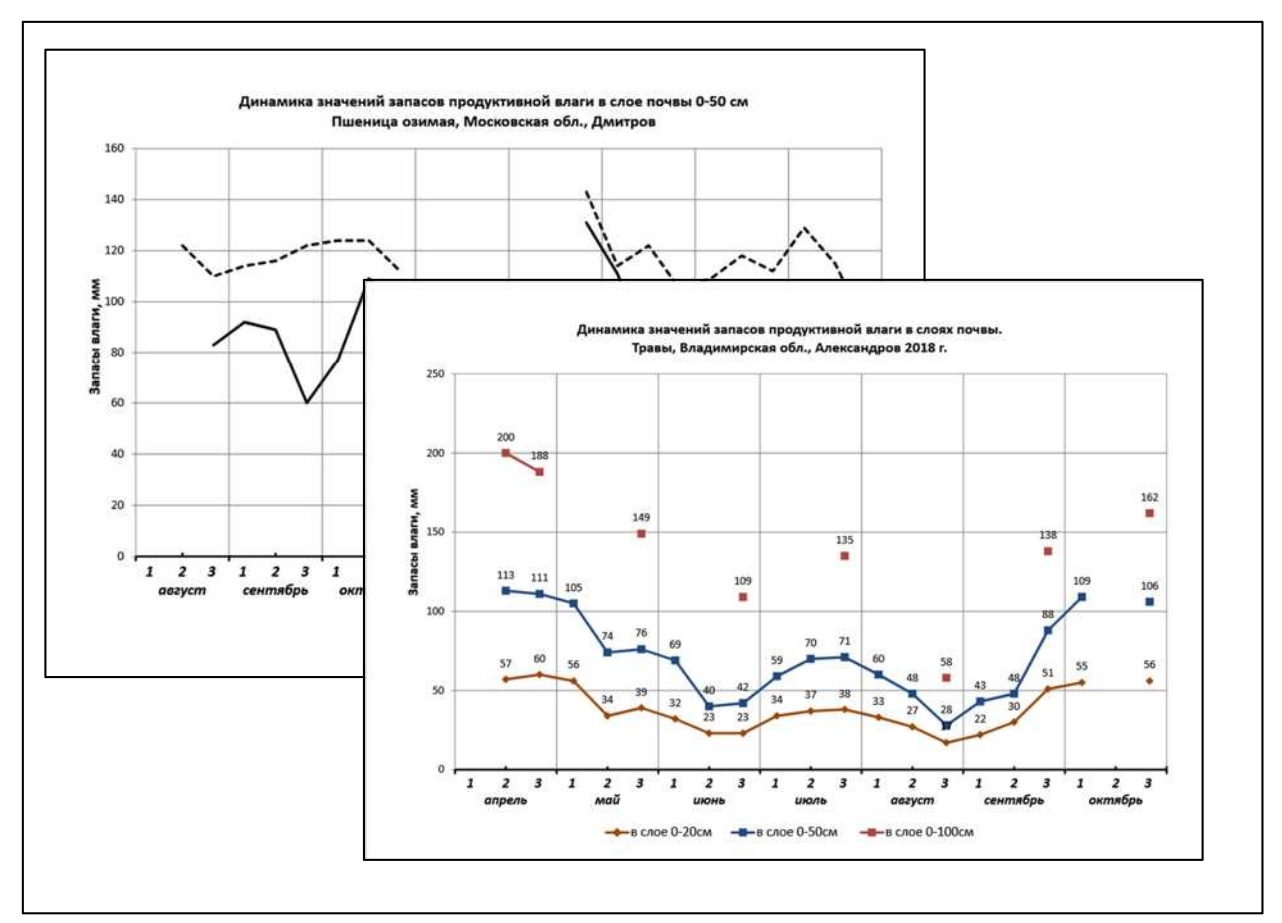

Рисунок 38

## Библиография

[1] Код для составления декадных и ежедневных агрометеорологических телеграмм (утверждён Федеральной службой по гидрометеорологии и мониторингу окружающей среды)

[2] Инструкция по оценке оправдываемости агрометеорологических прогнозов (рекомендована к внедрению ЦМКП Госкомгидромета от 14 мая 1980 года, утверждена Государственным комитетом СССР по гидрометеорологии и контролю природной среды)

[3] Руководство по агрометеорологическим прогнозам. Л.: Гидрометеоиздат, 1984. – Т.1. – 309 с. (рекомендована к внедрению ЦМКП Госкомгидромета от 15 июня 1981 года, утверждено Государственным комитетом СССР по гидрометеорологии и контролю природной среды)

[4] Учебное пособие GGIS [Электронный ресурс]: сайт. – Режим доступа: https://docs.qgis.org/3.16/ru/docs/training\_manual/ (02.04.2022)

[5] QGIS – Свободная географическая информационная система с открытым кодом [Электронный ресурс]: сайт. – Режим доступа:

http://www.qgis.org/ru/site/ (24.05.2018)

Ключевые слова: автоматизированное рабочее место, раскодирование агрометеорологических телеграмм, составление агрометеорологических прогнозов, создание отчётов, графиков и картосхем

> Подписано к печати 22.04.2024. Формат 60х84/16. Печать офсетная. Печ. л. 3,0. Тираж 300 экз. Заказ № 11. Отпечатано в ФГБУ «ВНИИГМИ-МЦД», г. Обнинск, ул. Королёва, 6.